# CONTROL OF CONTROL OF

www.getfly.vn

By GetFly CRM

# Mục lục

| I. TỔNG QUAN GIAO DIỆN                              | 5  |
|-----------------------------------------------------|----|
| 1. Truy cập GetFly CRM                              | 5  |
| a. Đăng nhập vào GetFly CRM                         | 5  |
| b. Quên mật khẩu                                    | 5  |
| 2. Các Menu Chính                                   | 7  |
| a. Khách hàng (F2)                                  | 7  |
| b. Marketing (F3)                                   |    |
| c. Bán hàng (F4)                                    |    |
| d. KPI (F7)                                         | 9  |
| e. Màn hình Cá nhân                                 | 9  |
| f. Thông báo / Notify                               |    |
| g. Tin nhắn                                         |    |
| h. Cài đặt cá nhân                                  |    |
| i. Hỗ trợ hệ thống                                  |    |
| II. CÀI ĐẶT HỆ THỐNG                                |    |
| 1. Quản lý phòng ban                                |    |
| 2. Quản lý người dùng                               |    |
| 3. Cài đặt cá nhân                                  |    |
| a. Thông tin cá nhân                                |    |
| b. Thông báo qua email                              |    |
| c. Thông báo từ hệ thống                            |    |
| 4. Cài đặt hệ thống                                 | 20 |
| a. Cập nhật thông tin công ty                       | 20 |
| b. Cấu hình chung                                   | 20 |
| c. Cấu hình gửi email                               |    |
| d. Cấu hình SMS                                     |    |
| e. Cấu hình tổng đài                                | 22 |
| f. Phân quyền                                       | 22 |
| Phân quyền theo Nhóm người dùng                     |    |
| <ul> <li>Cấp quyền cho Người dùng cụ thể</li> </ul> | 25 |
| g. Định nghĩa dữ liệu                               | 25 |
| h. Cài đặt CRM                                      | 27 |
| III. KHÁCH HÀNG                                     |    |
| 1. Giao diện hệ thống                               |    |
| a. Giao diện quản lý khách hàng                     |    |
| b. Giao diện chi tiết 1 khách hàng                  |    |
| 2. Tạo mới / Upload (Excel, Google)                 |    |

| а.     | Thêm mới từng khách hàng                     | 31 |
|--------|----------------------------------------------|----|
| a.     | Upload danh sách khách hàng                  | 32 |
| 3.     | Sửa/ Cập nhật thông tin KH                   | 34 |
| 4.     | Thao tác trên màn hình khách hàng            | 35 |
| a.     | Gửi Email                                    | 35 |
| b.     | Tiềm năng                                    | 37 |
| c.     | Lập lịch làm việc                            | 38 |
| d.     | Nhóm khách hàng                              | 39 |
| e.     | Người phụ trách                              | 40 |
| f.     | Xóa nhiều                                    | 40 |
| 5.     | Phân loại khách hàng                         | 41 |
| a.     | Phân loại theo nhóm khách hàng               | 41 |
| b.     | Phân loại theo người phụ trách               | 42 |
| c.     | Phân loại theo bộ lọc                        | 42 |
| d.     | Phân loại theo mối quan hệ                   | 44 |
| 6.     | Tìm kiếm thông tin khách hàng                | 45 |
| a.     | Tìm kiếm theo bộ lọc                         | 45 |
| b.     | Tìm kiếm khách hàng theo nhóm                | 45 |
| с.     | Tìm kiếm khách hàng theo người phụ trách     | 46 |
| d.     | Tìm kiếm khách hàng theo mối quan hệ         | 46 |
| e.     | Tìm kiếm thông minh                          | 46 |
| f.     | Tìm kiếm nâng cao                            | 47 |
| 7.     | Quyền liên quan đến KH                       | 48 |
| 7.     | 1 Truy cập / Thêm / Sửa / Xóa                | 48 |
| 7.     | 2 Quyền liên quan tới Cấu trúc phòng ban     | 48 |
| 8.     | Tương tác trên một khách hàng                | 49 |
| a.     | Nhập trao đổi liên quan đến khách hàng       | 49 |
| b.     | Gọi điện / Click to call                     | 51 |
| 9.     | Các thao tác khác:                           | 51 |
| a.     | Lựa chọn cột hiển thị                        | 51 |
| b.     | Lựa chọn số Khách hàng hiển thị trên 1 trang | 52 |
| c.     | Download khách hàng                          | 52 |
| IV. QU | JẢN LÝ NHÂN VIÊN & QL CÔNG VIỆC & KPI        | 53 |
| 1. '   | Tỷ lệ chuyển đổi — F7                        | 53 |
| 2.     | Quản lý sản phẩm - Quản lý đơn hàng          | 53 |
| 2.     | 1. Quản lý sản phẩm                          | 53 |
| 2.     | 2. Quản lý đơn hàng                          | 57 |
| 3.     | Chính sách bán hàng                          | 65 |

| 3.1. Chính sách giá                                           |     |
|---------------------------------------------------------------|-----|
| 3.2. Chính sách quà tặng                                      | 68  |
| 3.3. Quản lý rủi ro                                           | 69  |
| 4. Quản lý công việc                                          |     |
| 4.1. Màn hình quản lý công việc                               |     |
| 4.2. Thêm mới dự án công việc                                 | 72  |
| 4.3. Thêm mới công việc                                       | 74  |
| 4.4. Màn hình chi tiết 1 công việc                            |     |
| 4.5. Tương tác trong công việc                                |     |
| V. MARKETING                                                  |     |
| 1. Opin form                                                  |     |
| 2. Landing page                                               |     |
| 2.1 Tạo Landingpage cho 1 sản phẩm:                           |     |
| 2.2 Tương tác với phần Landingpage sản phẩm                   |     |
| 3. Chiến dịch kinh doanh                                      |     |
| a. Thêm mới chiến dịch                                        |     |
| b. Chỉnh sửa Chiến dịch kinh doanh                            |     |
| c. Tương tác trong chiến dịch                                 |     |
| 4. Email Marketing                                            |     |
| 5. SMS Marketing                                              |     |
| 6. Thiết lập Automation                                       |     |
| 6.1 Điều kiện để khởi động một quy trình Automation Marketing | 100 |
| 6.2 Kết quả của hành động Automation Marketing                |     |
| VI. TÔN KHO VÀ MUA HÀNG                                       |     |
| VII. NHÂN SỰ - TIỀN LƯƠNG                                     |     |
| VIII. CÁC TÍNH NĂNG KHÁC                                      |     |
| <i>1</i> . Thư nội bộ                                         | 107 |

#### I. TỔNG QUAN GIAO DIỆN

#### 1. Truy cập GetFly CRM

#### a. Đăng nhập vào GetFly CRM

**Bước 1:** Trên thanh trình duyệt của hệ thống gõ đường dẫn vào phần mềm.

Ví dụ: sample.getflycrm.com => Ấn Enter.

Màn hình đăng nhập hệ thống sẽ được hiện thị.

Bước 2: Nhập vào tên đăng nhập và mật khẩu rồi bấm nút Đăng nhập.

| 🖉 Phần mềm quản lý   getfly 🗙 🛄                                                                                                    |                                                                                                    | phuong 🗕 🗊 🗙                                            |
|----------------------------------------------------------------------------------------------------|----------------------------------------------------------------------------------------------------|---------------------------------------------------------|
| ← → C fi 🗋 sample.getflycrm.com                                                                                                    |                                                                                                    | ¶☆ @ ≡                                                  |
| 🚻 Ứng dụng 📀 Tin tục 24h   tin nhan 🛛 🌀 history - Tim với Goo y 🛐 Chào mừng bạn đến 🗤 👸 Kênh tin tức giải trí - ) 🌠 Xem Phim P                                                                                                    | Phòng Gian 🔰 Xem Phim Phòng Gian 🧃 Xem Phim Nhật Bản b                                                                                                    | 🚺 Suggested Sites 📋 Tab mới 🛛 »                         |
| Chào mừng bạn đến với GetFly         GetFly CRM là giải pháp Quản trị khách hàng ưu việt của Công ty Cổ phản Công nghệ Quản trị doanh nghiệp GetFly. GetFly CRM giúp các CEO quản lý đến từng chỉ tiết nhỏ thông tin khách hàng ở bất kỳ đầu và bất kỳ khi nào, trên bất kỳ nền tàng nào từ PC đến mobile         VI Cốn DAN Sử DUNG         HƯƠNG DAN SỬ DUNG BANG VIEC         CONG GÔNG GETEV         Chữ bởi THƯƠNG GAĐ | Cian tái khoán<br>Tán tái khoán<br>Mặt khẩu<br>Dăng nhập<br>Dăng nhập<br>Với Google+<br>Cuên mật khẩu<br>H Tarcy KHÁCH HẢNG<br>(04) 73081838<br>Contact@getty.vn |                                                         |
| <ul> <li>Trên màn hình đăng nhập, có nút</li> <li>bạn được tích hợp với Google Application –<br/>nhập vào hệ thống GetFly bằng chính tài kho<br/>(support@getfly yn) để được trợ giún cấu hìn</li> </ul>                                                                                                    | n In with Google+<br>, nếu email v<br>hoặc chính là Gmail account,<br>oản Google đó. Liên hệ với H<br>nh tính năng này                                           | vào hệ thống của<br>bạn có thể đăng<br>3ộ phận kỹ thuật |

| C  |   | Click di hướng dẫn sử dụng để download ngay tài liệu HDSD GetFly CRM                                                                                                    |
|----|---|----------------------------------------------------------------------------------------------------|
| Mẹ | 4 |                                                                                                    |
| 0  |   | Click click click |
|    | ≻ | Click CONG ĐƠNG GETFLY để gia nhập cộng đồng GetFy trên Facebook                                                                                                    |
|    | 8 | Click Chu hỏi thưởng gặp về GetFly CRM.                                                                                                    |

#### b. Quên mật khẩu

Khi bạn muốn đăng nhập vào hệ thống nhưng lại quên mất mật khẩu, bạn có thể sử dụng chức năng quên mật khẩu ở trên màn hình đăng nhập bằng cách:

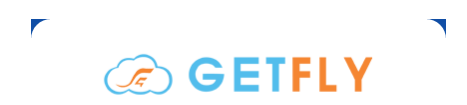

**Bước 1**: Nhấp chuột vào Quên mật khẩu trên màn hình đăng nhập tài khoản.

| Tên                                                    | tài khoản                                                                                                    |            |
|--------------------------------------------------------|----------------------------------------------------------------------------------------------------|------------|
| Mật                                                    | khẩu                                                                                                    |            |
|                                                        | Đăng nhập                                                                                                    |            |
| <b>8</b> +                                             | <ul> <li>Đăng nhập với Google+</li> </ul>                                                                      |            |
| Quên r                                                 | mật khẩu                                                                                                    |            |
|                                                        | (04) 73081838                                                                                                  |            |
|                                                        | Contact@getfly.vn                                                                                              |            |
| 2                                                      | Skype support                                                                                                  |            |
|                                                        | -                                                                                                    |            |
| 6                                                      |                                                                                                    | re         |
| <b>Tìm lại n</b><br>Bạn vui lòr<br>với getfly,<br>bạn. | <b>nật khẩu.</b><br>ng nhập đúng email mà bạn đã đăng ký tài kh<br>chúng tồi sẽ gửi một mật khẩu mới vào email | oår<br>cůa |
| Email:                                                 |                                                                                                    |            |
|                                                        |                                                                                                    |            |

**Bước 2**: Điền email tài khoản và mã xác nhận.

| mail:                 |      |
|-----------------------|------|
| trangnt@getflycrm.com |      |
| Mã xác nhận:          |      |
| 6545                  | 6545 |

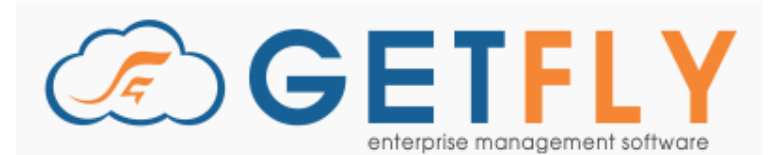

Thông báo! Mật khẩu đăng nhập hệ thống Getfly đã được cấp mới và gửi tới email của bạn trong ít phút! Xin cám ơn!

#### Xin chào, Nguyễn Thị Thu Trang !

Tài khoản của bạn trên <u>http://1.getfly.vn/</u> đã được cấp lại mật khẩu truy cập. Thông tin đăng nhập của bạn như sau:

- Link đăng nhập : <u>http://1.getfly.vn/</u>
- Tên đăng nhập: thutrang
- Mât khẩu: 22258

Vui lòng thay đổi mật khẩu sau khi đăng nhập. Xin cảm ơn!

Bước 3: Nhấn vào nút Gửi.

**Bước 4**: Bạn đăng nhập vào hệ thống bằng thông tin được gửi vê email.

## 2. Các Menu Chính

| () GETFLY | 💾 Khách hàng (F2) 🛛 🎯 Marketing | (F3) 🕄 Bán hàng (F4) 🌇 KPI (F7) | = 📮                                                     | 🕕 Vũ Kim Chi 🕐  |
|-----------|---------------------------------|---------------------------------|---------------------------------------------------------|-----------------|
|           |                                 | Quản lý doanh nghiệp của l      | oạn với GetFly                                          |                 |
|           |                                 | $\rightarrow$ (\$               | $\rightarrow$                                           |                 |
|           | MARKETING                       | SALES                           | KPI & QUẢN TRỊ                                          |                 |
|           | + Chiến dịch kinh doanh         | 🕂 Thêm khách hàng               | + Người bán hàng xuất sắc                               | 1               |
|           | 🕂 Cơ hội kinh doanh             | 🕂 Khách hàng                    | 🕂 Doanh số Sales                                        | 1               |
|           | + Email Marketing               | 🕂 Lịch làm việc                 | 🕂 Thống kê khách hàng                                   | 1               |
|           | + SMS Marketing                 | 🕂 Đơn hàng                      | 🕂 Thống kê sản phẩm                                     | 1               |
|           | + Automation Marketing          | 🕂 Báo giá                       | 🕂 Công việc                                             |                 |
|           |                                 | 🛨 Hợp đồng                      | 🛨 Tổng hợp                                              |                 |
|           | Bạn luô<br>GetFly               | n có thể truy cập vào Trar      | ng chủ bằng cách bấm vào b<br>cùng của màn hình ứng dụn | iểu tượng<br>g. |

#### a. Khách hàng (F2)

| (F) | ) GETFLY | C C     | Khác     | h hàng (l  | 2 Ø Marketing (F3       | 8) 🕄 Bán hàng (F4) 🌇 KPI (F7             | ")                 |                      |                             | <b>- -</b>         | Vũ Kim Chi  |
|-----|----------|---------|----------|------------|-------------------------|------------------------------------------|--------------------|----------------------|-----------------------------|--------------------|-------------|
|     | Tạo      | o mới   | Bộ lợ    | oc của tôi | * Nh                    | óm khách hàng 🔹 Chọn n                   | gười phụ trách 🔹 🔻 | Q, Tìm kiếm          |                             | Tìm kiếm 👻         | Upload KH 👻 |
|     | TẤT      | ۹<br>CÅ | 2<br>Mới | Tiếp cậr   | o o o<br>Nóng Tiềm năng | 0 0 0<br>Đừng quên Mất <mark>Chốt</mark> |                    |                      | Từ 1 - 5                    | 50 của 9 🗲 Trang   | 1 0 7       |
|     |          | Tùy ch  | i stt    | Logo       | Mã KH                   | Tên khách hàng                           | Liên hệ lần cuối   | Người phụ trách      | Người liên hệ               |                    | Địa chỉ 🌰   |
|     |          | * ×     | 1        | Л          | KH14352                 | anh A                                    | 4                  | Nguyễn Thị Thu Trang | anh A                       | Licogi 13, KDT, HN | 1           |
|     |          | * ×     | 2        | Л          | KH14220                 | Getfly                                   | 3                  | Vũ Kim Chi           | Getfly                      | hà nội             |             |
|     |          | * ×     | 3        | Л          | KH14005                 | Tuan                                     | 3                  | Nguyễn Thị Thu Trang | Tuan                        |                    |             |
|     |          | * ×     | 4        | Ω          | KH13999                 | Nguyễn Đình Thành - MBS                  | 5                  | Vũ Kim Chi           |                             |                    |             |
|     |          |         | 5        | Ω          | KH13975                 | Công Ty Anh Thành Getfly                 | 6                  |                      | Công ty cổ phần<br>esbiland |                    |             |
|     |          |         | 6        | Л          | KH13967                 | Công ty Cổ phần PDS Việt Nam             | 4                  |                      | Công ty cổ phần<br>esbiland |                    |             |
|     |          | . ×     |          |            | KH13911                 | Công ty PDCA                             | 6                  | Nguyễn Thị Thu Trang | Công ty cổ phần             |                    | 0           |

# *Marketing (F3)* <u>Cách 1</u>: Nhấn F3 để chọn nhanh module Marketing

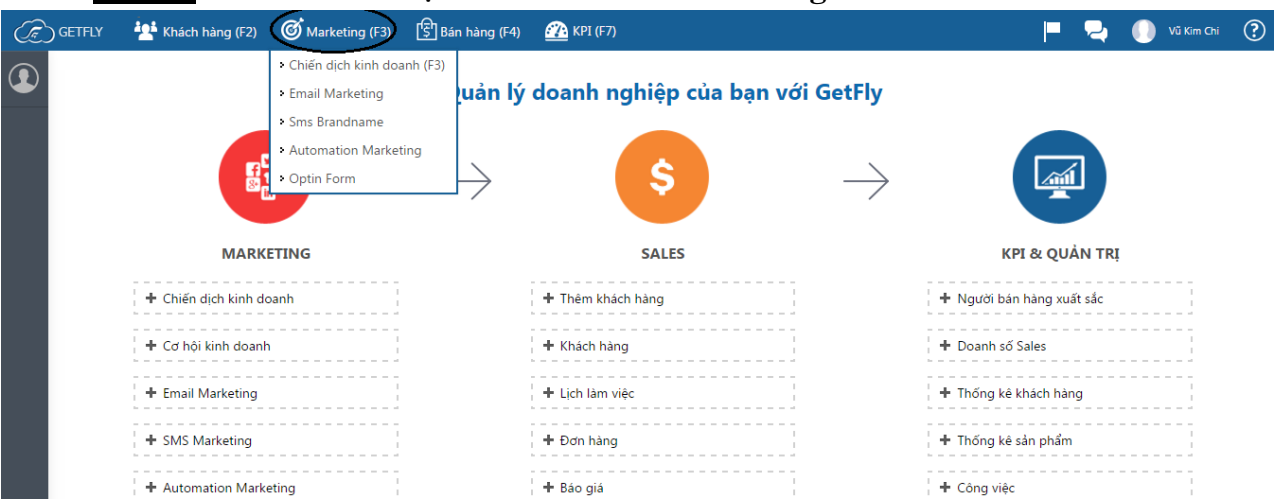

Cách 2: Trên màn hình trang chủ GetFly trong mục Marketing bạn có thể chọn luôn các mục chức năng như hình bên dưới.

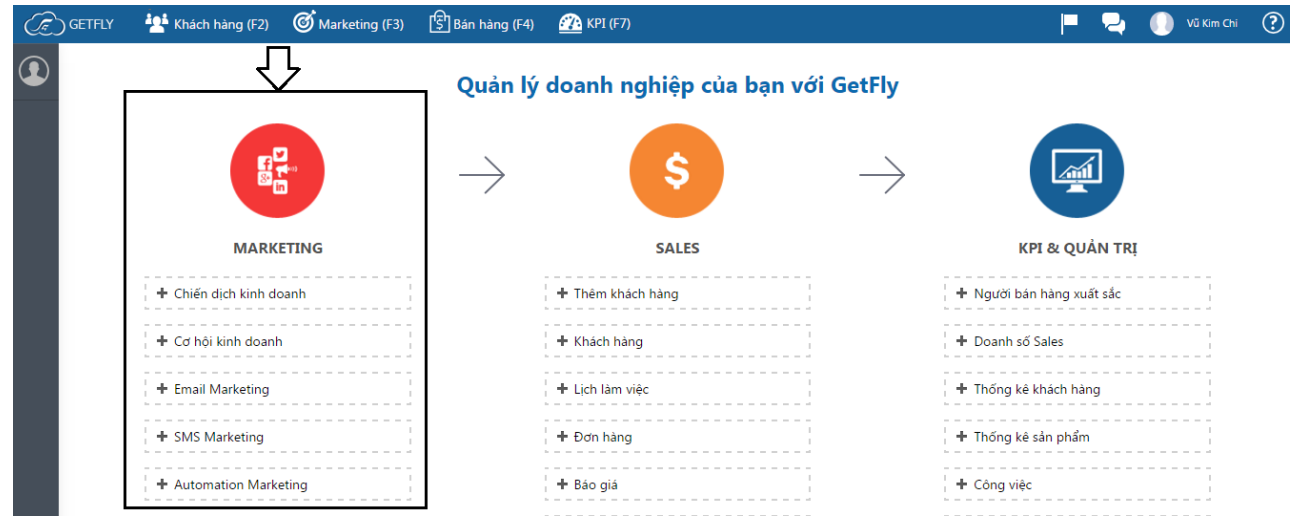

c. Bán hàng (F4)

| GETFLY | 💾 Khách hàng (F2) 🛛 🞯 Marketing (F3) | 🚯 Bán hàng (F4) 🛛 🌇 KP                  | I (F7)               |               | 📮 📮 (                     | 🕖 Vũ Kim Chi | ? |
|--------|--------------------------------------|-----------------------------------------|----------------------|---------------|---------------------------|--------------|---|
|        |                                      | Người bán hàng xuất sắc                 |                      |               |                           |              |   |
|        |                                      | Bán hàng (F4)                           | h nghiệp của bạn với | GetFly        |                           |              |   |
|        |                                      | • Bán lẻ                                |                      |               |                           |              |   |
|        |                                      | Sản phẩm                                |                      |               |                           |              |   |
|        |                                      | <ul> <li>Chính sách bán hàng</li> </ul> | Ş                    | $\rightarrow$ |                           |              |   |
|        |                                      | <ul> <li>Báo giá</li> </ul>             |                      |               |                           |              |   |
|        | MADIETING                            | <ul> <li>Hợp đồng</li> </ul>            | 6 A I F G            |               |                           |              |   |
|        | MARKETING                            |                                         | SALES                |               | KPI & QUAN TRI            |              |   |
|        | 🕂 Chiến dịch kinh doanh              | 🕂 Thên                                  | n khách hàng         |               | 🕂 Người bán hàng xuất sắc |              |   |
|        | + Cơ hội kinh doanh                  | + Khác                                  | h hàng               |               | + Doanh số Sales          | 1            |   |
|        | + Email Marketing                    | + Lịch                                  | làm việc             |               | + Thống kê khách hàng     |              |   |
|        | + SMS Marketing                      | + Đơn                                   | hàng                 |               | 🕇 Thống kê sản phẩm       | 1            |   |
|        | + Automation Marketing               | 🕂 Báo                                   | giá                  |               | + Công việc               | 1            |   |
|        |                                      |                                         |                      |               |                           |              |   |

#### *d. KPI* (*F7*)

Cách 1: Nhấn F7 để truy cập nhanh module KPI.

Cách 2: Trong màn hình trang chủ GetFly mục KPI & Quản trị chọn luôn các tab chức năng.

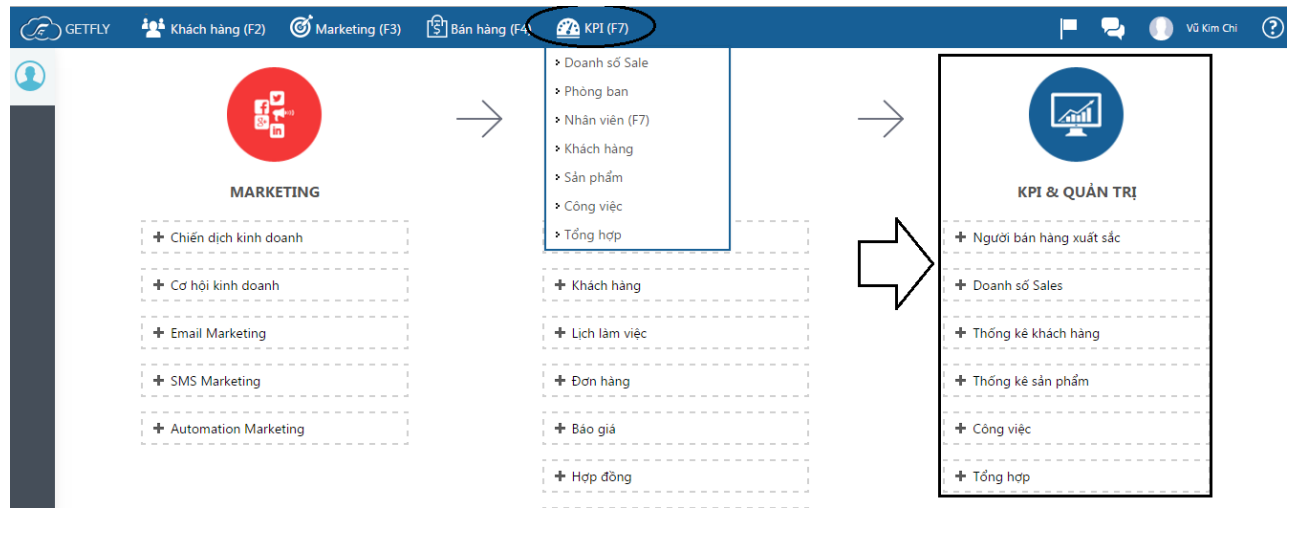

#### e. Màn hình Cá nhân

|    | Nhấn vào biểu tượng 🖤 để truy cập màn hình cá nhân người dùng          |                |                    |                   |               |                           |         |  |
|----|------------------------------------------------------------------------|----------------|--------------------|-------------------|---------------|---------------------------|---------|--|
| T. | ) GETFLY 🕂 Khách hàng (F2)                                             | Marketing (F3) | 중<br>Bán hàng (F4) | 🌇 KPI (F7)        |               | 📮 📮 🌔 νῦ)                 | Kim Chi |  |
|    | • VŨ KIM CHI                                                           |                |                    |                   |               |                           |         |  |
|    | • DOANH SỐ CÁ NHÂN                                                     |                | $\rightarrow$      | \$                | $\rightarrow$ |                           |         |  |
|    | THƯ NỘI BỘ                                                             |                | /                  |                   | /             |                           |         |  |
|    | • CÔNG VIỆC (F9)                                                       | ING            |                    | SALES             |               | KPI & QUẢN TRỊ            |         |  |
|    | > LÌCH                                                                 |                |                    |                   |               |                           | _       |  |
|    | • TÀI LIỆU                                                             | h              |                    | 🕂 Thêm khách hàng |               | + Người bán hàng xuất sắc |         |  |
|    | • CÀI ĐẶT                                                              |                |                    | + Khách hàng      | 1             | + Doanh số Sales          | 1       |  |
|    | ▸ KPI                                                                  |                |                    |                   |               |                           | -       |  |
|    | CHẨM CÔNG                                                              |                |                    | + Lịch làm việc   |               | + Thống kê khách hàng     | 1       |  |
|    | <ul> <li>TIËN LƯƠNG</li> <li>hệ thống quản lú lịch làm việc</li> </ul> | 1              |                    | 🕇 Đơn hàng        | 1             | + Thống kê sản phẩm       | 1       |  |
|    | lịch hẹn, ticket của khách hàng                                        |                |                    |                   |               |                           | -       |  |
|    |                                                                        | ng             |                    | 🕂 Báo giá         |               | + Công việc               |         |  |
|    |                                                                        |                |                    | + Hợp đồng        |               | + Tổng hợp                | -       |  |
|    |                                                                        |                |                    | + Sản phẩm        | 1             |                           |         |  |

#### f. Thông báo / Notify

Hệ thống sẽ hiển thị thông báo khi có thay đổi liên quan đến thảo luận, khách hàng hoặc công việc liên quan đến bạn.

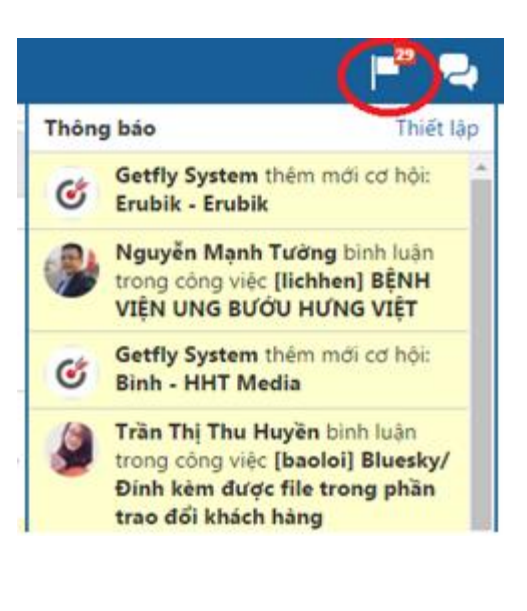

Lựa chọn **Xem tất cả** để xem tất cả các Notify hoặc chọn **Đọc tất cả** để chuyển tất cả các Notify về trạng thái đã đọc.

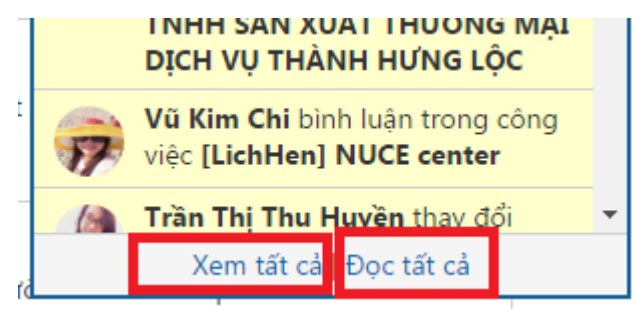

g. Tin nhắn

Bạn có thể truy cập vào phần tín nhắn bằng việc nhấp chuột vào biểu tượng tin nhắn ở góc trên cùng bên phải cạnh tên của bạn hoặc ở biểu tượng tin nhắn ở góc dưới cùng bên phải màn hình. Các thao tác này tương tự như facebook.

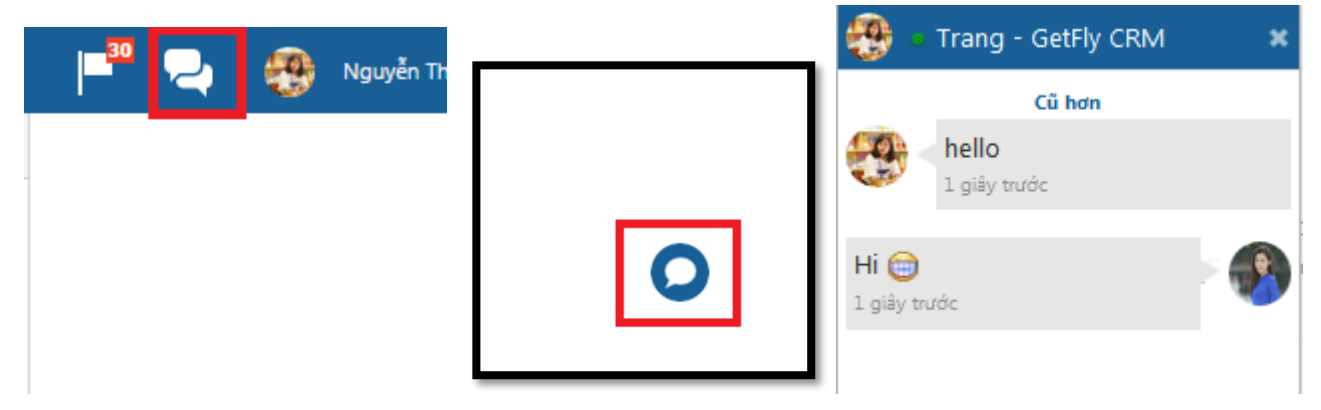

h. Cài đặt cá nhân

Bạn nhấp chuột vào tên của mình ở góc trái bên trên của màn hình để truy cập vào phần cài đặt liên quan đến cá nhân:

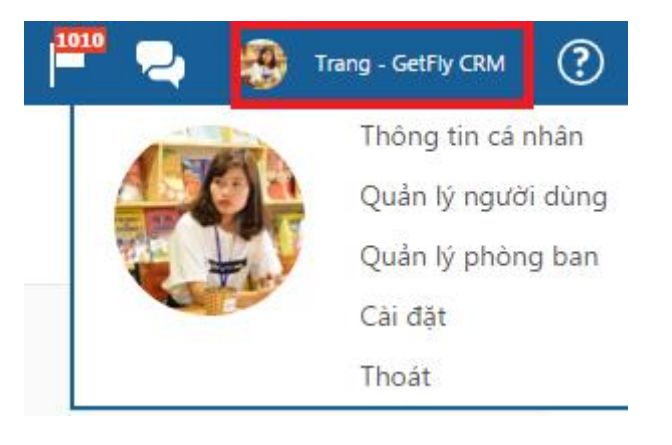

# i. Hỗ trợ hệ thống

Hệ thống hỗ trợ các phím tắt để truy cập nhanh và báo lỗi trực tiếp trên hệ thống:

| 💾 🚬 🌸 Trang - GetFly CRM 🕐                                                   | Báo lỗi hệ thống                         |
|------------------------------------------------------------------------------|------------------------------------------|
| Xem video quản lý kênh bán hàng hiệu quả vớ                                  | Domain demo.getfly.vn                    |
| getfly crm                                                                   | Người báo Trang - GetFly CRM             |
| Một số trình duyệt có thể không sử dụng được phím tắt                        | Thời gian 25/03/2016 22:18:00            |
| F1     F2     F3     F4       Help đóng     Khách hàng     Kênh     Bán hàng | Chức năng gây lỗi Danh sách khách hàng 🔻 |
| F7 F8 F9 Home                                                                | Mô tả chi tiết                           |
| KPI Đơn hàng bán Công việc Trang chủ                                         | Gửi Đóng                                 |

# II. CÀI ĐẶT HỆ THỐNG

#### 1. Quản lý phòng ban

Quản lý phòng ban là những cài đặt liên quan đến việc mô tả sơ đồ cơ cấu tổ chức của một đơn vị trên hệ thống GetFlyCRM. Điều này sẽ giúp cho việc quản trị hệ thống và phân người dùng vào đúng phòng ban mà họ phụ trách. Để cài đặt phòng ban, mời bạn nhấn vào tên của bạn ở góc trên cùng bên phải màn hình và vào Quản lý phòng ban. Hệ thống sẽ hiển thị ra sơ đồ cơ cấu tổ chức doanh nghiệp trong hệ thống.

|                     | P <sup>19</sup> 📮 🛞        | Vu Hoang Duy           |          |
|---------------------|----------------------------|------------------------|----------|
|                     |                            | Thông tin cá nhân      |          |
|                     |                            | Quản lý người dùng     |          |
|                     | 13                         | Quản lý phòng ban      |          |
|                     |                            | Cài đặt                |          |
|                     |                            | Giao diện Mobile       |          |
|                     |                            | Thoát                  |          |
| Danh sách phòng ban | + Thêm phòng ban           |                        |          |
| Kinh doanh          | Hội đổ<br>Hành chính - Nhâ | ng quản trị<br>Kế toán | Kỹ Thuật |

Khi chưa có sự điều chỉnh gì thì hệ thống sẽ hiển thị ra sơ đồ cơ cấu tổ chức mặc định. Tùy vào từng doanh nghiệp sẽ có mô hình tổ chức phòng ban hay chi nhánh khác nhau. Người dùng có thể thêm, bớt hay sửa xóa cho phù hợp với mô hình hiện tại của doanh nghiệp.

#### Thêm mới phòng ban

Bước 1: Bạn nhấn vào + Thêm phòng ban

**Bước 2:** Nhập các thông tin liên quan ở màn hình tiếp theo

| < Thêm mới phòng ban | Phòng ban Thêm mới phòng ban |
|----------------------|------------------------------|
| Tên phòng ban (*)    |                              |
| Phòng Marketing      |                              |
| Trực thuộc           |                              |
| Hội đồng quản trị    | Ψ                            |
| Địa chỉ              |                              |
| Địa chỉ              |                              |
| Điện thoại           |                              |
| Điện thoại           |                              |

- (1) Điền tên phòng ban cần thêm
- (2) Lựa chọn phòng ban Trực thuộc

Chọn tab *Chức vụ* để thay đổi thông tin liên quan đến chức vụ trong phòng ban Ban giám đốc

| Thông tin Chức vụ Nhân viên Tài liệu |           |
|--------------------------------------|-----------|
| Chức vụ                              | Chức năng |
| Tổng giám đốc                        | م, ↓      |
| Giám đốc                             | ++**      |
| Phó giám đốc                         | + + * *   |
| Nhân viên                            | + × ×     |

- + để thêm mới chức vụ cùng cấp
- để thêm mới chức vụ dưới quyền
- 🖉 để chỉnh sửa chức vụ
- 🗶 để xóa chức vụ

Ở tab **Nhân viên** chọn <sup>+</sup> Thêm nhân viên để thêm nhân viên mới trong phòng ban hoặc

dể thay đổi thông tin nhân viên.

| Kinn do | Jann                                  |              |   |
|---------|---------------------------------------|--------------|---|
| Thông t | tin Chức vụ <b>Nhân viên</b> Tài liệu |              |   |
| + Thêr  | m nhân viên                           |              |   |
| STT     | Tên nhân viên                         | Chức vụ      |   |
|         | Ta Quang Chung                        | Trưởng phòng | ø |
|         | Vũ Kim Chi                            | Trưởng nhóm  | ø |
|         | Anonymo Us                            | Nhân viên    | ۶ |
|         | Nguyễn Thị Thu Trang                  | Nhân viên    | ø |

Tại đây bạn có thể nhập các thông tin để thêm mới tài khoản cho nhân viên ngoài ra còn một cách nữa để thêm mới tài khoản cho nhân viên sẽ trình bày trong phần tiếp theo.

|                         | Tên đăng nhập(*)                                      |                                          |  |  |  |
|-------------------------|-------------------------------------------------------|------------------------------------------|--|--|--|
|                         | Họ đệm (*)                                            | Tên (*)                                  |  |  |  |
| 🛓 Chọn ảnh đại diện     | Mật khẩu (*)                                          | Xác nhận mật khẩu (*)                    |  |  |  |
|                         | Phòng ban (*)                                         | Chức vụ (*)                              |  |  |  |
|                         | Lựa chọn phòng ban                                    | Lựa chọn chức vụ                         |  |  |  |
|                         | Chuc dann sử dụng trong nệ thong Ki<br>Chọn chức danh | · +                                      |  |  |  |
|                         | Email                                                 | Số điện thoại                            |  |  |  |
|                         | Số máy lẻ                                             |                                          |  |  |  |
| HẾT LẬP NHÓM NGƯỜI DÙNG |                                                       |                                          |  |  |  |
| Nhóm kinh doanh         | • Chi tiất qu                                         | wên của người dùng vui lòng hấm vào đây! |  |  |  |

Chọn Tab Tài liệu nếu muốn upload tài liệu liên quan đến phòng ban.

| Ban giám đ | ốc      |             |          |  |                     |  |
|------------|---------|-------------|----------|--|---------------------|--|
| Thông tin  | Chức vụ | Nhân viên   | Tài liệu |  |                     |  |
| STT        | Té      | ên tài liêu |          |  | Thêm tài liệu       |  |
|            |         |             |          |  | 📤 Lựa chọn tài liệu |  |

#### 2. Quản lý người dùng

Quản lý người dùng là những hoạt động liên quan đến *thêm mới, sửa hoặc xóa* thông tin người dùng trên hệ thống. Để truy cập chức năng quản lý người dùng bạn nhấn vào tên mình ở góc màn hình trên cùng bên phải chọn tab quản lý người dùng như hình bên dưới:

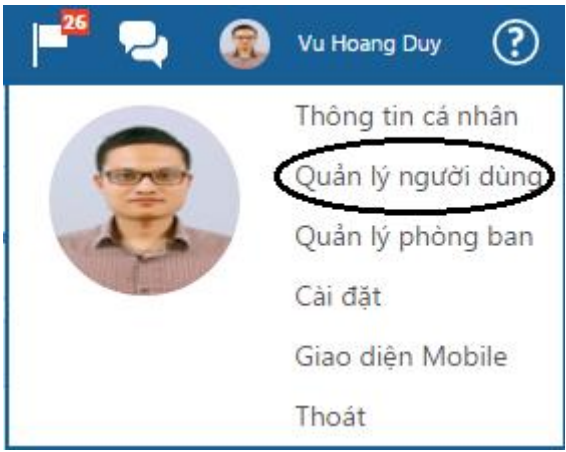

Màn hình Hiển thị toàn bộ danh sách người dùng trên hệ thống

| 🕂 Thêi | m mới 💿 Tất cả   | Đang dùng hệ thống      Dã xóa | Lọc theo phòng ban          | <ul> <li>Tên người dùng</li> </ul> | Т         | îm kiếm |
|--------|------------------|--------------------------------|-----------------------------|------------------------------------|-----------|---------|
| TT     | Tên đăng nhập    | Họ và tên                      | Email                       | Phòng ban                          | Số máy lẻ |         |
| 1      | vuhoangduy       | Vu Hoang Duy                   | vuhoangduy@getflycrm.com    | Hội đồng quản trị                  | 1011      | # ×     |
| 2      | taquangchung     | Ta Quang Chung                 | taquangchung04@gmail.com    | Kinh doanh                         | 1014      | ∦ ×     |
| 3      | trandinhquyet    | Trần Đình Quyết                | trandinhquyet@getflycrm.com | Hội đồng quản trị                  | 1012      | ∦ x     |
| 4      | nguyenvanthanh   | Nguyen Van Thanh               | nguyenducthang77@gmail.com  | Hành chính - Nhân sự               | 1013      | ∦ ×     |
| 5      | nguyendinhdat    | Nguyen Dinh Dat                | taquangchung04@email.com    | Hội đồng quản trị                  | 1009      | .≉ ×    |
| 6      | nguyenquynhtrang | Nguyễn Thị Thu Trang           |                             | Kinh doanh                         | 1002      | ∦ x     |
| 7      | nongthichinh     | Chinh Nông                     |                             | Kế toán                            | 1000      | * ×     |

- Hệ thống lưu trữ toàn bộ Người dùng User đã được thêm trên hệ thống.
- Lưu
  - ý
- Bạn có thể xóa bất cứ Người dùng nào, khi bị xóa Người dùng đó không thể đăng nhập vào hệ thống. Tài khoản người dùng chỉ bị khóa, không xóa hoàn toàn trên hệ thống.
- Bạn có thể khôi phục những Người dùng bị xóa, Người dùng đó lại có thể đăng nhập vào hệ thống như những Người dùng khác.

Thêm mới người dùng

Để Thêm mới Người dùng, bạn làm theo những bước sau:

**Bước 1:** Bấm nút <sup>+</sup> Thêm mới</sup> trên màn hình danh sách người dùng.

Bước 2: Điền đầy đủ những thông tin của người dùng:

#### < Thêm mới tài khoản

| THÔNG TIN TÀI KHOÀN       |                                                    |                              |
|---------------------------|----------------------------------------------------|------------------------------|
|                           | Tên đăng nhập(*)                                   |                              |
|                           | nguyenquynhtrang                                   |                              |
|                           | Họ đệm (*)<br>~                                    | Tên (*)                      |
|                           | Nguyên Quỳnh                                       | Trang                        |
| 🛓 Chọn ảnh đại diện       | Mât khẩu (*)                                       | Xác nhận mật khẩu (*)        |
|                           | Phòng ban (*)<br>  Kinh doanh 🔹                    | Chức vụ (*)<br>  Phó phòng 🔹 |
|                           | Chức danh sử dụng trong hệ thống<br>Chọn chức danh | КРІ<br>• <b>+</b>            |
|                           | Email                                              | Số điện thoại                |
|                           | quynhtrang@getflycr.com                            | 0123456789                   |
|                           | Số máy lẻ                                          | 1                            |
|                           |                                                    |                              |
| THIẾT LẬP NHÓM NGƯỜI DÙNG |                                                    |                              |
| Nhóm kinh doanh           | Chi tiết quyền của ngư                             | ời dùng vui lòng hốm vào đây |

- (1) Tên đăng nhập: viết liền không dấu
- (2) Họ đệm, tên
- (3) Mật khẩu đăng nhập hệ thống
- (4) Lựa chọn phòng ban, chức vụ
- (5) Chọn nhóm quyền: người dùng được chọn nhóm quyền nào sẽ có quyền của nhóm đó.

**Bước 4**:Bấm Cập nhật để tạo mới người dùng.

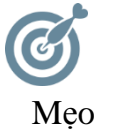

Nếu tên tài khoàn đăng nhập của bạn là tài khoản Google Application hoặc Gmail, bạn có thể đăng nhập bằng chính tài khoản đó – Như chúng tôi đã đề cập ở phần Đăng nhập vào GetFly.

#### 3. Cài đặt cá nhân

Để truy cập chức năng này bạn có 2 cách để truy cập vào chức năng cài đặt trên hệ thống:

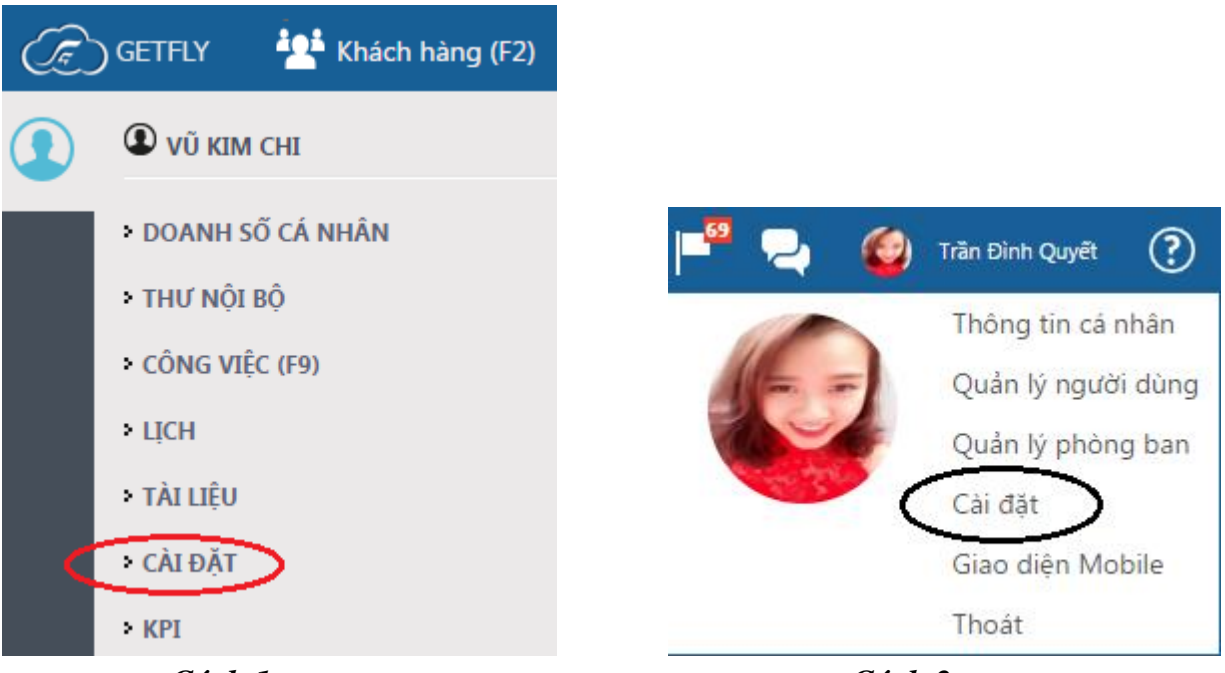

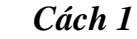

Cách 2

Hệ thống sẽ hiển thị ra tất cả các cài đặt.

#### a. Thông tin cá nhân

Để truy cập vào phần cài đặt **Thông tin cá nhân** bạn có thể truy cập như hướng dẫn như trên hoặc truy cập nhanh bằng cách nhấp chuột vào Tên mình và vào phần Thông tin cá nhân.

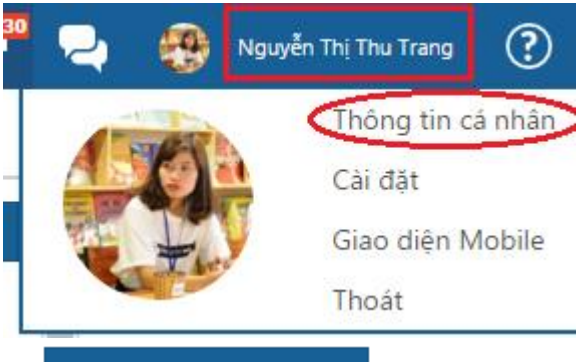

Rồi nhấp chuột vào nút

🖉 Sửa thông tin cá nhân trên màn hình để vào sửa thông tin cá nhân. Bạn điền các thông tin cá nhân trên màn hình:

| CÁ NHÂN                      | THAY ĐỔI THÔNG TIN CÁ | NHÂN            |                                                                                                    |
|------------------------------|-----------------------|-----------------|----------------------------------------------------------------------------------------------------|
| Thông tin cá nhân            |                       | Tên đăng nhập:  | thutrang                                                                                                    |
| Thông báo qua email          |                       | Tên người dùng: | Nguyễn Thị Thu Trang                                                                                                    |
| Thông báo từ hệ thống<br>CRM |                       | Mật khẩu:       | 🔲 Đổi mật khẩu                                                                                                    |
|                              | 🏝 Ănh đại diện        | Ngày sinh:      | _/_/                                                                                                    |
|                              | Cập nhật Hủy          | Điện thoại:     | 0962378969 1002                                                                                                    |
|                              |                       | Email:          | trangnt@getflycrm.com                                                                                                    |
|                              |                       | Chữ ký (Email): | Black ▼ Bold Italic Underline 🗎 🎛 🗉 🕼 🎦                                                                                     |
|                              |                       |                 |                                                                                                    |
|                              |                       |                 | Best regard,                                                                                                    |
|                              |                       |                 | Nguyen Thi Thu Trang / Customer Care<br>trangnt@getflycrm.com / Skype: ti2angtrang<br>094.735.1662 / 096.237.8969           |
|                              |                       |                 | GETFLY CRM / <u>http://getfly.vn/</u><br>04.7308.1838/ contact@getfly.vn<br>14, Lane 107, Vinh Hung road, Hoang Mai, Ha Noi |

- (1) Nhấp chọn nếu muốn đổi mật khẩu
- (2) Thêm ngày sinh
- (3) Thêm số điện thoại
- (4) Thêm email cá nhân
- (5) Thêm chữ ký (sẽ được sử dụng trong Email Marketing)
- (6) Thay đổi ảnh đại diện (hệ thống có thể sẽ hiển thị chữ Pending nhưng đã tải ảnh lên): Bạn chọn ảnh hình vuông để tải lên hệ thống.

Cuối cùng, nhấp chuột vào Cập nhật để thay đổi cập nhật.

#### b. Thông báo qua email

Để cài đặt chỉ những thông báo bạn muốn hệ thống mới gửi qua email, bạn truy cập vào phần **Cài đặt** rồi vào phần **Thông báo qua email** như hình:

Bạn tích chọn vào những ô bạn muốn nhận thông báo qua email.

| < Cal dật                                           |                                                                |                       |
|-----------------------------------------------------|----------------------------------------------------------------|-----------------------|
| CÁ NHÂN                                             | CÔNG VIỆC                                                      |                       |
| Thông tin cá nhân                                   | Nhận email khi có công việc mới được giao                      |                       |
| <b>Thông báo qua email</b><br>Thông báo từ hệ thống | Nhận email khi được đánh dấu trong công việc                   |                       |
| HỆ THỐNG                                            | Nhận email tông hợp công việc vào môi buôi sáng hàng ngay  CRM | <ul> <li>✓</li> </ul> |
| Thông tin công ty                                   | 🛒 Nhận email thông báo có đơn hàng mới                         | 6                     |
| Cấu hình chung                                      | 📕 Nikên arasilakên a biş biş abaşı dêjî diya bişar             |                       |
| Cấu hình gửi email                                  | ⇒ Nhận email thông bảo khi thấy dõi dơn hàng                   |                       |
| Cấu hình SMS                                        | 🛒 Nhận email thông báo khi duyệt đơn hàng                      |                       |
| Phân quyền                                          | 🛒 Nhận email thông báo khi hủy đơn hàng                        |                       |
| Định nghĩa dữ liệu<br>CRM                           | PHIẾU THU - PHIẾU CHI                                          | _                     |
|                                                     | 🛒 Nhận email thông báo khi phiếu Thu được thu                  |                       |
|                                                     | 🛒 Nhận email thông báo khi phiếu Chi được chi                  |                       |

#### c. Thông báo từ hệ thống

Tương tự, bạn muốn hệ thống báo những thông gì cho bạn thì bạn cũng lựa chọn cài đặt **Thông báo từ hệ thống** 

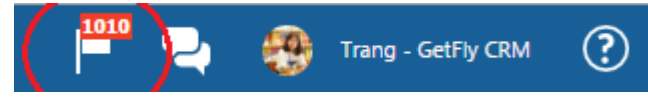

Bạn tích chọn vào những ô bạn muốn nhận thông báo:

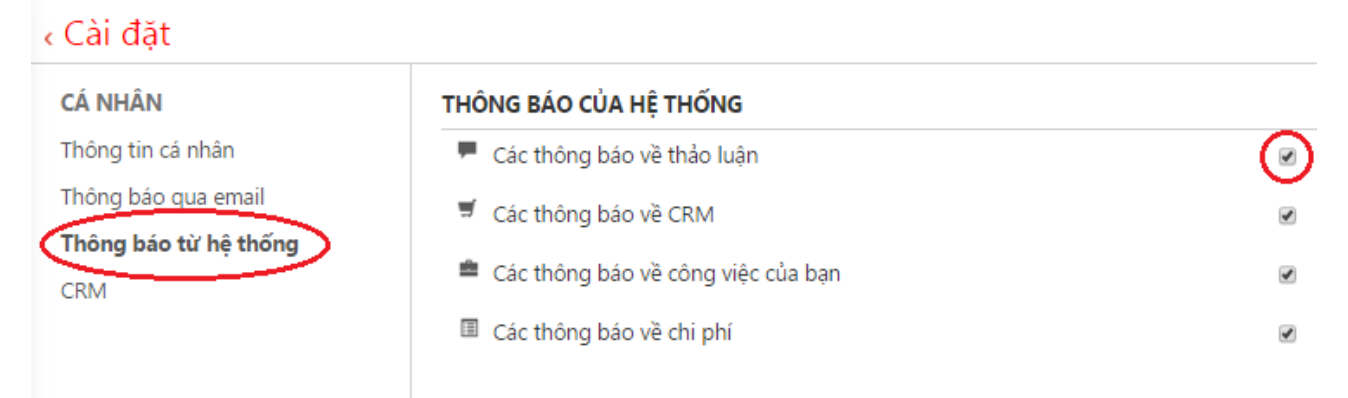

- (1) Thông báo về thảo luận: Thông báo trong thảo luận ở thư nội bộ.
- (2) Các thông báo về CRM: Thông báo về Khách hàng, đơn hàng, sản phẩm.
- (3) Các thông báo về công việc của bạn: Công việc được giao, trao đổi trong công việc.
- (4) Các thông báo về chi phí: phiếu thu, phiếu chi.

#### 4. Cài đặt hệ thống

a. Cập nhật thông tin công ty

Nhập các thông tin liên quan, nhấn <sup>1</sup> Thay đổi</sup> để upload logo công ty sau đó nhấn Cập nhật để lưu.

| < Cài đặt             |                   |              |                                                        |
|-----------------------|-------------------|--------------|--------------------------------------------------------|
| CÁ NHÂN               | THÔNG TIN CÔNG TY |              |                                                        |
| Thông tin cá nhân     |                   | Tên công ty: | Công tự Cổ phần công nghệ quản trị doạnh nghiện GetEly |
| Thông báo qua email   |                   |              | cong y co phun cong ngnę quan tri dounn ngnięp ochry   |
| Thông báo từ hệ thống |                   | Địa chỉ:     | 14/107 Vĩnh Hưng, Hoàng Mai, <u>Hà</u> Nội             |
| HỆ THỐNG              | GEIFLT            | Email:       | contact@getfly.vn                                      |
| Cấu hình chung        | ᆂ Thay đổi logo   | Điện thoại:  | 0904 648 007                                           |
| Cấu hình gửi email    | Cập nhật          |              |                                                        |
| Cấu hình SMS          |                   | Fax:         | 04.73081838                                            |
| Phân quyền            |                   |              |                                                        |
| Định nghĩa dữ liệu    |                   | vvepsite:    | http://getfly.vn                                       |
| CRM                   |                   |              |                                                        |

#### b. Cấu hình chung

Để cấu hình những thông tin liên quan về địa lý như Quốc gia, Thành phố hay Quận huyện bạn sẽ cấu hình thông tin chung (điều này sẽ giúp ích cho việc báo cáo và thống kê sau này). Hiện tại trên hệ thống đã mặc định cấu hình sẵn các thông tin về Việt Nam. Nếu bạn có các quốc gia khác thì sẽ cần bổ xung thêm.

| CÁ NHÂN                                                           | CẤU HÌNH CHU                   | NG                                    |         |                     |
|-------------------------------------------------------------------|--------------------------------|---------------------------------------|---------|---------------------|
| Thông tin cá nhân<br>Thông báo qua email<br>Thông báo từ hệ thống | Quốc gia Th<br>Danh sách Tỉnh/ | nành phố Quận huyện T <b>hành phố</b> |         | Cập nhật thông tin  |
| HỆ THỐNG                                                          | Thứ tự                         | Tỉnh/Thành phố                        | Công cụ | Tên quốc gia (*)    |
| Thông tin công ty                                                 | 1                              | HÀ NỘI (Việt Nam)                     |         |                     |
| Cấu hình chung                                                    | 2                              | ĐỒNG THÁP (Việt Nam)                  |         | Tinn/ Thann pho (*) |
| Cấu hình gửi email                                                | 3                              | QUẢNG NINH (Việt Nam)                 |         |                     |
| Cấu hình SMS                                                      | 4                              | QUẢNG NAM (Việt Nam)                  |         | Cập nhật Hủy        |
| Phân quyền                                                        | 5                              | HỒ CHÍ MINH (Việt Nam)                |         |                     |
| Định nghĩa dữ liệu                                                | 6                              | AN GIANG (Việt Nam)                   |         |                     |
| CRM                                                               | 7                              | BẮC GIANG (Việt Nam)                  |         |                     |
|                                                                   | 8                              | QUẢNG NGÃI (Việt Nam)                 |         |                     |
|                                                                   | ٩                              | HẢI PHÒNG (Viật Nam)                  |         |                     |

Bạn thêm thông tin vê địa lý phù hợp rôi nhân và nút

#### c. Cấu hình gửi email

Để gửi email qua hệ thống bạn cần **Cấu hình gửi email**. Để đảm bảo việc gửi email một cách ổn định và hiệu quả bạn cần sử dụng một dịch vụ gửi email của một nhà cung cấp uy tín và phổ biến như Amazon (https://aws.amazon.com/ses/), ... Để tích hợp được với hệ thống bạn cần sử dụng dịch vụ email có kết nối smtp

(https://vi.wikipedia.org/wiki/SMTP). Sau khi đăng ký sử dụng dịch vụ gửi email, bạn sẽ có những thông số để cấu hình vào hệ thống như hình sau:

| CÁ NHÂN              | CẤU HÌNH GỬI EMAIL             |                                    |
|----------------------|--------------------------------|------------------------------------|
| hông tin cá nhân     | Email hiển thị khi gửi         | Tên hiển thị khi gửi               |
| ĥông báo qua email   | contact@getfly.vn              | GetFlyCRM                          |
| hông báo từ hệ thống | Tài khoản dùng để gửi mail (*) | Mật khẩu (*)                       |
| HỆ THỐNG             | contact@getfly.vn              |                                    |
| hông tin công ty     | Địa chỉ máy chủ SMTP (*)       | Port (*)                           |
| ấu hình chung        | ssl://smtp.gmail.com           | 465                                |
| ấu hình gửi email    | Luu                            |                                    |
| Cấu hình SMS         |                                |                                    |
| hân quyền            | Kiểm tra cấu hình email        | Thông số khi gửi bằng Google Mail  |
| ịnh nghĩa dữ liệu    | trangnt@getflycrm.com          | Tài khoản: tên_tài_khoản.gmail.com |
| RM                   | 5 - 5 7 - 5                    | Mật khấu: mật_khấu_tài_khoản_gmail |

- (1) Email hiển thị khi gửi: email mà bạn muốn hiển thị khi đến email của người nhận.
- (2) Tên hiển thị khi gửi: Tên của email khi hiển thị đến email của người nhận.
- (3) Tài khoản để gửi email: Tài khoản sẽ được sử dụng để gửi đi, thường là tài khoản đã được cấu hình sẵn.
- (4) Mật khẩu: Mật khẩu để truy cập vào tài khoản email (3).
- (5) Địa chỉ máy chủ SMTP: Bên cung cấp dịch vụ email sẽ cung cấp.
- (6) Port: Bên cung cấp dịch vụ email sẽ cung cấp.

Sau khi nhập các thông tin theo hướng dẫn, bạn nhấn <sup>Lưu</sup> để lưu thông tin cấu hình. Để kiểm tra việc cấu hình email đã thành công hay chưa, bạn nhập email vào mục Kiểm tra cấu hình . Nếu hệ thống thông báo:

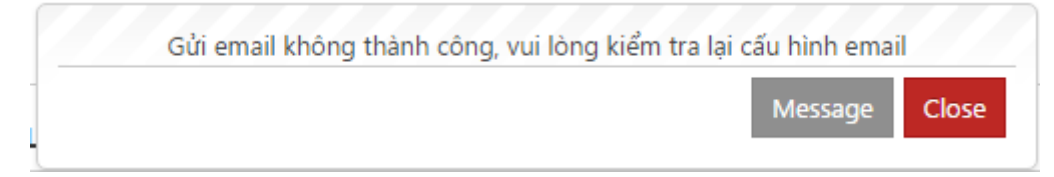

Bạn cần kiểm tra lại xem đã nhập chính xác mật khẩu email hay chưa hoặc phải tiến hành ngắt chức năng mật khẩu 2 lớp của email.

Sau khi chỉnh sửa các thông tin thành công, bạn lưu lại thông tin cấu hình và kiểm tra lại, ban giờ hệ thống nổi hộp hiển thị thông báo Cấu hình thành công thì bạn có thể tiến hành gửi **Email Marketing**.

#### d. Cấu hình SMS

GetFly hỗ trợ tích hợp SMS Thương Hiệu (SMS Brandname) cho phép Khách hàng gửi tin nhắn đi bằng chính tên thương hiệu của mình từ phần mềm GetFly CRM. Việc cấu hình SMS để gửi đi Bộ phận kỹ thuật bên GetFly (<u>contact@getfly.vn</u>) sẽ hỗ trợ khi khách hàng có nhu cầu sử dụng.

#### e. Cấu hình tổng đài

GetFly CRM cho phép CRM có thể kết nối với tổng đài điện thoại IP để ghi nhận lại mọi cuộc gọi đến gọi đi trong lịch sử khách hàng. Sau khi đăng ký đầu số IP và cấu hình thành công, bạn sẽ nhận được thông tin cấu hình tổng đài điện thoại. Để sử dụng được bạn cần cấu hình theo các bước sau:

| < Cài đặt         |                                |                                    |                                   |                               |
|-------------------|--------------------------------|------------------------------------|-----------------------------------|-------------------------------|
| CÁ NHÂN           | CẤU HÌNH TỔNG ĐÀI ĐIỆN TH      | OÀI                                |                                   |                               |
| HETHONG           | Api key (*)                    | Api secret (*)                     | Extension domain (*)              | Địa chỉ websocket (*)         |
| Thong tin cong ty | ecelb/7ab6                     | 31,08/4TC                          | gig Dull gately.vn                | Wee://inclinicityCall.vm.8000 |
| Câu hình chúng    | Mật khẩu số máy lẻ (*)         | Đường dẫn lấy lịch sử cuộc gọi (*) | Số máy lẻ nhận cuộc gọi đến (*)   | Số máy lẻ gọi đi mặc định (*) |
| Cấu hình SMS      |                                | https://apirccallvm/cors/ison      | 1000,1009                         | 1000                          |
| Cấu hình tổng đài | Số máy lẻ                      | Đầu số                             | Số máy lẻ                         | Đầu số                        |
| Phân guyền        | 1000,1001,1002,1003,1004,11,00 | 05,1006,1007,1008,100 0473081838   | 1031,1032,1033,1034,1035,1036,103 | 7,1038,1039,1040 0869996662   |

Định nghĩa dữ liệu

- (1) API key: Sẽ được cung cấp.
- (2) API secret: Sẽ được cung cấp.
- (3) Extension domain: Sẽ được cung cấp.
- (4) Địa chỉ websocket: Sẽ được cung cấp.
- (5) Mật khẩu số máy lẻ: Sẽ được cung cấp.
- (6) Đường dẫn lấy lịch sử cuộc gọi: https://api.ccall.vn/cdrs/json (mặc định).
- (7) Số máy lẻ nhận cuộc gọi đến: là số máy lẻ sẽ hiển thị pop up trên màn hình khi khách hàng gọi đến.
- (8) Số máy lẻ mặc gọi đi mặc định: Số máy lẻ mặc định dùng cho những user không được cung cấp máy nhánh riêng để gọi đi trên web.

#### f. Phân quyền

Để phát huy được tính hiệu quả và phối hợp làm việc giữa các cá nhân và bộ phận, người dùng hệ thống cần phải được phân quyền tương đương vơi chức vụ và quyền hạn của người đó.

- Phân quyền là một trong những chức năng quan trọng nhất của GetFly CRM. Phân quyền giúp bạn có thể chỉ định ai được quyền truy cập, được quyền sử dụng chức năng nào.
- Để truy cập chức năng phân quyền chọn mục cài đặt như hình bên dưới:

#### < Cài đặt

| CÁ NHÂN                                  | PHAN QUYEN            |                      |                 |  |  |
|------------------------------------------|-----------------------|----------------------|-----------------|--|--|
| Thông tin cá nhân<br>Thông báo qua email | Nhóm người dùng       | Danh sách người dùng |                 |  |  |
| Thông báo từ hệ thống                    | THIẾT LẬP NHÓM NGƯỜI  | DÙNG                 | THIẾT LẬP QUYỀN |  |  |
| HỆ THỐNG                                 | Nhóm Admin            |                      |                 |  |  |
| Thông tin công ty                        | Nhóm kinh doanh       |                      |                 |  |  |
| Cấu hình chung                           | Nhóm quản lý kin      | h doanh              |                 |  |  |
| Cấu hình gửi email                       | Nhóm marketing        |                      | ж               |  |  |
| Cấu hình SMS                             | Nhóm kho vận          |                      | ж               |  |  |
| Cấu hình tổng đài                        | Nhóm kế toán          |                      | ж               |  |  |
| Phân quyền                               | Nhóm kỹ thuật         |                      | ж               |  |  |
| Định nghĩa dữ liệu                       | Nhóm hành chính - nhấ | in sự                | ж               |  |  |
| CRM                                      | Dùng thử              |                      | ×               |  |  |
| HRM                                      | Thêm nhóm người dùng  |                      |                 |  |  |
|                                          | Tên nhóm              | Chọn nhóm cha        | v               |  |  |
|                                          | Save Clear            |                      |                 |  |  |

Hệ thống có hỗ trợ phần quyền theo nhóm người dùng và phân quyền theo từng cá nhân. Để phân quyền nhanh và hiệu quả người quản trị hệ thống phân quyền theo các nhóm quyền chung và cho những người có quyền giống nhau vào một nhóm, sau đó mới phân quyền theo từng cá nhân.

#### Phân quyền theo Nhóm người dùng

Chức năng này cho phép bạn cấp quyền cho một nhóm người dùng cụ thể có cùng vị trí hoặc thuộc cùng một phòng ban.

Để tạo nhóm Người dùng mới, chúng ta sẽ làm theo các bước sau:

|                                                                | PHÂN QUYỀN                    |                      |                 |
|----------------------------------------------------------------|-------------------------------|----------------------|-----------------|
|                                                                | Nhóm người dùng               | Danh sách người dùng |                 |
|                                                                | THIẾT LẬP NHÓM NGƯỜI C        | DÙNG                 | THIẾT LẬP QUYỀN |
| Bước 1: Trong chức năng Phân<br>quyền, lựa chon Tab Nhóm người | Nhóm Admin<br>Nhóm kinh doanh | dooph                |                 |
| dùng                                                           | Nhóm marketing                | doann                | x               |
| Bước 2: Nhập Tên nhóm cần                                      | Nhóm kho vận                  |                      | ×               |
| tạo ví dụ: <i>Kinh doanh</i>                                   | Nhóm kế toán                  |                      | ×               |
| Bước 3: Lựa chọn Nhóm cha                                      | Nhóm kỹ thuật                 |                      | ж               |
| nếu cần (Có thể bỏ qua)                                        | Nhóm hành chính - nhân        | n sự                 | ×               |
| <b>Bước 4:</b> Bấm <sup>Save</sup> để lưu tên                  | Dùng thử                      |                      | ×               |
| nhóm                                                           | Thêm nhóm người dùng          |                      |                 |
|                                                                | Tên nhóm                      | Chọn nhóm cha        | v               |
|                                                                | Save Clear                    |                      |                 |

**Bước 5:** Hệ thống thông báo Đã lưu thành công và Nhóm mới được tạo được hiển thị trên **Danh sách Nhóm** 

| « Cài đặt             |                       | 📀 Cập nhật thành     | công! |                |  |
|-----------------------|-----------------------|----------------------|-------|----------------|--|
| CÁ NHÂN               | PHÂN QUYỀN            |                      |       |                |  |
| Thông tin cá nhân     | Nhóm người dùng       | Danh sách người dùng |       |                |  |
| Thông báo từ hệ thống | THIẾT LẬP NHÓM NGƯỜ   | I DÙNG               | Т     | HIẾT LẬP QUYỀN |  |
| HỆ THỐNG              | Nhóm Admin            |                      |       |                |  |
| Thông tin công ty     | Nhóm kinh doanh       |                      |       |                |  |
| Cấu hình chung        | Nhóm quản lý kin      | h doanh              |       |                |  |
| Cấu hình gửi email    | Nhóm marketing        |                      | ж     |                |  |
| Cấu hình SMS          | Nhóm kho vận          |                      | ж     |                |  |
| Cấu hình tổng đài     | Nhóm kế toán          |                      | ж     |                |  |
| Phân quyền            | Nhóm kỹ thuật         |                      | ж     |                |  |
| Định nghĩa dữ liệu    | Nhóm hành chính - nhà | ân sự                | ж     |                |  |
| CRM                   | Dùng thử              |                      | ж     |                |  |
| HRM                   | Thêm nhóm người dùng  |                      |       |                |  |
|                       | Tên nhóm              | Chọn nhóm cha        | •     |                |  |
|                       | Save Clear            |                      |       |                |  |

## Bước 6: Lựa chọn Nhóm cần cấp quyền

Bước 7: Tích chọn vào các ô tương ứng với quyền của Nhóm người dùng đó.

| PHÂN QUYỀN             |                      |   |                    |          |      |     |     |       |       |         |
|------------------------|----------------------|---|--------------------|----------|------|-----|-----|-------|-------|---------|
| Nhóm người dùng        | Danh sách người dùng |   |                    |          |      |     |     |       |       |         |
| THIẾT LẬP NHÓM NGƯỜ    | ĩ DÙNG               |   | THIẾT LẬP QUYỀN    |          |      |     |     |       |       |         |
| Nhóm Admin             |                      |   | Chức năng          | Truy cập | Thêm | Sửa | Xóa | Duyệt | Thanh | Xem tất |
| Nhóm kinh doanh        |                      |   |                    |          |      |     |     |       | toán  | cà      |
| Nhóm quản lý kir       | nh doanh             |   | Quản lý phòng ban  |          |      |     |     |       |       |         |
| Nhóm marketing         |                      | ж | Quản lý người dùng |          |      |     |     |       |       |         |
| Nhóm kho vận           |                      | × | Quản lý file       |          |      | ۲   |     |       |       |         |
| Nhóm kế toán           |                      | ж | Ouản lý thự mục    |          |      |     |     |       |       |         |
| Nhóm kỹ thuật          |                      | × |                    |          |      |     |     |       |       |         |
| Nhóm hành chính - nh   | ân sự                | ж | Quan ly Inbox      | 2        |      | 2   | 2   |       |       |         |
| Dùng thử               |                      | × | Quản lý công việc  | ۲        |      |     |     |       |       |         |
| Thay đổi nhóm người dù | ng                   |   | Quản lý quyền      |          |      |     |     |       |       |         |
| Nhóm kinh doanh        | Chọn nhóm cha        | Ŧ | Email Marketing    |          |      |     |     |       |       | •       |
| Save Clear             |                      |   | SMS Marketing      |          |      |     |     |       |       |         |
|                        |                      |   | Automation         |          |      |     |     |       |       |         |
|                        |                      |   | API                |          |      |     |     |       |       | 0       |
|                        |                      |   |                    |          |      |     |     |       |       |         |

# Luru ý: Các quyền cơ bản của hệ thống

| TT | Tên quyền | Giải thích                                                                                                    |
|----|-----------|----------------------------------------------------------------------------------------------------|
| 1  | Truy cập  | Được phép truy cập Module – Chức năng<br>Khi quyền này được lựa chọn, Module – Chức năng sẽ<br>hiển thị trên giao diện hệ thống. |
| 2  | Thêm      | Được phép thêm mới Bản ghi<br>Ví dụ: Đối với Module Khách hàng – Được thêm mới<br>Khách hàng                                     |
| 3  | Sửa       | Được phép chỉnh sửa Bản ghi                                                                                                    |
| 4  | Xóa       | Được quyền Xóa bản ghi                                                                                                    |
| 5  | Duyệt     | Được quyền Duyệt – đối với những Module – Chức năng cho phép duyệt Ví dụ: Duyệt đơn hàng                                         |

| 6 | Thanh Toán | Quyền này cho phép những người có quyền Thanh toán đơn hàng.                                    |
|---|------------|-------------------------------------------------------------------------------------------------|
| 7 | Xem tất cả | Quyền được xem tất cả các Bản ghi<br>Ví dụ: Admin được quyền xem tất cả thông tin khách<br>hàng |

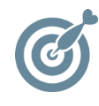

 1. Khi thêm người dùng, bạn chỉ định Người dùng ở Nhóm người dùng nào, họ sẽ có các quyền của nhóm đó.

2. Bạn có thể cấp quyền rất nhanh cho một số **Người dùng** đặc biệt bằng cách cho cấp cho họ vào **Nhóm người dùng** nào đó, sau đó lại dùng phân quyền cho từng **Người dùng** để cấp thêm quyền cho họ.

#### \* Cấp quyền cho Người dùng cụ thể

Vẫn trong mục **phân quyền** Lựa chọn Tab **Danh sách Người dùng** để cấp quyền trực tiếp => Chọn một người dùng cụ thể để cấp quyền => Tích vào những quyền bạn muốn cấp

| ANH | SÁCH NGƯỜI DÙNG      |                      | THIẾT LẬP QUYỀN     |          |      |     |     |       |               |              |
|-----|----------------------|----------------------|---------------------|----------|------|-----|-----|-------|---------------|--------------|
|     | Q. Tîm th            | neo tên người dùng   | Chức năng           | Truy cập | Thêm | Sửa | Xóa | Duyệt | Thanh<br>toán | Xem tấ<br>cả |
| STT | Tên người dùng       | Phòng ban            | Quản lý phòng ban   |          |      |     |     |       |               |              |
| 1   | Vu Hoang Duy         | Hội đồng quản trị    | Quản lý người dùng  |          |      |     |     |       |               |              |
| 2   | Nguyen Van Thanh     | Hành chính - Nhân sự | Quarry riguor durig |          | ۲    | ۲   | ۲   |       |               |              |
| 3   | Nguyễn Thị Thu Trang | Kinh doanh           | Quản lý file        | ×        | ¥    | ¥   | •   |       |               |              |
| 4   | Nông Thị Chinh       | Kế toán              | Quản lý thư mục     |          | ¥    | V   |     |       |               |              |
| 5   | Nguyen Manh Tuong    | Hội đồng quản trị    | Quản lý Inbox       |          |      |     |     |       |               | -            |
| 6   | Nguyen Dinh Dat      | Hội đồng quản trị    | Quần lự công việc   |          |      |     |     |       |               | -            |
| 7   | Vũ Kim Chi           | Kinh doanh           | Quan lý công việc   |          |      |     | ۲   |       |               | -            |
| 8   | Amony Us             | Kinh doanh           | Quản lý quyền       |          |      |     |     |       |               |              |
| 9   | Trần Đình Quyết      | Hội đồng quản trị    | Email Marketing     |          | Y    |     |     |       |               |              |
| 10  | Ta Quang Chung       | Kinh doanh           | SMS Marketing       |          |      |     |     |       |               |              |
|     |                      | 1 - 10 of 10         | Automation          | ×        | •    |     |     |       |               | V            |
| IÔN | G TIN NGƯỜI TRUY CẬP |                      | API                 |          |      |     |     |       |               |              |
|     | Vu Hoang D           | uy                   |                     |          |      |     |     |       |               | 0            |

#### g. Định nghĩa dữ liệu

Nếu muốn thêm những trường thông tin khác ngoài những trường thông tin mặc định sẵ trên hệ thống trong phần Khách hàng / Công việc / Sản phẩm thì bạn sẽ sử dụng phần cài đặt định nghĩa dữ liệu để thêm mới các trường này.

 $\mathbf{D}^{\acute{e}}$  truy cập chức năng này trong mục **Cài đặt** => Chọn **Định nghĩa dữ liệu**.

Trong tab **Khách hàng**, GetFly đang để mặc định 22 trường đầu tiên là cố định bạn vui lòng không thay đổi tên của các trường này mà chỉ sắp xếp lại thứ tự bằng việc kéo thả các trường tới vị trí mong muốn.

Ngoài ra nếu muốn thêm môt trường dữ liêu khác thì nhấn + Thêm mới

| CÁ NHÂN                                      | ÐINH NGHĨA I | oữ tiệu            |          |
|----------------------------------------------|--------------|--------------------|----------|
| Thông tin cá nhân                            | Khách hàng   | Công việc Sản phẩm |          |
| Thông báo qua email<br>Thông báo từ hệ thống | + Thêm mới   |                    |          |
| นร้านอัตร                                    | STT          | Dừ liệu            | Thao tác |
| hệ thừng                                     | 1            | Liên hệ lần cuối   |          |
| Thong on congity                             | 2            | Logo               |          |
| Cau ninn chung                               | 3            | Mā KH              |          |
| Cau ninn gui email                           | 4            | Tên khách hàng     |          |
| Nhia ay Ja                                   | 5            | Dja chi            |          |
| hinh nahĩa dữ liêu                           | 6            | Người liên hệ      |          |
| rp()                                         | 7            | Người phụ trách    |          |
| - Turn                                       | 8            | Nhóm khách hàng    |          |
|                                              | 9            | Diện thoại         |          |
|                                              | 10           | Email              |          |
|                                              | 11           | Website            |          |

#### Thêm mới Đinh nghĩa dữ liêu - Khách hàng

|     | Tên đinh nghĩa (Vd: Sở thích khách hàng) (*)  |
|-----|-----------------------------------------------|
|     |                                               |
| å   | Mã định nghĩa                                 |
| 1.0 |                                               |
| 10  | Bắt buộc: 🔲                                   |
|     | Dạng dữ liệu (*)                              |
|     | Text Input 🔹                                  |
|     | HTML Tag Options (Vd: placeholder="Sở thích") |
|     |                                               |
|     | Cập nhật Hủy                                  |

Và điền các thông tin màn hình và lưa chon Dạng dữ liệu nhập và rồi nhấn *Cập nhật:* 

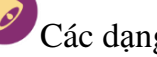

Các dạng dữ liệu:

- (6) Text Input: là dạng dữ liệu bằng chữ, số hoặc kí tự ngắn trong 1 dòng như tên, điện thoại, email, địa chỉ....
- (7) Text area: là dạng dữ liệu bằng chữ, số hoặc kí tự nhưng dài hơn từ 2 dòng trở lên ví dụ: Ghi chú, ý kiến phản hồi của khách hàng, ...
- (8) Check box: là dạng dữ liệu tạo ra ô để tích chọn.
- (9) Select list: là tạo ra một danh sách dữ liệu để người dùng lựa chọn.

- (10) Weblink: là dữ liệu hiển thị các link trang web như <u>http://getfly.vn/</u>
- (11) Date time: dữ liệu dạng ngày tháng năm.

#### Thao tác tương tự ở tab Công việc và Sản phẩm

| Á NHÂN               | ĐỊNH NGHĨA DỮ LIỆU |                   |          |                                               |
|----------------------|--------------------|-------------------|----------|-----------------------------------------------|
| hông tin cá nhân     | Khách hàng Công    | việc Sản phẩm     |          |                                               |
| hông báo qua email   |                    |                   |          | Thêm mới Đinh nghĩa dữ liêu - Công việc       |
| hông báo từ hệ thống | + Thêm mới         |                   |          |                                               |
| ÊTHŐNG               | STT                | Dữ liệu           | Thao tác | len dinn nghla (Vd: 50 thich khach hang) (*)  |
| ông tin công ty      |                    | White of Jim King |          | Mã định nghĩa                                 |
| u hình chung         |                    | không có dù liệu: |          |                                               |
| ı hình gửi email     |                    |                   |          | Bắt buộc: 📃                                   |
| i hình SMS           |                    |                   |          | Dạng dữ liệu (*)                              |
| n quyền              |                    |                   |          | Text Input                                    |
| nh nghĩa dữ liệu     |                    |                   |          | HTML Tag Options (Vd: placeholder="Sở thích") |
| M                    |                    |                   |          |                                               |
|                      |                    |                   |          | Cập nhật Hủy                                  |

#### h. Cài đặt CRM

#### Tùy chọn

Phần này giúp bạn tùy chọn có muốn sử dụng các quy trình duyệt đơn hàng / quy trình duyệt kho hay duyệt quỹ hay không.

| CÁ NHÂN               | CẤU HÌNH CRM                |                   |          |                |                     |                |             |          |
|-----------------------|-----------------------------|-------------------|----------|----------------|---------------------|----------------|-------------|----------|
| Thông tin cá nhân     | Tùy chon Khách hàng         | Nhóm khách hàng   | Sản nhấm | Nhóm sản nhấm  | Ngành kinh doanh    | Nhà sản vuất   | Đơn vị tính | Xuất vứ  |
| Thông báo qua email   | ruy chộn y khách hàng       | Niloin khach hang | San phan | Nilon san phan | Nganin kinin doanin | Nild Sall Xuat | Don vi timi | Audit Au |
| Thông báo từ hệ thống | Sử dụng quy trình duyệt Đơn | hàng Có I         | (hông 🚯  |                |                     |                |             |          |
| HỆ THỐNG              | Sử dụng quy trình duyệt Kho | Có                | Chông 🛈  |                |                     |                |             |          |
| Thông tin công ty     | Sử dụng quy trình duyệt Quỹ | Có. I             | (hông 🚯  |                |                     |                |             |          |
| Cấu hình chung        |                             |                   |          |                |                     |                |             |          |
| Cấu hình gửi email    |                             |                   |          |                |                     |                |             |          |
| Cấu hình SMS          |                             |                   |          |                |                     |                |             |          |
| Phân quyền            |                             |                   |          |                |                     |                |             |          |
| Định nghĩa dữ liệu    |                             |                   |          |                |                     |                |             |          |
| CRM                   |                             |                   |          |                |                     |                |             |          |
|                       |                             |                   |          |                |                     |                |             |          |

#### Nhóm Khách hàng

Phần này giúp bạn xây dựng và phân *nhóm khách hàng* một cách dễ dàng và chuyên nghiệp. Để tạo nhóm khách hàng bạn vào phần Cài đặt >> CRM >> **Khách hàng** >> **Nhóm khách hàng** để cài đặt.

Điền tên nhóm vào ô **Tên nhóm khách hàng** rồi nhấn **Thêm mới**.

#### CẤU HÌNH CRM

| Tùy chọn               | Khách hàng                         | Sản phẩm  | Nhóm sản phẩm | Ngành kinh doanh | Nhà sản xuất | Đơn vị tính              | Xuất xứ |   |
|------------------------|------------------------------------|-----------|---------------|------------------|--------------|--------------------------|---------|---|
| Danh sách n            | Khách hàng                         |           |               |                  | Thêm mới nhó | m                        |         |   |
| ▶ 500sme               | Nhóm khách h                       | àng       |               | ×                | Chọn nhóm ch | าล                       |         |   |
| ▶ Gói CRM              | Nguồn khách h                      | nàng      |               | ×                | Chưa rõ      |                          |         | Ψ |
| ▶ Giá trị hợ           | íp đồng                            |           |               | ×                | Tên nhóm khá | ch hàng <mark>(*)</mark> |         |   |
| BNI Việt l             | Nam                                |           |               | ×                |              |                          |         |   |
| ▶ Hội thảo             |                                    |           |               | ×                | Thêm mới     | Làm mới                  |         |   |
| ▶ Việt Nam             | I.                                 |           |               | ×                |              |                          |         |   |
| KH có khả<br>thế này đ | ả năng chốt /n 2<br>lã đủ dài chưa | 2/12/2016 |               | ×                |              |                          |         |   |

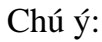

Hệ thống có hỗ trợ phân loại khách hàng theo dạng hình cây, một nhóm có thể phân thành nhiều nhóm nhỏ hơn. Để phân một nhóm khách hàng thành nhiều nhóm nhỏ hơn, ở ô Chọn nhóm cha bạn chọn nhóm cần phân nhỏ, ở ô Tên nhóm khách hàng bạn điền tên của nhóm nhỏ rồi nhấn cập nhật. Ví dụ:

Thêm mới nhóm

| Chọn nhóm cha                           | _                |
|-----------------------------------------|------------------|
| Việt Nam 🔻                              | BNI Việt Nam     |
| Tên nhóm khách hàng (*)<br>Hà Nôi       | ▶ Hội thảo       |
| hanoi                                   | ▼ Việt Nam       |
| Thêm mới Lầm mới                        | Hà Nội           |
| 2, Để xóa nhóm: Bạn nhấp chuột vào hình | ở cuối mỗi nhóm. |

3, Để xem các nhóm con của một nhóm cha, bạn nhấp chuột vào hình 🃩 ở đầu mỗi nhóm.

#### ✤ Nguồn khách hàng

Để tùy chỉnh Nguồn khách hàng, bạn click vào phần Cài đặt >> CRM >> Khách hàng rồi vào phần Nguồn khách hàng.

#### CẤU HÌNH CRM

| Tùy chọn     | Khách hàng                     | Sản phẩm        | Nhóm sản phẩm | Ngà |
|--------------|--------------------------------|-----------------|---------------|-----|
| Quản lý ngu  | Khách hàng                     |                 |               |     |
| (I) Thôm nơi | Nhóm khách ha                  |                 |               |     |
|              | Nguồn khách h<br>Tên ngườn kha | làng<br>Ch hàng | Thao táo      | :   |
| Facebook G   | etfly                          |                 |               |     |
| Zalo         |                                |                 |               |     |
| Getfly.vn    |                                |                 |               |     |
| demo         |                                |                 |               |     |

Để thêm mới một **Nguồn khách hàng** bạn nhấp chuột vào nút

(+) Thêm nguồn khách hàng, hệ thống sẽ hiển thị một ô để bạn điền thêm mới nguồn khách hàng. Bạn điền tên và nhấp chuột vào *Thêm mới*.

| Thêm mới  |  |
|-----------|--|
| Tên nguồn |  |
| Website   |  |
| Thêm mới  |  |

# III. KHÁCH HÀNG

#### 1. Giao diện hệ thống

#### a. Giao diện quản lý khách hàng

Để truy cập vào tính năng quản lý khách hàng – tính năng quan trọng nhất trên hệ thống, mời bạn nhấp chuột vào mục **Khách hàng** hoặc ấn phím tắt F2.

| (F) | ) GETFLY        | Khách              | hàng (F2)        | ) 🌀 Marketing (F3) 🕄 Bán hàng (F4) 🧯                                                  | 🎦 KPI (F7)                          | <b>–</b> <sup>64</sup> ( | 🚽 🤹 Nguyễn Thị Thu Trang 🕐 |
|-----|-----------------|--------------------|------------------|---------------------------------------------------------------------------------------|-------------------------------------|--------------------------|----------------------------|
| ٣   | Tạo mớ<br>17767 | fi Bộ lọc<br>16782 | của tôi<br>231 4 | ▼         Nhóm khách hàng         ▼           111         16413         96         58 | Chọn người phụ trách 🔹 🔍 Tir<br>(1) | m kiếm<br>(2)            | Tim kiếm 🔻 Upload KH 👻     |
| ×   | Tất cả          | Mới Tiếp c         | ân Nóng          | Tiềm năng Đừng quên Mất Chốt                                                          |                                     | Từ 1 - 50 của 17         | 76: > Trang 1 🕹 💿 🍸        |
|     |                 | Tùy chỉnh          | STT              | Tên khách hàng                                                                        | Người liên hệ                       | Người phụ trách          | Trạng thái                 |
|     |                 | .≉ ×               | 1                | CÔNG TY TNHH KATABA VIỆT NAM 🚯                                                        | chị Nguyễn Thanh Thủy               | Nguyễn Ngọc Mai          | 0                          |
|     |                 | * ×                | 2                | Công ty CP Zegal Barrisol Vietnam 3                                                   | Anh Cam Ánh Dương                   | Nguyễn Ngọc Mai          | CRM30                      |
|     |                 | .∉ ×               | 3                | Công ty luật Hưng Bình 🚯                                                              | anh Lại Quốc Hưng                   | Nguyễn Thị Thu Trang     | 0                          |
|     |                 | .≉ ×               | 4                | Trung tâm đồ họa Hoàng Nhi 3                                                          | Chị Nguyễn Kim Dung                 | Vũ Kim Chi               | 0                          |
|     |                 | .∉ ×               | 5                | CÔNG TY TNHH SẢN XUẤT THƯƠNG MẠI DỊCH<br>THÀNH HƯNG LỘC 2                             | Vụ Anh Hiệp                         | Nguyễn Ngọc Mai          | 0                          |
|     |                 |                    |                  |                                                                                       | KAL MILL NULL                       | T-21 TE: TE: 112.        |                            |

Trong đó:

- (1) Các lựa chọn để lọc khách hàng
- (2) Tìm kiếm khách hàng
- (3) Thông kê khách hàng theo từng trạng thái
- (4) Các thao tác khác

#### b. Giao diện chi tiết 1 khách hàng

Khi vào chi tiết 1 khách hàng, ta sẽ nhìn thấy giao diện như hình sau đây:

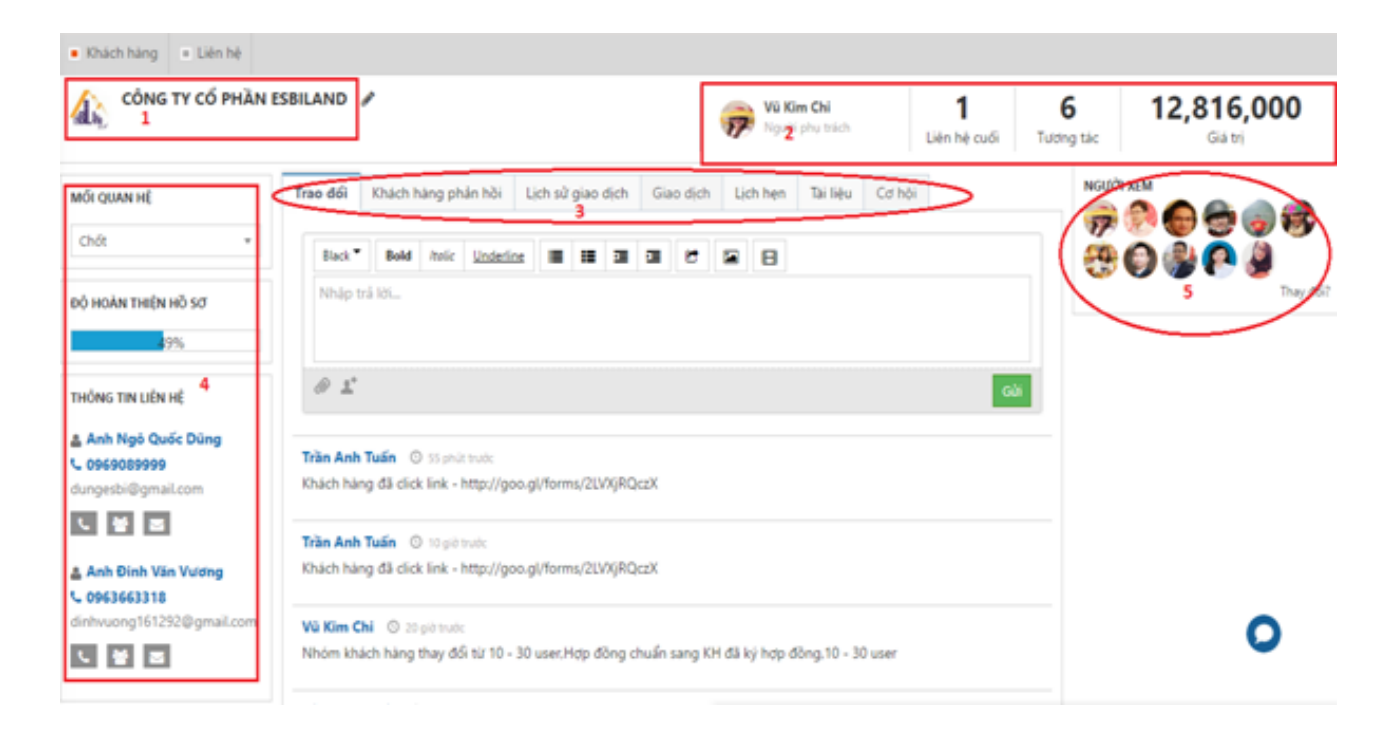

Trong đó ý nghĩa của mỗi vùng được tô màu đỏ như sau:

- (1) Tên Khách hàng và các thao tác xóa, sửa khách hàng.
- (2) Tên người phụ trách khách hàng đó, liên hệ cuối, tương tác, giá trị. Trong đó:
- Liên hệ cuối: thời gian từ ngày cuối cùng có liên hệ tới ngày hôm nay (hiển thị số ngày), các liên hệ được tính bao gồm:
- + Gửi email mà email đó được đọc
- + Nhắn tin
- + Gọi điện
- + Đơn hàng: ngày đơn hàng
- + Hợp đồng: ngày hợp đồng
- + Báo giá: ngày báo giá
- + Phiếu thu/chi: ngày tạo thực thu/chi
- Số lần tương tác với khách hàng: Số công việc có liên quan tới khách hàng này.
- Giá trị: Chính là Giá trị doanh số đơn hàng đã bán cho khách hàng.
- (3) Lịch sử giao dịch với khách hàng: Là nơi ghi nhận lại Các cuộc gọi, trao đổi, các email, sms đã gửi, các file tài liệu đã trao đổi, cuộc hẹn, công việc, các cuộc gọi,...giữa công ty và khách hàng
- (4) Chi tiết liên hệ khách hàng bao gồm: Khách hàng, Số điện thoại, Email, mối quan hệ (mới, tiếp cận, nóng, tiềm năng, đừng quên, mất, chốt) hiện tại với khách hàng đó như thế nào, thông tin của khách hàng đã cập nhật được bao nhiêu phần trăm...
- (5) Người xem: là danh sách những người có thể nhìn thấy được thông tin khách hàng này. Có thể thay đổi người xem, thêm, bớt, xóa tùy theo yêu cầu quản lý bảo mật KH hay quy định của công ty

#### 2. Tạo mới / Upload (Excel, Google)

#### a. Thêm mới từng khách hàng

**Bước 1**: Bạn nhấp chuột vào mục Tạo mới trên màn hình quản lý khách hàng. **Bước 2:** Điền thông tin khách hàng vào tab mới.

| Khách hàng Liên hệ                                |                       |                          |
|---------------------------------------------------|-----------------------|--------------------------|
| < Thêm mới khách hàng CRM Khách hàng              | Thêm mới khách hàng   | *                        |
| THÔNG TIN KHÁCH HÀNG                              | LIÊN HỆ               | NGƯỜI PHỤ TRÁCH          |
| Tên khách hàng (*)                                | Họ và tên             | Nguyễn Thị Thu Trang 🗙 👻 |
| Công ty INHH Thiên Sơn Trá                        | anh Lại Tuấn Sơn      | NGUỒN KHÁCH HÀNG         |
| Địa chỉ<br>Số 64. Tập Phong, Họ Chi Minh, Vietnam | Chức vụ               | Getfly.vn ×              |
| ± Logo                                            | Quản lý               |                          |
| Điện thoại Fax                                    | Điện thoại            |                          |
| 0912345678                                        | 0912345678            | Ś                        |
| Email                                             | Email                 |                          |
| thiensontra@gmail.com                             | thiensontra@gmail.com |                          |
| Mã KH Mã số thuế                                  | Ghi chú               |                          |
|                                                   | Ghi chú               |                          |
| Nhóm khách hàng                                   |                       |                          |
| Dùng thử 🗙                                        | Liên hệ chính 🔘       |                          |
|                                                   |                       |                          |

- (1) Thêm tên khách hàng: Có thể là tên Công ty (với những khách hàng là công ty) hoặc là tên cá nhân khách hàng.
- (2) Các thông tin khác như địa chỉ, số điện thoại, emal, nhóm khách hàng,..
- (3) Thông tin người liên hệ của khách hàng, số người liên hệ của khách hàng không

 bị hạn chế, bạn có thể nhấp chuột vào
 **+** Thêm liên hệ để thêm thông tin người liên hệ.

(4) Chỉ định người phụ trách khách hàng.

**Bước 3:** Sau đó chọn Cập nhật để hoàn thành.

#### a. Upload danh sách khách hàng

Để thêm mới khách hàng với số lượng lớn, bạn có thể sử dụng tính năng upload khách hàng. Hệ thống hỗ trợ upload khách hàng từ file excel và đồng bộ từ tài khoản gmail.

Bạn nhấp chuột vào mục Upload KH - bên góc phải của màn hình quản lý khách hàng và lựa chọn phương pháp upload khách hàng.

#### Upload dữ liệu từ file Excel

**Bước 1**: Bạn nhấp chuột vào Upload KH rồi vào <u>Từ Excel</u>. Hệ thống sẽ hiển thị ra màn hình để bạn tải mẫu upload và tải danh sách khách hàng lên.

# TẢI LÊN DANH SÁCH KHÁCH HÀNG

**Getfly** sẽ giúp bạn tải lên danh sách khách hàng chỉ với một thao tác đơn giản. Vui lòng **NHẬP THEO MÃU DỮ LIỆU NÀY** và chọn tải lên danh sách. (**CHÚ Ý:** Các luật Automation sẽ KHÔNG ĐƯỢC thực hiện khi upload dữ liệu)

🌲 Tải lên danh sách

**Bước 2**: Bấm vào NHẬP THEO MÃU DỮ LIỆU NÀY tải mẫu exel về máy và điền đầy đủ thông tin khách hàng vào bảng (Không được đổi thứ tự cột trong bảng exel)

| 🗶   🛃 47) + (* +   w   |                                                        |                                            | danhsachk        | hachhang_mau - Microsoft | Excel                            |                      |                           | - 0 -×    |  |
|------------------------|--------------------------------------------------------|--------------------------------------------|------------------|--------------------------|----------------------------------|----------------------|---------------------------|-----------|--|
| File Home Insert       | File Hone Inset PageTayout Formulas Data Review View 0 |                                            |                  |                          |                                  |                      |                           |           |  |
| Time La Copy -         | es New Roman + 10 + A                                  | ζ <sub>κ</sub> <sup>*</sup> ≡ <b>=</b> ≷·· | Whap Text        | General *                | 👪 🐺 🐺                            | 1 1                  | E AutoSum - 🖅 🕅           |           |  |
| Paste Format Painter B | х й - 🗇 - 😽 -                                          |                                            | Merge & Center * | 5 - % + 58.23            | Formatting = as Table = Styles = | insert Delete Pormat | 2 Clear * Filter * Select | -         |  |
| Clipboard 15           | Font                                                   | G Align                                    | oment G          | Number G                 | Styles                           | Cells                | Editing                   |           |  |
| AR100 + (*             | f.e                                                    |                                            |                  |                          |                                  |                      |                           |           |  |
| A A                    | B                                                      | c                                          | D                | E                        | F                                | Q                    | Н                         | 1 5       |  |
| 1 TÊN KHÁCH HÀNG       | ӨЈА СНІ                                                | DIÊN THOẠI                                 | NGƯỜI LIÊN HỆ    | NGƯỜI PHỤ TRÁCH          | NHÓM KHÁCH HÀNG                  | EMAIL                | WEBSITE                   | SINH NHẬT |  |
| 2                      |                                                        |                                            |                  |                          |                                  |                      |                           |           |  |
| 3                      |                                                        |                                            |                  |                          |                                  |                      |                           |           |  |
| 4                      |                                                        |                                            |                  |                          |                                  |                      |                           |           |  |
| 5                      |                                                        |                                            |                  |                          |                                  |                      |                           |           |  |
| 6                      |                                                        |                                            |                  |                          |                                  |                      |                           |           |  |
| 7                      |                                                        |                                            |                  |                          |                                  |                      |                           |           |  |
| 8                      |                                                        |                                            |                  |                          |                                  |                      |                           |           |  |
| 9                      |                                                        |                                            |                  |                          |                                  |                      |                           |           |  |
| 10                     |                                                        |                                            |                  |                          |                                  |                      |                           |           |  |
| 11                     |                                                        |                                            |                  |                          |                                  |                      |                           |           |  |
| 12                     |                                                        |                                            |                  |                          |                                  |                      |                           |           |  |
| 13                     |                                                        |                                            |                  |                          |                                  |                      |                           |           |  |
| 14                     |                                                        |                                            |                  |                          |                                  |                      |                           |           |  |
| 15                     |                                                        |                                            |                  |                          |                                  |                      |                           |           |  |

Giải thích các cột trong mẫu file:

| TT | Dữ liệu             | Giải thích                                                                                                    |
|----|---------------------|----------------------------------------------------------------------------------------------------|
| 1  | Tên khách hàng      | Có thể là tên công ty hoặc tên người liên hệ chính.                                                                                                    |
| 2  | Địa chỉ             | Địa chỉ khách hàng                                                                                                    |
| 3  | Điện thoại          | Số điện thoại của công ty hoặc của người liên hệ chính,<br>nếu sử dụng SMS Brandname hệ thống sẽ gửi SMS đến<br>số điện thoại này.                                                                                                    |
| 4  | Người liên hệ       | Người liên hệ của khách hàng.                                                                                                    |
| 5  | Người phụ trách     | Nhân viên trực tiếp phụ trách hay chăm sóc khách hàng này.                                                                                                    |
| 6  | Nhóm khách<br>hàng  | Phần loại khách hàng theo nhóm, nếu một khách hàng ở<br>hai nhóm khác nhau thì bạn điền nhóm một rồi phẩy (,)<br>nhóm thứ hai và tên nhóm ở trên file excel này phải<br>giống với nhóm ở trên hệ thống nếu không hệ thống sẽ<br>tự sinh ra một nhóm mới. |
| 7  | Email               | Email của khách hàng, nếu gửi email qua hệ thống, hệ thống sẽ gửi email đến email này.                                                                                                    |
| 8  | Website             | Website của công ty khách hàng                                                                                                    |
| 9  | Sinh nhật           | Sinh nhật phải để theo dạng ngày/tháng/năm và dạng dữ liệu là dạng text.                                                                                                    |
| 10 | Mã KH               | Mã KH bạn có thể quy định hoặc hệ thống sẽ tự nhảy bắt đầu từ KH0001.                                                                                                    |
| 11 | Ngành kinh<br>doanh | Ngành nghề kinh doanh của KH.                                                                                                    |

**Chú ý:** Trong trường hợp thông tin khách hàng của bạn có những trường không có trong mẫu thì phải thêm các trường thông tin khách hàng trên hệ thống rồi mới tải file mẫu excel về.

Để thêm mới mời bạn truy cập vào phần *Định nghĩa dữ liệu* trong phần cài đặt. (Bạn vào phần nhấp chuột vào **Tên bạn** >> **Chọn mục Cài đặt** >> **Vào phần Định nghĩa dữ liệu**, nếu bạn không truy cập được phần này là do bạn không có quyền. Bạn vui lòng liên hệ với người quản trị hệ thống hoặc người có quyền cao hơn).

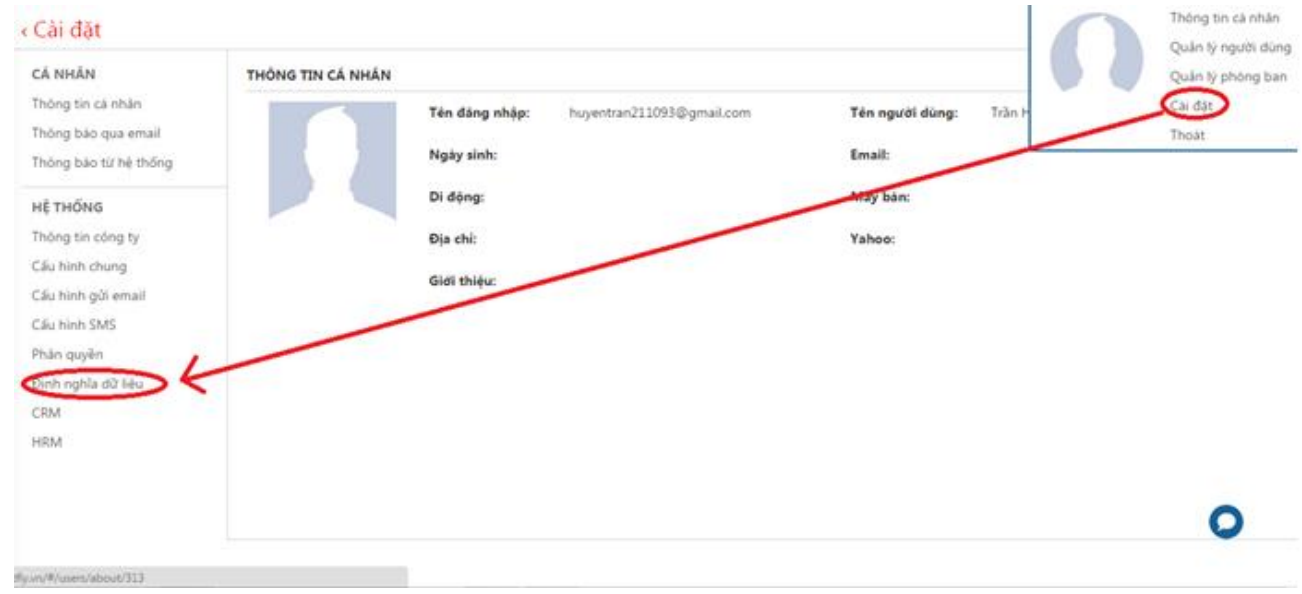

#### Dồng bộ từ tài khoản Google

Trong phần **Upload**, bạn chọn mục Đồng bộ từ Google, rồi chọn OK. Hệ thống sẽ tự động lấy tất cả các liên lạc trong tài khoản Gmail để đồng bộ vào hệ thống.

| GETTEN       | - 1     | inac         | h háng (F2) 🔘 M | arketing (F3)                                                | sample.getflycrm                           | com cho biệt                                           | ·                                     |                            | 4                                                                                                    | an din Quyêt (           |
|--------------|---------|--------------|-----------------|--------------------------------------------------------------|--------------------------------------------|--------------------------------------------------------|---------------------------------------|----------------------------|----------------------------------------------------------------------------------------------------|--------------------------|
| Ter<br>TR ci | MOI     | Bộ k<br>Tượp | cân Nông Tiêm   | Nhôm khácí     Image ang ang ang ang ang ang ang ang ang ang | Getfly sẽ đông bộ thi<br>có muốn tiếp tục? | ông tin Khách hàng từ tài<br>trang này tạo hóp thoại b | Nhoàn Google của ban. Ban<br>số sung. | το                         | Tim kiếm<br>1 - 50 của 35 🗲 🔽                                                                                                    | bicel<br>ng bó từ Google |
| 0            | Tuy chi | STT          | M3 KH           | Tén                                                          |                                            |                                                        | OK ( POJ                              | Người liên hệ              | Nhôm khách hàng                                                                                                    | Điện thoại               |
| 0            | / x     | 1            | KH14073         | Công ty cố phản                                              | esbiland                                   | 1                                                      | Nguyen Van Thanh                      |                            | Vip. Hót                                                                                                    | 0969089999               |
| .0           | / ×     | 2            | KH14233         | Heimerdinger                                                 |                                            | 1                                                      | Ta Quang Chung                        | Ta quang chung             |                                                                                                    |                          |
| .0           | / ×     | 3            | KH14227         | ahihi2 nguyen va                                             | n thanh                                    | 0                                                      | Nguyen Van Thanh                      | ahihi1 nguyen van<br>thanh |                                                                                                    |                          |
| 0            | / x     | 4            | KH14223         | Dat-Getfly                                                   |                                            | 1                                                      | Ta Quang Chung                        | Dat Getfly                 |                                                                                                    | 01676877452              |
|              |         |              | In the second   | 10 and 1                                                     |                                            |                                                        | 100.00                                |                            | Construction of the second second sec |                          |

#### 3. Sửa/ Cập nhật thông tin KH

Trong quá trình làm việc với khách hàng bạn sẽ thấy có một vài thông tin của khách hàng còn bị thiếu hoặc sai khiến bạn sẽ phải chỉnh sửa cho phù hợp. Hệ thống GetFly hỗ trợ 2 phương pháp để chỉnh sửa thông tin 1 khách hàng.

<u>Cách 1</u>: Sửa trực tiếp trên màn hình giao diện Khách hàng chính. GetFly hỗ trợ sửa thông tin trực tiếp trên màn hình khách hàng, thao tác tương tự như trên file excel.

Trên màn hình thông tin khách hàng, bạn tìm kiếm khách hàng cần chỉnh sửa. Bạn nhấp chuột trái 2 lần vào cột cần sửa thông tin => Điền thông tin cần sửa => Enter. Hệ thống sẽ tự động lưu thông tin khách hàng mới.

| Tạ           | o mđi          | 8ộ lợ | pc của tó    | Nhóm khách hàng                                         | * Chọi      | n người phụ trách + Q. Tim kiếm                                                           |             | Tim kiếm 🔹           | Upload KH - |
|--------------|----------------|-------|--------------|---------------------------------------------------------|-------------|-------------------------------------------------------------------------------------------|-------------|----------------------|-------------|
| 17H<br>TR ci | 8 16771<br>Mõi | Tiép  | 167<br>cận N | 42 147 1477 90<br>Kông Tiềm năng Đứng quên Mất          | sı<br>Chót  |                                                                                           | Từ 1 - 5    | 0 của 17365 🗲 Trang  | 1 0 7       |
| 0            | Tùy chỉ        | STT   | Logo         | Tên khách hàng                                          | LH Lân cuối | Địa chỉ                                                                                   | Điện thoại  | Người phụ trách      | Nhóm kh:    |
| 8            |                | 1     | Π            | Myway Cafe 🕚                                            | 4           | Ha Nol                                                                                    | 0462855804  | Vũ Kim Chi           |             |
| 8            | ,              | 2     | n            | TechOne Việt Nam                                        | 0           | 170 Đẻ La Thành                                                                           | 0934969999  | Nguyễn Ngọc Mai      |             |
| 8            | ,              | 3     | n            | FPT University International Student<br>Exchange Center | 1           | Hoa Lac high tech park. Km 29 Thang Long<br>high way. Thach That district. Hanoi. Vietnam | 01687150860 |                      |             |
| 8            | ,              | 4     | Π            | Công ty TNHH Xây dựng Việt An Phát                      | 2           | Xóm dịch vụ. Xã Liên Nghĩa, Văn Giang, Hưng<br>Yên                                        | 0945961368  |                      |             |
| 0            | 1              | 5     | Л            | CÔNG TY TNHH THƯƠNG MẠI VÀ<br>DỊCH VỤ VẬN KHÁNH         | 1           | Số 9 , Đường 48 , Khu Dân Cư Nam Long ,<br>Đường Đỗ Xuân Hợp , Quận 9 , Hồ Chí Minh       | 0888308880  | Nguyễn Thị Thu Trang |             |
|              |                |       | 10.1         | Charles The Distance Level                              | 2           | DETUG NUMBER AND                                                                          | 0010102027  |                      |             |

Cách 2: Sửa trong chi tiết KH

*Bước 1*: Bạn chọn khách hàng cần chỉnh sửa.

Bước 2: Trên màn hình khách hàng bạn chọn biểu tượng hình bút chì.

| Tùy chỉnh | STT | Tên khách hàng                        | Người liên hệ       | Người phụ trách      |
|-----------|-----|---------------------------------------|---------------------|----------------------|
| * ×       | 3   | CÔNG TY TNHH THINK NEXT 🚯             | Mr. Vinh Nguyen     | Trần Thị Thu Huyền   |
| ×         | 4   | Công ty CP Zegal Barrisol Vietnam (3) | Anh Cam Ánh Dương   | Nguyễn Ngọc Mai      |
| * ×       | 5   | Công ty luật Hưng Bình (3)            | anh Lại Quốc Hưng   | Nguyễn Thị Thu Trang |
| & ×       | 6   | Trung tâm đồ họa Hoàng Nhi <b>3</b>   | Chị Nguyễn Kim Dung | Vũ Kim Chi           |

**Bước 3**: Bạn điền các thông tin mới hoặc chỉnh sửa các thông tin khách hàng trong màn hình khách hàng chi tiết mới.

| <ul> <li>Khách hàn</li> </ul> | ig ■ Liên hệ                                                                            |                                                             |                 |
|-------------------------------|-----------------------------------------------------------------------------------------|-------------------------------------------------------------|-----------------|
| < Sửa thố                     | òng tin khách hàng 🛛 🕬 👦                                                                | ch hàng $>$ Chi tiết khách hàng $>$ Sửa thông tin khách h., |                 |
| THÔNG TIN                     | KHÁCH HÀNG                                                                              | LIÊN HỆ                                                     | NGƯỜI PHỤ TRÁCH |
| <br>≜Logo                     | Tên khách hàng (*)<br>CÔNG TY TNHH MEGA VIỆT PHẤT<br>Địa chỉ<br>800 NGUYEN VAN LINH, Q7 | Họ và tên<br>DANG DIEM TRANG HO<br>Chức vụ<br>Chức vụ       | Chọn            |
| Diên thoại<br>0168645385      | 9 Fax                                                                                   | 01686453859                                                 | Ø               |
| Email<br>dtrangmvp@           | Dgmail.com                                                                              | Email<br>dtrangmvp@gmail.com                                |                 |
| Mä KH<br>KH40337              | Mã số thuế<br>KH40337                                                                   | Ghi chú<br>Ghi chú                                          |                 |
| Nhóm khách<br>Nhóm khách      | hàng                                                                                    | Liên hệ chính ⊚                                             | ~               |

**Bước 4**: Sau khi sửa xong thông tin KH, bạn nhấp chuột trái vào Cập nhật để lưu thông tin mới.

<u>Chú ý:</u> Mọi thay đổi trong thông tin khách hàng đều sẽ được hệ thống lưu lại trong phần trao đổi.

#### 4. Thao tác trên màn hình khách hàng

Trên màn hình chính quản lý khách hàng, bạn có rất nhiều lựa chọn thao tác nhanh mà không phải vào chi tiết từng khách hàng. Cụ thể:

#### a. Gửi Email

Để gửi Email cho một hay nhiều KH, bạn thao tác như sau:

**Bước 1**: Trên màn hình **Danh sách khách hàng**, bạn lựa chọn các khách hàng muốn gửi email bằng cách nhấp chuột vào hình ở đầu từng khách hàng.

| Tạo  | mới      | Bộ lọc         | của tôi        | * Nhóm khách hàng                                   | * Chọn người | phụ trách 🔹 🔍 Ti  | im kiếm         | Tim                   | iółm 🔹 Upload KH =                |
|------|----------|----------------|----------------|-----------------------------------------------------|--------------|-------------------|-----------------|-----------------------|-----------------------------------|
| Thao | lác • T  | 17283<br>Ř. cá | 16757<br>Mới 1 | 155 14 140 167<br>Tiếp cận Nóng Tiềm năng Đùng quên | Mit Chôt     |                   |                 | Từ 1 - 50 của 17283   | Trang 1 T                         |
|      | Tùy chỉr | STT            | Logo           | Tên khách hàng                                      | LH Lần cuối  | Người phụ trách   | Nhóm khách hàng | Email                 | Ngành kinh doanh                  |
|      | 1        | 1              | П              | Cty SS Club Fitness 🕦                               | 5            | Nguyễn Mạnh Tường |                 | tuanhqhn2011@gmail.co | Thẩm Mỹ - Làm Đẹp –<br>Spa        |
|      | 1        | 2              | П              | Sản xuất thương mại Phú Gia Khang                   | 0            | Nguyễn Huy Hoàng  |                 | tranduuen@pgk.com.vn  |                                   |
|      | 1        | 3              | П              | Home                                                | 0            |                   |                 | huytp10@gmail.com     | Bia – Rượu – Đồ uống              |
| 8    | 1        | 4              | П              | Tiến bộ                                             | 0            |                   |                 | truongmanhhiep@gmail  | Bất Động Sản – Địa ốc             |
|      | 1        | 5              | П              | Công ty TNHH Cuộc sống khỏe                         | 0            | Vũ Kim Chi        |                 | duyson@gmail.com      | Thẩm Mỹ - Làm Đẹp –<br>Spa        |
| 8    | 1        | 6              | П              | Công ty Cổ phần dự án đại lộc                       | 0            | Vũ Kim Chi        |                 | sapa.jsc@gmail.com    | Kiến trúc – Xây dựng –<br>Xây lắp |
|      | 1        | 7              | П              | a                                                   | 1            | Nguyễn Ngọc Mai   |                 |                       |                                   |
|      | /        | 0              |                | V-LIFE Ltd.                                         | 1            |                   |                 | huongpham.huynh@gm    | i Khác                            |

Bước 2: Bạn nhấp chuột vào ô Thao tác, rồi chọn Gửi email.

| <b>Tạo mới</b> Bộ lọ       | c của tôi                                        | ▼ N          | hóm khách hàng            | ▼ Chọn ng                |
|----------------------------|--------------------------------------------------|--------------|---------------------------|--------------------------|
| 14280<br>Thao tác ▼ Tất cả | 11597         999           Mới         Tiếp cận | 1<br>Nóng Ti | 1<br>ềm năng Đừng q       | 6868 0 1<br>uên Mất Chốt |
| Gửi Email                  |                                                  |              |                           |                          |
| Tiềm năng                  | Mã KH                                            | Logo         | Tên k                     | hách hàng                |
| Lịch làm việc              | 000                                              | Ω            | Công ty Vanoka            | 0                        |
| Nhóm khách hàng            |                                                  |              |                           |                          |
| Người phụ trách            | H14385                                           |              | Công ty INHH Thiên Sơn Tr |                          |
| Xóa nhiều                  | H14384                                           | Ω            | Nguyen Van Thar           | hh Getfly                |
| ■ <b>* ×</b> 4             | KH/2016/000003                                   | 2            | QUYETQUYET                |                          |

Bước 3: Bạn điền nội dung Tiêu đề và Nội dung email trong màn hình tiếp theo.
| NGUĈI GUT                                                                                                    | Tiêu đề     |    |            |     |
|----------------------------------------------------------------------------------------------------|-------------|----|------------|-----|
| Nguyễn Ngọc Mai                                                                                                    | 10000       |    |            |     |
| € Email canhān                                                                                                    | Fedured     |    |            | 10  |
| maigetty@gmal.com                                                                                                    | <u>.</u>    | -  | And And    | - 1 |
| NGURU NHÂN                                                                                                    |             | 24 | A          |     |
| Giới theo bộ lạc                                                                                                    | Statutestar |    |            | - 1 |
| Nhúm khách hàng                                                                                                    |             |    |            |     |
| Chiến dịch kinh duarit                                                                                                    |             |    |            |     |
| Người nhân:<br>Chy SS Club Hitness ac<br>Sile xuất thường mại Phù Gia Khang ac<br>Home ac<br>Thin bô ac<br>Công tự ThiHH Cuốc sống khóc ac<br>Công tự Cổ phần dự án đai lộc ac | Wide Novi   |    | Naturehimi |     |
| 1.20                                                                                                    |             |    |            |     |

## b. Tiềm năng

Là thao tác chọn 1 hoặc nhiều KH vào một chiến dịch Kinh doanh nào đó.

*Bước 1*: Bạn chọn các khách hàng muốn lựa chọn để cho vào 1 **Chiến dịch kinh doanh** như bước gửi email.

Bước 2: Bạn chọn ô Thao tác và lựa chọn Tiềm năng.

|     | Tạo           | mớ   | i     | Bộ lọ  | c của tô | của tôi 🔹 🔻 |     |       | Nhóm khách hàng |                |  |  |
|-----|---------------|------|-------|--------|----------|-------------|-----|-------|-----------------|----------------|--|--|
| _   |               |      | _     | 14280  | 11597    | 999         |     | 1     | 1               | 6868           |  |  |
| Т   | hao t         | ác - | •     | Tất cả | Mới      | Tiếp cận    | Nón | g Tiề | m năng          | Đừng quên      |  |  |
| G   | ửi Em         | nail |       |        |          |             |     |       |                 |                |  |  |
| Ti  | ềm n          | ăng  | >     |        |          | Mã KH       |     | Logo  |                 | Tên khách hả   |  |  |
| Lįo | Lịch làm việc |      |       |        |          |             |     | Π     | Công ty         | Vanoka 1       |  |  |
| N   | hóm           | khá  | ch h  | àng    |          |             |     |       |                 |                |  |  |
| Ng  | gười          | phụ  | ı trá | ch     | H143     | H14385      |     |       | Công ty         | TNHH Thiên Sơi |  |  |
| Xć  | ba nh         | iều  | ^     | 3      | H143     | 384         |     | Ω     | Nguyen          | Van Thanh Getf |  |  |
|     |               | ۲    | ×     | 4      | KH/20    | 16/000003   |     | Ω     | QUYETO          | QUYET          |  |  |

**Bước 3**: Bạn chọn chiến dịch, trạng thái cơ hội trong chiến dịch, người phụ trách ở màn hình tiếp theo.

| Khách hàng tiềm năng                     | × |
|------------------------------------------|---|
| Chọn chiến dịch                          |   |
| KH từ web                                | • |
| Những cơ hội này, đang ở trạng thái nào? |   |
| Thông tin khách hàng                     | • |
| Ai là người phụ trách những cơ hội này?  |   |
| Nguyễn Thị Thu Trang                     | • |
| Cơ hội này từ nguồn nào?                 |   |
| Dữ liệu công ty                          |   |
|                                          |   |
| Cập nhật Đóng                            |   |
| Bước 4: Chọn Cập nhật                    |   |

#### c. Lập lịch làm việc

Là thao tác lập lịch làm việc cho 1 hay nhiều KH trực tiếp trên màn hình KH. *Bước 1*: Bạn tích chọn các khách hàng muốn **Tạo lịch làm việc**.

*Bước 2*: Lựa chọn thao tác tạo Lịch làm việc.

|   | Tạo I         | mới   |      | Bộ lọ  | c của tôi |          |     | N                | hóm khácł                |             | Chọn ngư |      |
|---|---------------|-------|------|--------|-----------|----------|-----|------------------|--------------------------|-------------|----------|------|
|   |               |       | _    | 14280  | 11597     | 999      |     | 1                | 1                        | 6868        | 0        | 1    |
|   | Thao tá       | ác 🔻  |      | Tất cả | Mới       | Tiếp cận | Nón | g Ti             | êm năng                  | Đừng quên   | Mất      | Chốt |
| L | Gửi Ema       | ail   |      |        |           |          |     |                  |                          |             |          |      |
|   | Tiềm nă       | ing   |      |        |           | Mã KH    |     | Logo             |                          | Tên khách   | n hàng   |      |
| 4 | Lịch làm việc |       |      | 000    | 000       |          | Π   | Công ty Vanoka 🚹 |                          |             |          |      |
|   | Nhóm k        | chách | n hà | ing    | 11142     | 111 4205 |     |                  | Cânatu                   |             | Car Taà  |      |
|   | Người p       | bhụ t | rác  | h      | .П145     | H14385   |     |                  | Cong ty TNHH mien son ha |             |          |      |
|   | Xóa nhi       | ều    | •    | 3      | H143      | 84       |     | Л                | Nguyen                   | Van Thanh G | etfly    |      |
|   |               | e >   | •    | 4      | KH/20     | 16/00003 |     | 1                | QUYETO                   | QUYET       |          |      |

Bước 3: Điền các thông tin liên quan đến công việc trong màn hình tiếp theo.

| THÊM MỚI CÔNG VIỆ     | c          |            |                             | × |                                                       |
|-----------------------|------------|------------|-----------------------------|---|-------------------------------------------------------|
| 🚔 Công việc 🕓         | Gọi điện   | 😤 Hẹn gặp  | 🖬 Email 🍸 Ăn trưa 🛍 Kỉ niệm | n |                                                       |
| Đi thị trường         | )          | (1)        |                             |   |                                                       |
| Nguyễn Thị Thu Trang  |            | (2) 🗸      | - (3)                       |   | (1)Tên công việc                                      |
| Nội dung              |            | (4)        |                             |   | (2)Chọn người nhận việc                               |
| Thêm khách hàng vào   | o công việ | c          |                             |   | (3)Chọn người tham gia                                |
| Công ty Vanoka        | 08:00      | -          | Select an Option            | * | cùng trong công việc đó                               |
| Công ty TNHH Thiên Sơ | 08:30      | · ·        | Select an Option            | ~ | (4)Nội dung công việc<br>(5)Chon thời gian bắt đầu và |
| + Thêm khách hàng     | 09:00      |            |                             |   | kết thúc.                                             |
| Dự án                 | 10:00      |            |                             |   |                                                       |
| Chiến dịch            | 10:30      | (-)        |                             |   |                                                       |
| Bắt đầu               | -          | ết thúc    |                             |   |                                                       |
| 27/03/2016            | 08:00      | 30/03/2016 | 🛗 16:00 🔲 Cả ngày           |   |                                                       |
| Cập nhật Hủy          |            |            |                             |   |                                                       |
|                       |            |            |                             |   |                                                       |
| <b>Buớc 4</b> :       | Chọn       | Cập nhật   | để hoàn thành.              |   |                                                       |

#### d. Nhóm khách hàng

Là hành động lựa chọn một hoặc 1 vài khách hàng để cập nhật vào 1 nhóm mới. *Bước 1*: Bạn tích chọn các khách hàng muốn thêm vào nhóm.

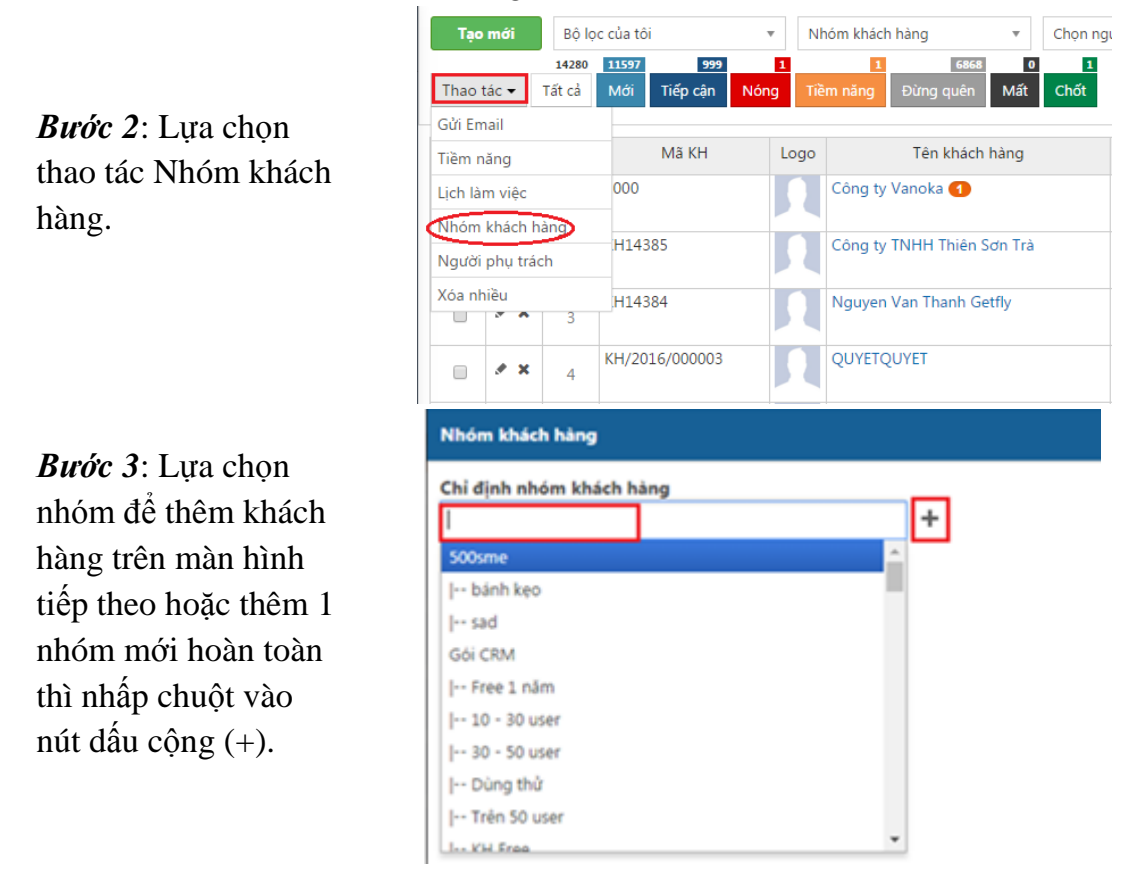

# **Bước 4**: Chọn Cập nhật để hoàn thành.

#### e. Người phụ trách

Là hành động giúp thay đổi người phụ trách khách hàng hoặc thêm người liên quan trọng khách hàng nhanh chóng nhất. Thao tác này thường hay áp dụng trong trường hợp công ty có sự thay đổi về nhân sự phụ trách (nhân viên nghỉ việc) và phải giao nhóm khách hàng đó cho nhân viên mới phụ trách.

**Bước 1**: Bạn tích chọn các khách hàng muốn thay đổi người phụ trách hoặc thêm người liên quan.

| <b>Bước 2</b> : Lựa chọn thao tác                                                                | Tạo mới     Bộ lọc của tôi     Nhóm khách hàng     Chọn ngư       14280     11597     999     1     1     6868     0     1       Thao tác V     Tát cả     Mới     Tiếp cận     Nóng     Tiềm năng     Đừng quên     Mất     Chốt       Gửi Email     Tiềm năng     Mã KH     Logo     Tên khách hàng     1       Liệp làm uiệc     000     Cộng tự Vạngka     1                                                                                                    |
|--------------------------------------------------------------------------------------------------|----------------------------------------------------------------------------------------------------|
| Người phụ trách.                                                                                 | Lich lam Việc     Công ty TNHH Thiên Sơn Trà       Nhóm khách hàng     H14385       Người phụ trách     H14385       Xóa nhiều     H14384       Image: State State St |
| <b>Bước 3</b> : Lựa chọn người<br>phụ trách hoặc người liên<br>quan trong màn hình tiếp<br>theo. | Thay đổi người phụ trách khách hàng         Người phụ trách         Ta Quang Chung         Người liên quan         Nguyen Van Thanh ×         Cập nhật       Đóng                                                                                                    |

**Bước 4**: Chọn Cập nhật để hoàn thành.

#### f. Xóa nhiều

Chọn xóa nhanh nhiều khách hàng. Thao tác: *Bước 1*: Bạn tích chọn các khách hàng muốn xóa.

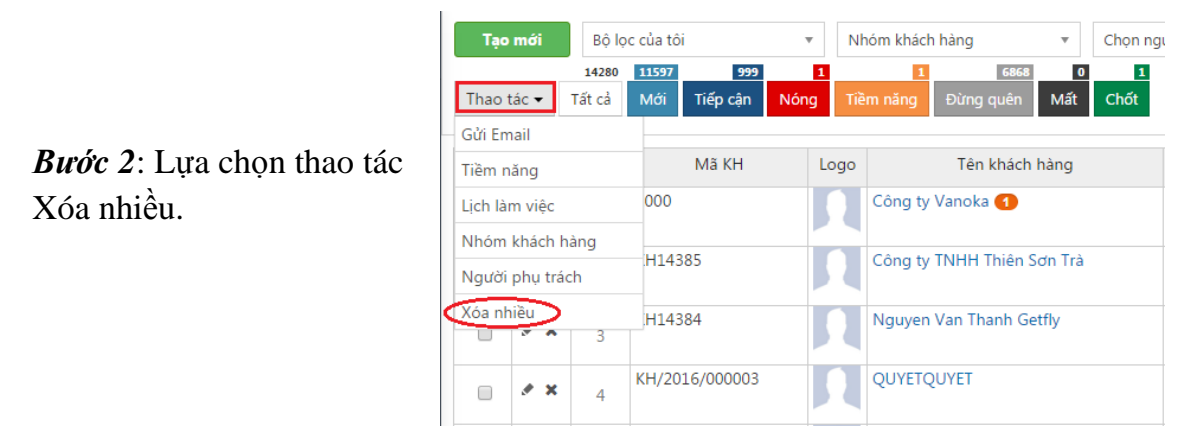

Bước 3: Xác nhận xóa ở hộp thông báo tiếp theo.

| sample.getflycrm.com cho biết:                                                     |                       | ×   |
|------------------------------------------------------------------------------------|-----------------------|-----|
| Bạn chắc chắn muốn xóa những khách hàng<br>📃 Ngăn không cho trang này tạo hộp thoạ | ı này?<br>ại bổ sung. |     |
|                                                                                    | ок                    | Hủy |

#### 5. Phân loại khách hàng

Việc phân loại các nhóm khách hàng là khâu quan trọng nhất trong việc quản lý và chăm sóc khách hàng. Khi phân loại khách hàng tốt, bạn sẽ dễ dàng tìm kiếm khách hàng phù hợp với tiêu chí mà bạn muốn. Hệ thống GetFly CRM hỗ trợ cho bạn nhiều phương pháp phân loại khách hàng. Dưới đây, chúng tôi giới thiệu với bạn 4 cách phân loại khách hàng cơ bản nhất mà doanh nghiệp nào cũng áp dụng.

a. Phân loại theo nhóm khách hàng

| Ter    | mili     | Bộ lọc    | cia to |                    | ./     | Chor nhóm khách hàng                                     |   | Chon người | shutsich • Q       | Tari kilm       | Ten I                   | iden - Uplead KH +                |
|--------|----------|-----------|--------|--------------------|--------|----------------------------------------------------------|---|------------|--------------------|-----------------|-------------------------|-----------------------------------|
| TIR ci | MAS      | Tiếp c    | in Ni  | ng Tièn ti         | ŧ      | Chon nhóm khách hàng                                     | d |            |                    |                 | Tir 1 - 50 cila 17278   | > Tang 1 0 7                      |
| 0      | Tuy this | STT       | Logu   |                    | Tên    | 500sme (122)<br>Goi CRM (578)                            | 1 | Lincuti    | Người phụ trách    | Nhôm khách hàng | Enal                    | Nganh kinh doanh                  |
| 8      |          | 1.        | n      | *                  |        | ) KH đã ký hợp đồng (25)<br>) Free 1 năm (Trá tiên) (13) | 0 | 1          | Nguyễn Ngọc Mai    |                 |                         |                                   |
| 8      | '        | 1         | П      | V-LIFE LINE        |        | ) 10 + 30 user (27)<br>) 30 + 50 user (1)                |   | 1          |                    |                 | huongpham.huynh@gm      | i Khác                            |
| 10     |          | 1         | Л      | eligethyown        | 1      | ) Dùng thủ (65)<br>  Trên 53 ster (0)                    |   | 0          |                    | 500sthe         | dung@elacademy.edu.vr   | 10xic                             |
| 10     |          | 4         | П      | Mai An Tién        | 1      | to the free off-box will they                            | 1 | 0          |                    |                 | linhduyma/@gmail.com    | Kiến trúc – Xây dựng –<br>Xây tập |
| 0      |          | 5         | П      | Trungtang          | un9    |                                                          | / | 0          | Trần Thị Thụ Huyêm | 500ame          | contact@joondesigner.co | : Gulo duc - Eláo tao             |
| 0      | 1        | 6         | n      | Cty Thirley a      | () thu | ia Nihija Hu                                             |   | 0          | Nguyễn Ngọc Mai    |                 | nhatha.duc@gmail.com    | Cơ khi - Chế tạo                  |
| .0     | '        | $\hat{T}$ | n      | Công ty Gia        | dun    | folie Cilu                                               |   | 0          | Nguyễn Manh Tường  |                 | toancau tham@gmail.com  |                                   |
| 8      |          | 1         | Π      | Công ty Ga         | dung   | Viet                                                     |   | 0          | Nguyễn Mạnh Tường  |                 | giadungviet688@gmail.c  |                                   |
| -11    |          | 3         | Π      | Cong ty Có<br>Xanh | Philo  | Công nghệ Mối Trường                                     |   | 0          |                    |                 | phuhuyen.mtx@gmail.co   | Kién trúc - Xa O -<br>Xaly láp    |

Làm thế nào để thiết lập nhóm khách hàng và chỉ định một khách hàng vào một nhóm, chúng tôi đã hướng dẫn ở các phần trên nên xin phép không nhắc lại. Bạn cũng có thể thêm nhanh một khách hàng vào một nhóm bằng việc hiển thị cột thông tin Nhóm khách hàng và chỉ định nhóm khách hàng. Cụ thể:

| g 🔻 Chọn                                  | người phụ trách 🔹 🔍 Tìm kiếm |                     | Tìm kiếm 👻 Upload KH 👻 |
|-------------------------------------------|------------------------------|---------------------|------------------------|
| 6868 0 1<br>ng quên Mất <mark>Chốt</mark> |                              | Từ 1 - 50 của 14280 | > Trang 1              |
|                                           |                              |                     |                        |
| Tên khách hàng                            | 🖵 Tở hợp môn xét tuyển       | 🗹 Liên hệ lần cuối  | 🕑 Người phụ trách      |
| Nhòm khách hàng                           | 🔲 Điện thoại                 | 🔲 Email             | 🔲 TRƯỜNG               |
| 🗌 Sinh nhật                               | 🗌 Ngành kinh doanh           | 🗌 Ngày tạo          | 🔲 Tỉnh/Thành Phố       |
| 🗌 Lịch hẹn                                | 🗌 Nguồn khách nàng           | 🔲 Giới tính         | 🕑 Mối quan hệ          |
| 🗌 Nhóm hàng                               | 🔲 Quản lý nhóm               | 🔲 Fax               | Yeu anh khong<br>(3)   |
|                                           |                              |                     | Áp dụng Đóng           |

## Chỉ định khách hàng vào 1 nhóm mới:

|   | Tùy chỉ | STT | Mã KH          | Logo | Tên khách hàng             |      | Nhóm khách hàng | Quậ      |
|---|---------|-----|----------------|------|----------------------------|------|-----------------|----------|
| 1 | * ×     | 1   | 1000           | Л    | Công ty Vanoka 1           | 1    | lọc nước        |          |
| V | * x     | 2   | KH14385        | 2    | Công ty TNHH Thiên Sơn Trà | tnam | Dùng thử        |          |
|   | * ×     | 3   | KH14384        |      | Nguyen Van Thanh Getfly    |      | 1               |          |
|   |         |     |                |      |                            |      | 500sme          | <u> </u> |
|   | * x     | 4   | KH/2016/000003 |      | QUYETQUYET                 |      | bánh kẹo        |          |
|   |         |     |                |      |                            |      | sad             |          |
|   | * ×     | 5   | KH14382        |      | KH testtest                |      | Gói CRM         |          |
|   |         |     |                |      |                            |      | Free 1 năm      |          |
|   |         |     | 1/11/101       |      | D                          |      |                 |          |

## b. Phân loại theo người phụ trách

Khi phân loại được KH theo người phụ trách ta sẽ tìm kiếm được thông tin KH nhanh hơn, cũng như biết được 1 NVKD chăm sóc những KH nào.

| Ter     | mili     | \$0.0c  | của 10 |                 | Chon shóm khách háng |    | Chon rigati p               | Nutrach Q         | Tim kidm        | Tim                     | ufn + Uplead O1 +                 |
|---------|----------|---------|--------|-----------------|----------------------|----|-----------------------------|-------------------|-----------------|-------------------------|-----------------------------------|
| trit ci | US.      | Tiếp cả | n No   | ng Tilmining    | Dury sule Mit Chit   |    | Chen người p                | Q<br>Ay bath      |                 | Từ 1 - 50 của 17278     | > Trang 1 9 W                     |
|         | Tay chit | STT     | Logo   | Têr             | khách hàng           | UH | Nguyễn Thị T<br>Hoàng Getfy | hu Tung son       | Nhóm khách hàng | Email                   | Ngành kinh doanh                  |
| -0      | '        | t.      | П      | *               |                      |    | Cao Marih Hi<br>Kileo Tharb | 44 ×              |                 |                         |                                   |
| 0       |          | 2       | Π      | V-LIRE LEE      |                      |    | VG Hoang Du                 |                   |                 | huongpham.huynh@gm      | (Ruic                             |
| .0      | •        | 1       | П      | el.gettycm.com  | ( )                  | 1  | Nguyễn Văn<br>Trần Đinh Qu  | thanh             | 500sme          | dung@elacademy.edu.vr   | 10uic                             |
| 0       |          | 4       | П      | Mai An Tiém     |                      | 1  | and an                      |                   |                 | linhduymai@gmail.com    | Kién trúc – Xúy dưng –<br>Xúy lắp |
| 0       |          | 5       | П      | Trungtampium9   |                      |    | 2                           | Irán Thị hụ Huyên | S00sme          | contact@joondesigner.cl | c Giáo dục - Đào tạo              |
| U       |          | 6       | П      | Сту ТМНН Кў ты  | värt Nimärt HSA      |    | 0                           | Nguyễn Ngọc Mai   |                 | nhatha.duc@gmail.com    | Co khi - Ché tạo                  |
| 0       |          | ÿ.      | Π      | Cóng ty Gia dun | Toán Cha             |    | 0                           | Nguyễn Manh Tương |                 | toascau thim@gmail.co   |                                   |
| 0       |          | 4       | П      | Công ty Gia dựn | g Vát                |    | 0                           | Nguyễn Manh Tường |                 | giadungviet588@gmail.c  |                                   |

Thao tác tương tự như Nhóm khách hàng, bạn cũng có thể thay đổi 1 khách hàng cho một người phụ trách mới.

#### c. Phân loại theo bộ lọc

Ngoài cách phân loại khách hàng theo nhóm và theo người phụ trách, bạn cũng có thể phân loại theo bộ lọc của cá nhân bạn. Bộ lọc giúp chúng ta lưu lịch sử tìm kiếm một điều kiện hay sử dụng.

Ví dụ, bạn hay tìm kiếm nhóm khách hàng đã sử dụng sản phẩm A để gửi email giới thiệu về sản phẩm B, hoặc tìm kiếm những người ở Hà Nội để giới thiệu về khóa học A,... thì bạn có thể tạo bộ lọc để lưu lại lần sau cần tìm chỉ cần tìm kiếm bộ lọc đó không phải thao tác tìm lại từ đầu.

Hệ thống GetFly CRM còn hỗ trợ việc tự động cập nhật một khách hàng mới vào nhóm đó nếu thoản mãn điều kiện lọc.

Để phân loại được theo bộ lọc, chúng ta phải **Tạo bộ lọc** trước. Bạn thao tác theo hướng dẫn sau:

*Bước 1*: Trên màn hình **Quản lý khách hàng** bạn nhấp chuột vào hình mũi tên cạnh nút **Tìm kiếm** để hệ thống hiển thị các điều kiện **Tìm kiếm nâng cao**.

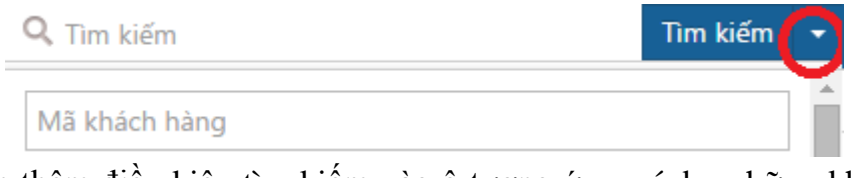

*Bước 2*: Bạn thêm điều kiện tìm kiếm vào ô tương ứng, ví dụ: những khách hàng ở **Hà Nội** và hoạt động trong ngành **Thẩm mỹ - Làm đẹp – Spa**.

| Q. Tìm kiếm                             | Tim kiếm | Ξ |
|-----------------------------------------|----------|---|
| Mã khách hàng                           |          |   |
| Hà Nội                                  |          |   |
| Email                                   |          |   |
| Điện thoại                              |          |   |
| Sinh nhật dd/mm/yyyy                    |          |   |
| Nguồn khách hàng                        | •        |   |
| Liên hệ lần cuối                        | •        |   |
| Thời gian tạo khách hàng                |          |   |
| Từ ngày ➡ Đến ngày                      |          |   |
| Thẩm Mỹ - Làm Đẹp – Spa                 | ×        |   |
| Thêm điều kiện lọc                      |          |   |
| Chọn điều kiện lọc                      |          | - |
| Tìm kiếm Lưu bộ lọc Xóa ĐK tìm kiếm Đón | ng       |   |

Bước 3: Bạn chọn Lưu bộ lọc và thêm Tên của bộ lọc.Bước 4: Nhấn Cập nhật để hoàn thành.

#### d. Phân loại theo mối quan hệ

Là mối quan hệ giữa công ty với khách hàng. Bằng việc phân loại khách hàng theo từng mối quan hệ có thể giúp doanh nghiệp biết đâu là những khách hàng mình nên tập trung chăm sóc hoặc theo đuổi, khách hàng nào cần theo dõi thêm.

Các tình trang mối quan hệ với KH bao gồm: *Mới - Tiếp cận – Nóng - Tiềm năng -Đừng quên - Mất - Chốt*. Việc phân loại khách hàng ở trạng thái nào, thời gian bao lâu là tùy từng doanh nghiệp quy định.

- (1) Mới: khách hàng khi mới được thêm mới mặc định ở trạng thái Mới.
- (2) **Tiếp cận, Nóng, Tiềm năng, Mất hay Chốt** là những trạng thái do người dùng chỉ định.
- (3) Đừng quên: Khi số ngày trong liên hệ lần cuối từ 30 ngày trở lên hệ thống sẽ tự động thay đổi sang trạng thái Đừng quên.

Để thay đổi mối quan hệ của khách hàng, bạn có thể vào chi tiết khách hàng để thay đổi như sau:

| CÔNG TY TNHH KAT                         | ABA VIỆT N   | AM 🖋 🗙               |                   |           | Nguy<br>Người | <b>ễn Ngọc M</b><br>i phụ trách | ai     | <b>2</b><br>Liên hệ cuối | Tươn |
|------------------------------------------|--------------|----------------------|-------------------|-----------|---------------|---------------------------------|--------|--------------------------|------|
| MÕI QUAN HỆ                              | Trao đổi     | Khách hàng phản hồi  | Lịch sử giao dịch | Giao dịch | Lịch hẹn      | Tài liệu                        | Cơ hội |                          |      |
| Chốt 👻                                   | Black 🖣      | Bold Italic Underlin |                   | e C       |               |                                 |        |                          |      |
| ĐỘ HOÀN THIỆN HỒ SƠ<br><mark>56</mark> % | Nhập t       | rå lời               |                   |           |               |                                 |        |                          |      |
| THÔNG TIN LIÊN HỆ                        | @ <u>1</u> * |                      |                   |           |               |                                 |        | C                        | Sửi  |

Hoặc có thể thay đổi trực tiếp trên màn hình khách hàng bằng cách chọn:

| uo tác • Tiế cả MÔ | Tiếp cản Nông Tiềm năng    | Ningquin Mit Chil  |                     | Ta 1 - 50 a      | ủa 16768 🗲 Trang 🕴   |
|--------------------|----------------------------|--------------------|---------------------|------------------|----------------------|
| ra chọn cột hiến t | hį                         |                    |                     |                  | /                    |
| togo.              | 😹 Tên khách hàng           | 🖉 LH Làn cuối      | 🖹 Địa chi           | 🖻 Điện thoại     | Diguts Min 14        |
| Lich hen           | 🗟 Người phụ trách          | 🗷 Nhóm khách hàng  | 2 Enal              | 🗄 Website        | Sinh ryat            |
| M0.6H              | 🗷 Ngành kinh doanh         | 📋 Fas              | 🗑 Tich/Thánh Phố    | R Quin/Huyin     | 1 Jude ga            |
| Facebook           | 🗄 La Vip                   | 💷 Số người sử dụng | 🖹 Nhu cầu về CRM    | 🗇 CRM đã sử đưng | () Subdomain         |
| Cai đặt thành công | 🔅 Tên việt tắt             | 🗐 Đã kí hợp đồng   | 🗇 Ngày cai đặt Demo | E 08 x08         | 🗐 Ngày xòa           |
| Tên thân mặt       | 🖽 Ngày tao                 | 🖽 Gói phân mêm     | 🔅 Getfy Version     | CRM dang 12 dang | (i) 1) lé chiết khẩu |
| Số lướng HĐ        | 🗐 Nguồn khách hàng         | 🗄 Gidi tinh        | E Qué quân          | E Cty Min quan   | 🔝 5ð thich           |
| ) Sản phẩm         | 🗉 Getfly có thể giải quyết | 🗒 Văn đề gặp phải  | E Tang thái         | D MSi quan hé    | 🗄 Doanh số           |

Và lựa chọn tab **Mối quan hệ** để hiển thị và thay đổi trực tiếp trên màn hình.

| Te   | mdi     | Bộ là            | e của tộ | Nhôm khách hàng                          | + Cho        | n người phụ trách | + Q, Tim kid                               | ń.             | Tim k               | ilm • Upload IDE+ |
|------|---------|------------------|----------|------------------------------------------|--------------|-------------------|--------------------------------------------|----------------|---------------------|-------------------|
| Thao | tic • 1 | erson<br>Lift cå | MÓ       | e th d ter<br>] Tépica Nong Téminang Dan | graute Mit C | 54                |                                            |                | Từ 1 - 50 của 16768 | > Trang t         |
| 6    | Tuy chi | STT              | Logo     | Tên khách hàng                           | LH Lân cuối  | tal               | Ngành kinh doanh                           | Tinh/Thanh Phó | Quân/Huyên          | Mối quan hệ       |
| 8    | '       | 1                | П        | Congity TNHH locasys                     | 1            | gnuil.com         | Kiến trúc – Xây dưng –<br>Xây tắp          |                |                     | MÅ                |
| 0.   | '       | 2                | П        | LEEVING VET NAM                          | 1            | ung@gmail         | Thần Mỹ - Lim Đẹp -<br>Spa                 |                |                     | ма                |
| 0    | '       | 3                | Π        | VINA3op                                  | 1            | 507@gmail.        |                                            |                |                     | Trilp cán<br>Nông |
| U    | '       | 4                | Π        | TNHH Tolin Duit Philt                    | 1            | x67@yahoo         | Núc                                        |                |                     | Tiêm rằng<br>Malt |
| D.   | 1       | 5                | Π        | TechOne Viet Nam                         | 1            | pre@gnal.         | Khác                                       |                |                     | 0-R               |
| 8    | '       | 6                | П        | Cong ty TNHH Xay dung Việt An Phật       | 3            | inb.1977@ya       | Kiến trúc - Xây dựng -<br>Xây tắp          |                |                     | Mçi               |
| 8    | '       | 7                | П        | Congity TNHH Them Mai                    | 1            | etrolimes.co      | Gao thông – Văn Tái –<br>Chuyển phát nhanh |                | 8                   | мк                |
| 82   | ,       | 8                | П        | AVC .                                    | 1            | 05@gmail.c        | Du fich – Nhà Hàng –<br>Khách sạn          |                |                     | Mdi               |
| 8    | ,       | .9               | П        | Cong ty MIVI                             | 1            | achhang@n         | Khác                                       |                |                     | Mdi O             |

#### 6. Tìm kiếm thông tin khách hàng

Nhờ kết quả của việc phân loại ở bước trước, chúng ta có nhiều cách để tìm kiếm thông tin khách hàng.

a. Tìm kiếm theo bộ lọc

Ở màn hình **Quản lý khách hàng**, bạn vào **Chọn bộ lọc** để lấy ra các bộ lọc đã lưu từ những lần tìm kiếm nâng cao trước.

| Tạo n           | ıới                 | Chọn    | bộ lọc                    | Ŧ                | Nhóm khách         | hàng             |            | Ŧ | Chọn ng | ười phụ trách | Ψ.           |
|-----------------|---------------------|---------|---------------------------|------------------|--------------------|------------------|------------|---|---------|---------------|--------------|
| 17770<br>Tất cả | <b>16784</b><br>Мớі | Tiếp cậ | 231 <b>4</b> 2<br>àn Nóng | 111<br>Tiềm năng | 16416<br>Đừng quên | 96<br>Mất        | 58<br>Chốt |   |         |               |              |
|                 | Tùy                 | chỉnh   | STT                       |                  | Tên kha            | ách hàn <u>c</u> | g          |   |         | Ng            | gười liên hệ |
|                 |                     | ×       | 1                         | CÔNG TY TNH      | H KATABA VIỆ       | T NAM            | 5          |   |         | chị Nguyễn T  | hanh Thủy    |

## b. Tìm kiếm khách hàng theo nhóm

Ở trên màn hình Quản lý khách hàng (F2), bạn chọn **Nhóm Khách hàng** => Chọn nhóm KH cần tìm.

| Tạo m           | ol C         | họn bộ | lọc          | -               | Chọn nhóm khách h                            | Chọn       | người phụ trá | Q, Tim kiém               | Tim kiếm 🔹         |
|-----------------|--------------|--------|--------------|-----------------|----------------------------------------------|------------|---------------|---------------------------|--------------------|
| 17755<br>Tất cả | 16779<br>Mdi | Tiép   | 225<br>cận N | 39<br>óng       | Chọn nhóm khách<br>hàng                      | 95<br>1.81 | 57<br>Chớt    | Từ 1 - 50 củ              | a 17755 🗲 Trang    |
| 9               | Tùy chi      | STT    | Logo         |                 | 500sme (123)                                 |            | LH Lân cuối   | Địa chi                   | r i                |
| ٥               | '            | 1      | FISTEST      | CÓNG<br>Fastest | Gói CRM (587)<br>  KH đã ký hợp<br>đồng (23) | Г          | 6             | 59 Võ Văn Dùng, Hà Nội, Đ | ống Đa, Việt Nam 0 |
| 8               | '            | 2      | Π            | Công t          | ( Free 1 năm (Trả<br>tiền) (15)              |            | 0             | 34 Hoàng Quốc Việt, Hà N  | ội, Việt Nam 0     |
| 8               | '            | 3      | Π            | tuanste         | 10 - 30 user (42)<br>  30 - 50 user (2)      |            | 0             | Hoàng săm                 | 0                  |
| 8               | '            | 4      | Л            | My xin          | Trên 50 user (0)                             | -          | 0             | 106 Hào Nam               | 0                  |

## *c. Tìm kiếm khách hàng theo người phụ trách* Trên màn hình quản lý khách hàng, **Chọn người phụ trách**.

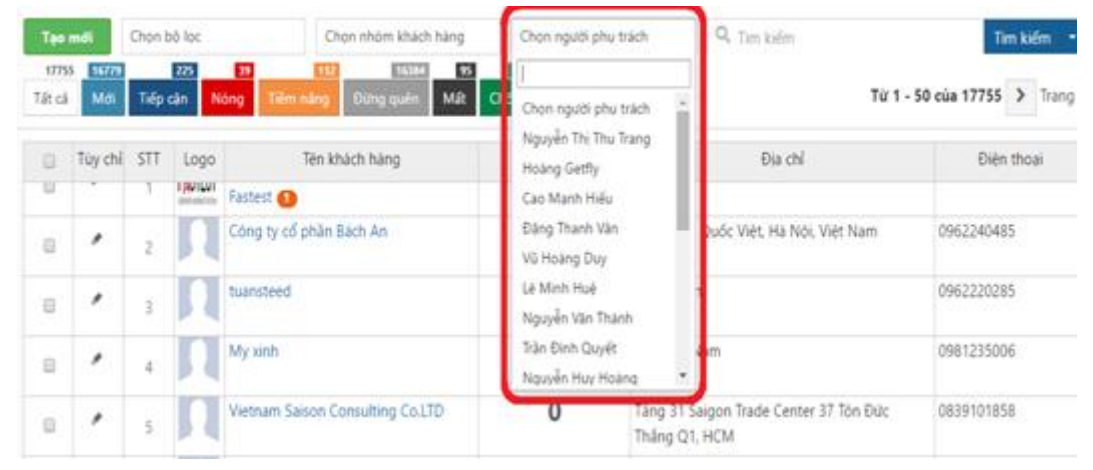

## d. Tìm kiếm khách hàng theo mối quan hệ

Tại màn hình Quản lý khách hàng, bạn nhấp chuột vào ô Mối quan hệ mà bạn muốn tìm kiếm hệ thông sẽ trả về các khách hàng nằm trong mối quan hệ đó.

| 17770<br>Tất cả | <b>16784</b><br>Мớі Тіё | 231<br>ếp cận | 42 111 16416 96<br>NÓNG Tiềm năng Đừng quên Mất Ch | <u>58</u><br>Őt    |                      | Từ 1 - 50 của 42 | > Trang 1 🕁 🔿 🦷 |
|-----------------|-------------------------|---------------|----------------------------------------------------|--------------------|----------------------|------------------|-----------------|
|                 | Tùy chỉnh               | STT           | Tên khách hàng                                     | Người liên hệ      | Người phụ trách      | Trạng thái       | Mối quan hệ     |
|                 | # x                     | 1             | Công ty Đầu Tư và Tiếp Thị Dongnamstore 🕧          | Anh Phan Tùng      | Nguyễn Thị Thu Trang | Trả 1 triệu      | Nóng            |
|                 | .≉ ×                    | 2             | Thực phẩm sạch BP                                  | Anh Nguyễn Đức Hải | Vũ Kim Chi           | 0                | Nóng            |
|                 | * x                     | 3             | London College for Design & Fashion (Hanoi)        | chị Hằng           | Nguyễn Mạnh Tường    | 0                | Nóng            |
|                 | # ×                     | 4             | Cty Tich hợp ở SG                                  | Cty Tích hợp ở SG  | Nguyễn Mạnh Tường    | 0                | Nóng            |
|                 | * ×                     | 5             | Công ty Cổ phần VinaTop                            | Chị Đinh Loan      | Vũ Kim Chi           | 0                | Nóng            |

### e. Tìm kiếm thông minh

Trên màn hình quản lý khách hàng, bạn đánh từ khóa như tên KH, SĐT, Địa chỉ, email, sđt...vào ô **Tìm kiếm**, hệ thống sẽ trả về kết quản bạn cần tìm. Ví dụ:

| Tạo m          | <b>ới</b> Bộ lọ    | c của tôi     | ▼ Nhóm khách hàng ▼ C                           | Chọn người phụ trách 🔹 🔍 ỵ | an Lộc               | Tim kiếm 👻                       |
|----------------|--------------------|---------------|-------------------------------------------------|----------------------------|----------------------|----------------------------------|
| 4115<br>Tất cả | 3964<br>Mới Tiếp c | 46<br>ận Nóng | 4 18 3909 14 16<br>Tiềm năng Đứng quên Mất Chốt |                            | Từ 1 - 50 của        | 4115 > Trang 1                   |
|                | Tùy chỉnh          | STT           | Tên khách hàng                                  | Người liên hệ              | Người phụ trách      | Trạng th                         |
|                | .≉ ×               | 1             | Nguyễn Văn Lọc                                  | Nguyễn Văn Lọc             | Trần Anh Tuấn        |                                  |
|                | ≠ x                | 2             | CONG TY CO PHAN TU VAN LOC VA CONG SU           | VUONG TRAN TUAN            |                      |                                  |
|                | ≠ ×                | 3             | Công ty TNHH sản xuất và thương mại Vạn Lộc     | anh Nghiêm Xuân Thích      | Nguyễn Thị Thu Trang | CRM30, Kho, Nhân s<br>TDDT 1 năm |
|                | <i>₫</i> ×         | 4             | Công ty An Bình TNHH Tư Vấn Dịch Vụ Xây Dựng    | Võ Văn Lộc                 |                      |                                  |

## f. Tìm kiếm nâng cao

Bên cạnh việc tìm kiếm thông thường, hệ thống hỗ trợ tìm kiếm theo các tiêu chí chi tiết hơn. Bạn nhấp chuột vào hình tam giác cạnh chữ **Tìm kiếm**, hệ thống sẽ hiện ra các tiêu chí chi tiết hơn để bạn tìm kiếm.

| Ŧ                       | Nhóm khách hàng   | <ul> <li>Chọn người phụ trách</li> </ul> | Ŧ         | 🔍 Tìm kiếm                                       | Tîm kiếm  👻 |
|-------------------------|-------------------|------------------------------------------|-----------|--------------------------------------------------|-------------|
| 11 16416<br>g Đừng quên | 96 58<br>Mãt Chốt |                                          |           | Mã khách hàng                                    |             |
| Т                       | ên khách hàng     | Người liên hệ                            |           |                                                  |             |
| âu Tư và Tiếp Thị       | Dongnamstore 1    | Anh Phan Tùng                            | Nguyễn Tr | Email<br>Diên thoai                              |             |
| n sạch BP               |                   | Anh Nguyễn Đức Hải                       | Vũ Kim Ch | Sinh nhật dd/mm/yyyy                             |             |
| llege for Design        | & Fashion (Hanoi) | chị Hằng                                 | Nguyễn M  | Nguồn khách hàng                                 | •           |
| ợp ở SG                 |                   | Cty Tích hợp ở SG                        | Nguyễn M  | Liên hệ lần cuối                                 | •           |
| ວິ phần VinaTop         |                   | Chị Đinh Loan                            | Vũ Kim Ch | lhời gian tạo khách hàng<br>Từ ngày ∰ → Đến ngày | <b></b>     |
| r                       |                   | Nguyễn Long Quân                         | Nguyễn M  | Lĩnh vực hoạt động                               | •           |
| PDTSX Việt Linh         |                   | Nguyễn Thị Lệ Thi                        | Nguyễn M  | Thêm điều kiện lọc                               |             |
| Ung Bướu Hưng           | Việt              | Chị Chi                                  | Nguyễn M  | Chọn dieu kiện lọc                               |             |
| êt Thắng                |                   | Công ty Việt Thẳng                       | Nguyễn M  | Tîm kiếm Lưu bộ lọc Xóa ĐK tìm kiếm Đóng         |             |

## Tìm kiếm theo các trường dữ liệu định nghĩa thêm.

| Nhóm khách hàng     | <ul> <li>Chọn người phụ trách</li> </ul> | Ŧ         | 🔍 Tìm kiếm                               | Tîm kiếm 👻 |
|---------------------|------------------------------------------|-----------|------------------------------------------|------------|
| 6 96 58             |                                          |           | Liên hệ lần cuối                         | · •        |
|                     |                                          |           | Thời gian tạo khách hàng                 |            |
| Tên khách hàng      | Người liên hệ                            |           | Từ ngày 🛗 🔶 Đến ngày                     | iii) qu    |
| ij Dongnamstore 🕕   | Anh Phan Tùng                            | Nguyễn Tr | Lĩnh vực hoạt động                       | •          |
|                     | Anh Nguyễn Đức Hải                       | Vũ Kim Ch | Thêm điều kiện lọc                       |            |
| 1 & Fashion (Hanoi) | chị Hằng                                 | Nguyễn M  | Facebook                                 |            |
|                     | Cty Tích hợp ở SG                        | Nguyễn M  | Là Vip<br>Số người sử dụng               |            |
|                     | Chị Đinh Loan                            | Vũ Kim Ch | Nhu cầu về CRM<br>CRM đã sử dụng         |            |
|                     | Nguyễn Long Quân                         | Nguyễn M  | Subdomain<br>Cài đặt thành công          | -          |
| 1                   | Nguyễn Thị Lệ Thi                        | Nguyễn M  | Tên viết tắt<br>Đã kí hợp đồng           | -          |
| g Việt              | Chị Chi                                  | Nguyễn M  | Naàv cài đắt Demo                        | <b>T</b>   |
|                     | Công tự Việt Thắng                       | Nauvễn M  | Tîm kiếm Lưu bộ lọc Xóa ĐK tìm kiếm Đóng |            |

Bạn đánh thông tin cần tìm kiếm và nhấp chuột vào nút **Tìm kiếm**, hệ thống sẽ trả về thông tin bạn cần.

## 7. Quyền liên quan đến KH

### 7.1 Truy cập / Thêm / Sửa / Xóa

Tương tự như các module khác, người dùng sẽ có những quyền căn bản như *truy cập, thêm, sửa, xóa, download khách hàng*. Người dùng được phân quyền nào thì tương đương sẽ có quyền phần đó.

#### THIẾT LẬP QUYỀN

| Chức năng              | Truy cập | Thêm | Sửa | Xóa | Duyệt | Thanh<br>toán | Xem tất<br>cả |  |
|------------------------|----------|------|-----|-----|-------|---------------|---------------|--|
|                        |          |      |     |     |       |               |               |  |
| Sản phẩm               |          |      |     |     |       |               |               |  |
| Khách hàng             |          |      |     |     |       |               |               |  |
| Báo cáo                |          |      |     |     |       |               |               |  |
| Download khách<br>hàng |          |      |     |     |       |               |               |  |

**Xem tất cả**: Người dùng có quyền xem tất cả khách hàng tương đương sẽ có quyền xem tất cả các khách hàng trên hệ thống đó, không bị ngăn cản bởi quyền hay phòng ban nào và có quyền thao tác trên tất cả các khách hàng.

**Download**: Người dùng nào được phân quyền download sẽ được download khách hàng mà người đó nhìn thấy và người đó phụ trách.

## 7.2 Quyền liên quan tới Cấu trúc phòng ban

*Chú ý:* Để biết được các quyền về khách hàng liên quan đến cấu trúc phòng ban. Bạn có thể xem lại cấu trúc phòng ban bằng cách: Vào phần Quản lý phòng ban:

|            | •         |             | •                      | 1                 | 0                 | 0            | 1 | ~ | ~ 1 | 0 |                                        |
|------------|-----------|-------------|------------------------|-------------------|-------------------|--------------|---|---|-----|---|----------------------------------------|
| (F)        | GETFLY    | 😫 Khách hàn | g (F2) 💣 Marketing (F3 | ) 🕄 Bán hàng (    | (F4) 🛛 🔒 Kho (F6) | ) 🌇 KPI (F7) |   |   | P 🚽 | ٢ | Trần Đình Quyết ?                      |
|            | Danh sách | ohòng ban   | + Thêm phòng ban       | <                 |                   |              |   |   | 11- |   | Thông tin cá nhân<br>Quần lý người dùn |
| <b>1</b> 1 |           |             |                        | lội đồng quản trị |                   |              |   |   |     |   | Quản lý phòng bar<br>Cài đặt           |
| <b>%</b>   | к         | nh doanh    | Hành chính - Nhâ       | Kế toá            | in                | Phòng ban1   |   |   |     |   | Giao diện Mobile                       |
| ••         |           |             |                        | KT1               |                   | phòng 1.2    |   |   |     |   | Thoát                                  |

## Có 1 quyền về khách hàng liên quan đến cấu trúc phòng ban là:

Trưởng phòng hoặc cấp trên sẽ xem được danh sách khách hàng của cấp dưới của mình.

Tương tự, trưởng phòng của phòng Kế toán cũng xem được danh sách khách hàng của các nhân viên trong phòng KT1.

#### 8. Tương tác trên một khách hàng

GetFly lấy khách hàng là trung tâm, mọi hoạt động đều xoay quanh khách hàng. Bạn có thể thực hiện rất nhiều thao tác trên một khách hàng.

a. Nhập trao đổi liên quan đến khách hàng

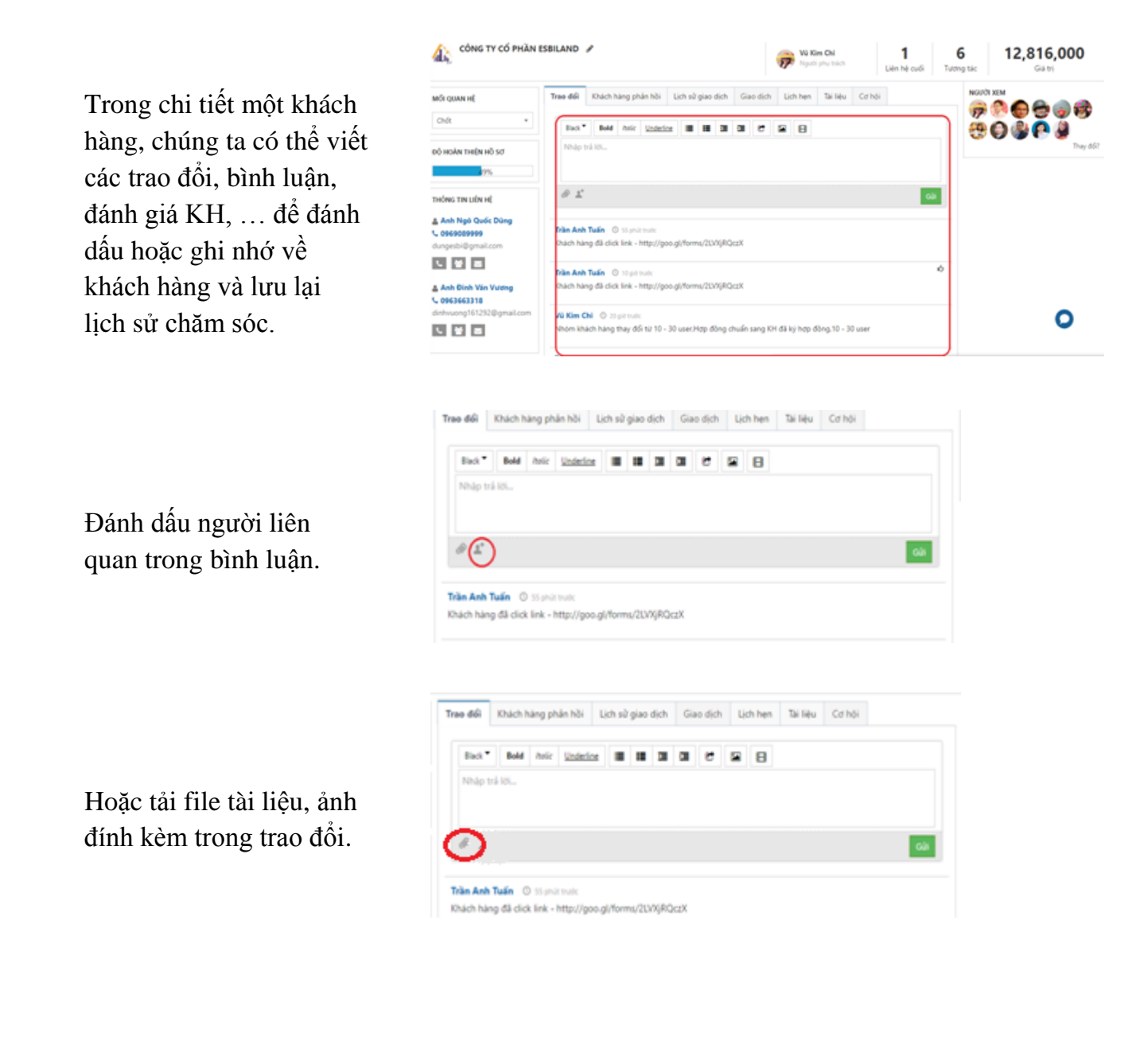

| 🕂 Tên                                                                             | công việc                                                                                                    |                                                               |                                                                               |          |                          |                 |                                                     |
|-----------------------------------------------------------------------------------|----------------------------------------------------------------------------------------------------|---------------------------------------------------------------|-------------------------------------------------------------------------------|----------|--------------------------|-----------------|-----------------------------------------------------|
| Tất cả                                                                            | Ưu tiên Hôm nay                                                                                                    | Mới Chậm                                                      |                                                                               |          |                          |                 |                                                     |
| Q, Tế                                                                             | n công việc                                                                                                    |                                                               |                                                                               |          | Loc theo                 | nhân viên       |                                                     |
| Thứ năr                                                                           | n (24/03/2016)                                                                                                    |                                                               |                                                                               |          |                          |                 |                                                     |
| 0 8                                                                               | [lichhen] Dược liệu kinh l                                                                                                    | bắc / Triển khai buổi l                                       | 2                                                                             |          | 200%                     | (Đã h           | ioán thánh) 發                                       |
|                                                                                   |                                                                                                    |                                                               |                                                                               |          |                          |                 |                                                     |
| Thứ sáu                                                                           | (29/01/2016)                                                                                                    |                                                               |                                                                               |          |                          |                 |                                                     |
| Thứ sáu                                                                           | (29/01/2016)<br>[DL Kinh Bắc] Năng cấp l                                                                                                    | hệ thống                                                      |                                                                               |          | 100%                     | (Đả h           | ioán thánh) 💮                                       |
| Thứ sáu                                                                           | (29/01/2016)<br>[DL Kinh Bắc] Nâng cấp l                                                                                                    | hệ thống                                                      |                                                                               |          | 100%                     | (Đắ h           | ioàn thành) 🅞                                       |
| Thứ sáu                                                                           | (29/01/2016)<br>[DL Kinh Bắc] Năng cấp l<br>Khách hàng phản hồi                                                                                                    | hệ thống<br>Lịch sử giao dịch                                 | Giao dịch                                                                     | Lịch hẹn | zoon.<br>Tài liệu        | (Đả P<br>Cơ hội | ioán thánh) 💮                                       |
| Thứ sáu<br>Trao đổi<br>Email liên                                                 | (29/01/2016)                                                                                                    | hệ thống<br>Lịch sử giao dịch                                 | Giao dịch<br>Thống kê                                                         | Lịch hẹn | 200%<br>Tài liệu         | (Đã P<br>Cơ hội | roân thânh) 🏀                                       |
| Thứ sáu<br>Trao đối<br>Email liên                                                 | (29/01/2016)<br>I [DL Kinh Bắc] Năng cấp l<br>Khách hàng phản hồi<br>quan<br>Tiêu đề                                                                                                    | hệ thống<br>Lịch sử giao dịch<br>Gửi từ                       | Giao dịch<br>Thống kệ<br>Công nợ<br>Đơn hàng                                  | Lịch hẹn | Tải liệu<br>Đọc          | (Đã P<br>Cơ hội | noàn thành) 🏀<br>+ Gửi<br>Thời gian gửi             |
| Thứ sâu<br>Trao đổi<br>Email liên<br>Thông tin                                    | (29/01/2016)<br>(DL Kinh Bắc] Năng cấp l<br>Khách hàng phản hồi<br>quan<br>Tiêu đế<br>truy cập hệ thống Getfly                                                                                                    | hệ thống<br>Lịch sử giao dịch<br>Gửi từ                       | Giao dịch<br>Thống kệ<br>Công nợ<br>Đơn hàng<br>Sản phẩm                      | Lịch hẹn | Tài liệu<br>Đọc          | (Đã ⊧<br>Cơ hội | toán thánh) e                                       |
| Thứ sâu<br>Trao đổi<br>Email liên<br>Thông tin<br>CRM dàn<br>Phẩm Dự              | <ul> <li>(29/01/2016)</li> <li>(DL Kinh Bắc) Năng cấp l</li> <li>(Khách hàng phản hồi</li> <li>quan</li> <li>Tiêu đề</li> <li>truy cập hệ thống Getfly</li> <li>h cho Công Ty TNHH Dượ</li> <li>ợc Liệu Kinh Bắc</li> </ul>                                   | hệ thống<br>Lịch sử giao dịch<br>Gửi từ<br>Ic trangnt@getfly  | Giao dịch<br>Thống kệ<br>Công nơ<br>Đơn hàng<br>Sản phẩm<br>Hợp đồng          | Lịch hẹn | Tài liệu<br>Đọc<br>Đã đợ | (Đã H<br>Cơ hội | toán thánh)<br>+ Gửi<br>Thời gian gửi<br>18/12/2015 |
| Thứ sâu<br>Trao đổi<br>Email liên<br>Thông tin<br>CRM dàn<br>Phẩm Dư<br>Nhân việt | <ul> <li>(29/01/2016)</li> <li>[DL Kinh Bắc] Năng cấp l</li> <li>Khách hàng phản hồi</li> <li>quan</li> <li>Tiêu đẽ</li> <li>truy cập hệ thống Getfly</li> <li>h cho Công Ty TNHH Đượ</li> <li>ợc Liệu Kinh Bắc</li> <li>n nghỉ việc, Công Ty TNHH</li> </ul> | hệ thống<br>Lịch sử giao dịch<br>Gửi từ<br>ức trangnt@getflyi | Giao dịch<br>Thống kê<br>Công nơ<br>Đơn hàng<br>Sản phẩm<br>Hợp đồng<br>Email | Lịch hẹn | Tài liệu<br>Đọc<br>Đã đợ | (Đã h<br>Cơ hội | roin thánh)<br>+ Gửi<br>Thời gian gửi<br>18/12/2015 |

#### Gửi email

Tạo lịch làm việc

| Trao đổi    | Khách hàng phản hồi      | Lịch sử giao dịch | Giao dịch       | Lịch hẹn | Tài liệu | Cơ hội |               |
|-------------|--------------------------|-------------------|-----------------|----------|----------|--------|---------------|
|             |                          |                   | Thống kê        |          |          |        |               |
| Email lién  | quan                     |                   | Công nơ         |          |          |        | + Gúi email   |
|             | Tiêu đề                  | Gửi từ            | Đơn hàng        |          | Đọc      |        | Thời gian gửi |
| Thông tin   | truy cập hệ thống Getfly |                   | Sản phẩm        |          |          |        | 10/20/2015    |
| Phẩm Dư     | ợc Liệu Kinh Bắc         | c trangnt@getfly  | Hợp đồng        |          | Đà độ    | pc .   | 18/12/2015    |
| Nhân việr   | n nghỉ việc, Công Ty TNH | 1                 | Email           |          |          |        |               |
| Dược Phẩ    | m Được Liệu Kinh Bắc có  | lo tuan@getflycrn | SMS             |          | Chưa ở   | lọc    | 22/12/2015    |
| lång không? |                          |                   | Cuộc gọi        |          |          |        |               |
| lång không? |                          | io tuanogenyen    | SMS<br>Cuộc gọi |          | citate   |        | £6, 16, 2023  |

#### Gửi SMS

|                        |                      | Thống kệ |       |                 |  |
|------------------------|----------------------|----------|-------|-----------------|--|
| Danh sách đ            | lơn hàng bán         | Công nợ  |       | + Thêm đơn hàng |  |
| Mã ĐH                  | Người thực hiện      | Đơn hàng | yi ĐH | Tổng tiên       |  |
| DH0078                 | Nguyễn Thị Thu Trang | Sản phẩm |       | 20.316.000      |  |
|                        |                      | Hợp đồng |       | 1 - 10 of 1     |  |
|                        |                      | Email    |       | 1,10,011        |  |
| Danh sách đơn hàng mua |                      | SMS      |       | + Thêm đơn hàng |  |
| Mã ĐH                  | Người thực hiện      | Cuộc gọi | pi DH | Tổng tiên       |  |

Trao đổi Khách hàng phản hồi Lịch sử giao dịch **Giao dịch** Lịch hẹn Tải liệu Cơ hội

## Tạo hợp đồng / đơn hàng

|                               | Trao đổi                | Khách hàng phần hồi                                                                | Lịch sử giao            | dịch             | Giao dịch | Lịch hẹn | Tài liệu | Cơ hội |                     |  |
|-------------------------------|-------------------------|------------------------------------------------------------------------------------|-------------------------|------------------|-----------|----------|----------|--------|---------------------|--|
| Thêm vào chiến                | Thêm mới                | Lựa chọn chiến dịch                                                                | Ŧ                       |                  |           |          |          |        |                     |  |
| dịch bán hàng                 | Ma cơ hội<br>CH18527    | Tên cơ hội<br>Anh Trần Tiến Dùng - Công Ty<br>TNHH Dược Phẩm Dược Liệu Kinh<br>Bắc |                         | Triển khai lần 2 |           | an Đào   | 0        |        | Chiến địch bản hàng |  |
|                               | Trao đổi                | Khách hàng phần hồi                                                                | Lịch sử giao            | dịch             | Giao dịch | Lịch hẹn | Tài liệu | Cơ hội |                     |  |
| Lưu trữ tài liệu liên<br>quan | Baogia_Get<br>HD171_Get | fly_DuocLieuKinh8ac_04)<br>Fly_DuocLieuKinh8ac_05<br>file                          | 12215.doc<br>122015_1_4 | docx             |           |          |          |        |                     |  |

## b. Gọi điện / Click to call

| <b>CÔNG TY TNHH DƯÇ</b><br>Được giới thiệu bởi Ho | Anh Trần Tiến Dũng 0938568863<br>dungtt110@gmail.com |
|---------------------------------------------------|------------------------------------------------------|
| MÕI QUAN HỆ                                       |                                                      |
| Chốt 💌                                            | ich sử giao dịch 💦 🧄 hẹn Tài liệu                    |
| ĐỘ HOÀN THIỆN HỒ SƠ                               |                                                      |
| 56%                                               | Cùng đi cùng tới                                     |
| THÔNG TIN LIÊN HỆ                                 |                                                      |
| 🚨 Anh Trần Tiến Dũng                              |                                                      |
| € 0938568863                                      |                                                      |
| dungtt110@gmail.com                               | 🥜 Gọi ngay Đóng                                      |
| د 🔮 🖻                                             |                                                      |

Lưu ý: Hiện tại hệ thống GetFly CRM chỉ hỗ trợ gọi trực tiếp trên trình duyệt FireFox.

- 9. Các thao tác khác:
  - a. Lựa chọn cột hiển thị

**Bước 1:** Chọn biểu tượng **Y** ở góc bên phải phía trên của màn hình

| Teo mili Bò loc của t                   | oi • Nhom Midel          | hàng • Chon người  | phu trách 🔹 🔍 Tim kiém |                     | Tim kilm + Upload KH + |
|-----------------------------------------|--------------------------|--------------------|------------------------|---------------------|------------------------|
| 14039 EL420 1868<br>Tát cả Mới Tiếp cận | Nóng Tilm náng Dùng guên | MUR Chulk          |                        | Từ 1 - 50 của 14039 | > Trang 1 🚽 🔿          |
| Lựa chọn cột hiến                       | thị                      |                    |                        |                     |                        |
| E Logo                                  | R MS KH                  | 🐼 Tên khách hàng   | 🔲 Tổ hợp món xét tuyến | 🗷 Liên hệ tân cuối  | 😢 Người phụ trách      |
| 😢 Người tiên hệ                         | 🗇 Dia chi                |                    | 🗷 Diên thoại           | 18 Email            | 🗇 Website              |
| 🖂 Sinh.nhật                             | 🗇 Nganh kinh doanh       | E Fax              | 🔲 Tinh/Thanh Phố       | E Quân/Huyên        | 💷 Quốc gia             |
| 🔲 Lịch hẹn                              | 🖹 Ngay tao               | 🗑 Nguồn khách hàng | 🗐 Giđi tinh            | 💷 Mới quan hệ       | 🗒 Cháng bay dự kiến    |
| ⊟ Ngaly xualt vé                        | E Nhóm hàng              | 🖹 Quân lý nhôm     |                        |                     |                        |
|                                         |                          |                    |                        |                     | Apriling Dong          |

Bước 2: Chọn hoặc bỏ các mục muốn hiển thị hoặc ẩn các mục không cần thiết.

**Bước 3 :** Chọn <sup>Áp dụng</sup> để hoàn thành.

## b. Lựa chọn số Khách hàng hiển thị trên 1 trang

**Bước 1:** Chọn biểu tượng <sup>(W)</sup> ở góc phải phía trên màn hình.

**Bước 2:** Lựa chọn số khách hàng muốn hiển thị trên 1 trang.

|        |           | Tim kiếm 👻                 |       |            | Upload KH 👻 |        |     |
|--------|-----------|----------------------------|-------|------------|-------------|--------|-----|
| 1 - 50 | 0 của 172 | 283                        | >     | Trang      | 1           | 0      | )   |
|        |           | Hié                        | in th | i 25 kết ( | quả/tr      | ang    | -   |
| oai    |           | Hid                        | pt ^  |            |             |        |     |
|        | Chị L     | Hié                        | n th  | i 100 kết  | quả/        | trang  | g¢  |
|        |           | Hiển thị 200 kết quả/trang |       |            |             |        |     |
|        | ann I     | Hié                        | n th  | ij 500 kết | quả/        | trang  | nu  |
|        | Anh       | Hié                        | in th | i 1000 ki  | ết quả      | /trang | .qc |

#### c. Download khách hàng

**Bước 1:** Bạn chọn danh sách khách hàng cần down xuống.

**Bước 2:** Bạn nhấp chuột và dể tải xuống.

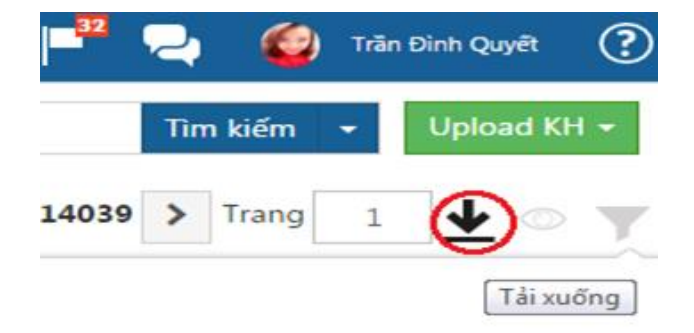

## IV. QUẢN LÝ NHÂN VIÊN & QL CÔNG VIỆC & KPI

## 1. Tỷ lệ chuyển đổi – F7

Một trong những điểm khác biệt của phần mềm GetFly CRM so với các phần mềm khác đó là việc GetFly CRM được xây dựng dựa trên lý thuyết tỷ lệ chuyển đổi

| (F)       | ) GETFLY   | 💾 Khách hàng (F2)  | ©™   | larketing (F3) | 중<br>Bán        | hàng (F4) | 🕋 к    | PI (F7) |                     |               |           |                  |     | ŀ     | - 2                 | <u> </u>                   | ũ Kim Chi | ?     |
|-----------|------------|--------------------|------|----------------|-----------------|-----------|--------|---------|---------------------|---------------|-----------|------------------|-----|-------|---------------------|----------------------------|-----------|-------|
|           | BÁO CÁC    | DOANH SỐ NHÂN      | VIÊN |                |                 | Tuần này  | Tuần t | trước   | Tuần sau            | Tháng này     | Tháng trư | ớc Tháng sau     | Quý | này Q | uý trước            | Năm nay                    | Năm       | trước |
| <u>بر</u> | TÝ LỆ CHUY | ÊN ĐỔI             |      |                |                 |           |        |         |                     |               |           |                  |     |       |                     |                            |           |       |
| • 7       | 1 кн       | l phụ trách        | >    | 2 KH tư        | ơng tác         |           |        | 3 Hoạ   | it động             | $\rightarrow$ | 4 Đơn     | hàng             | >   | 5 Do  | anh số(V            | NÐ)                        |           |       |
|           |            | <b>37</b><br>(-38) | 19   | 95%            | <b>72</b> (+29) |           | 2009   | %       | <b>144</b><br>(+67) |               | 1%        | <b>6</b><br>(+4) |     |       | <b>22,9</b><br>(+20 | <b>55,600</b><br>,355,600) | )         |       |

Trong đó:

**Khách hàng phụ trách**: là khách hàng mà nhân viên đó đang chịu trách nhiệm phụ trách

Khách hàng tương tác: là tất cả những khách hàng mà nhân viên đã có hoạt động như gọi điện, SMS, gửi email hoặc đơn giản là tạo công việc liên quan đến KH này.

Hoạt động: bao gồm gọi điện, SMS, gửi email, tạo công việc, đặt lịch hẹn với KH.

Đơn hàng: là toàn bộ đơn hàng đã kí kết được trong khoảng thời gian đã chọn.

Doanh số: là giá trị hợp đồng thu được từ các đơn hàng

Ví dụ ở hình trên trong tháng này nhân viên Vũ Kim Chi đang có 37 KH phụ trách và 72 KH tương tác

⇒ Tương đương tỷ lệ chuyển đổi là: 72x100/37=195%

Đồng thời có 144 hoạt động với KH tương đương tỷ lệ chuyển đổi=  $144 \times 100/72 = 200\%$ Từ đó tạo được 6 đơn hàng với tổng giá trị là: 22.955.600 đồng.

 $\Rightarrow$  Tỷ lệ chuyển đổi là 6x100/144 = 4%

**Kết luận:** Nhìn vào đây để chủ doanh nghiệp có thể đánh giá điểm yếu / điểm mạnh cũng như hiệu quả của nhân viên kinh doanh để có hướng đào tạo và đặt chỉ tiêu phù hợp hơn.

## 2. Quản lý sản phẩm - Quản lý đơn hàng

2.1. Quản lý sản phẩm

2.1.1. Thêm mới sản phẩm

Để thêm mới sản phẩm lên hệ thống, bạn làm theo hướng dẫn sau: *Bước 1:* Nhấp chuột vào mục **Bán hàng (F4)** >> **Sản phẩm** 

| Œ. | ) GETFI        | LY 🤄 🎦 Khách hàng (F2) | ©м     | larketir | ng (F3)    | 😚 Bán hàng (F4)                                                    | 🕋 кі    | PI (F7)     |
|----|----------------|------------------------|--------|----------|------------|--------------------------------------------------------------------|---------|-------------|
| ٣  | ≡              | DANH SÁCH SẢN PHẨM     |        |          |            | <ul> <li>Người bán hàng xu</li> <li>Bán hàng (F4)</li> </ul>       | iất sắc | Q           |
|    |                | Thêm mới sản phẩm      | Tất cả | Md       | ới về      | ▶ Bán lẻ                                                           |         |             |
|    | Bộ lọc của tôi |                        |        |          |            | <ul> <li>Mua hàng</li> <li>Sản phẩm</li> </ul>                     | >       |             |
|    |                | Chưa có bộ lọc nào!    |        | STT      | Tôn<br>kho | <ul> <li>Chính sách bán hài</li> <li>Quản lý chí chí co</li> </ul> | ng      | Mã sản phẩm |
|    | Nhór<br>Xe     | n danh mục<br>2 máy    |        | 1        |            | <ul> <li>Báo giá</li> <li>Hơp đồng</li> </ul>                      |         | 07          |
|    | Ð              | ô điện tử              |        | 2        | Check      | no mage                                                            | SP00    | 22          |

## Bước 2: Thêm mới sản phẩm: có 2 cách

## <u>Cách 1</u>: Thêm từng sản phẩm:

Bạn nhấp chuột vào thêm mới

| (F) | ) GETF            | LY 🕂 Khách hàng (F2) | <b>©</b> № | larketin | g (F3) | ြင်္ခါ Bán | hàng (F4) | 🌇 КРІ (F7) |
|-----|-------------------|----------------------|------------|----------|--------|------------|-----------|------------|
| ٣   | ≡                 | DANH SÁCH SẢN PHẨM   |            |          |        |            | _         |            |
|     | Thêm mới sản phẩm |                      | Tất cả     | Mớ       | i về   | Hết hàng   |           |            |
|     | Bộ lọc của tôi    |                      |            |          |        |            |           |            |
|     |                   | Chưa có bộ lọc nào!  |            | STT      | Tồn    | Hì         | nh ảnh    | Mã sản     |
|     |                   |                      |            |          | kho    |            |           |            |
|     | Nhói<br>Xe        | m danh mục<br>e máy  |            | 1        |        |            | X         | SP0007     |

> Hệ thống chuyển sang màn hình **Thêm mới sản phẩm**:

>> Bạn điền các thông tin liên quan đến sản phẩm như: danh mục, tên sản phẩm, giá bán lẻ, giá bán buôn, hình ảnh,..

| Thêm mới sản phẩm Trang chủ CRM Sản phẩm Thêm mới sản phẩm |                   |
|------------------------------------------------------------|-------------------|
| Thông tin sản phẩm Mô tả sản phẩm                          |                   |
| THÔNG TIN SẢN PHẨM                                         | THUỘC TÍNH        |
| Danh mục (*)                                               | Tên (VD: Màu sắc) |
| Chọn Danh mục 🔹                                            | Tên (VD: Màu sắc) |
| Chưa có danh mục sản phẩm?                                 | Tên (VD: Màu sắc) |

| THOỘC TINH        |                  |   |
|-------------------|------------------|---|
| Tên (VD: Màu sắc) | Mô tả (VD: Vàng) | ж |
| Tên (VD: Màu sắc) | Mô tả (VD: Vàng) | ж |
| Tên (VD: Màu sắc) | Mô tả (VD: Vàng) | × |
| Tên (VD: Màu sắc) | Mô tả (VD: Vàng) | ж |

#### + Thêm mới thuộc tính

TÀI LIỆU

| Mô tá ngăn để chia sé l | ên mạng xã hội 🔲 |  |  |
|-------------------------|------------------|--|--|
| Tên sản phấm (*)        |                  |  |  |
| Mã sản phẩm             |                  |  |  |
| Giá bán lẻ              |                  |  |  |
| Chiết khấu              |                  |  |  |
| Giá bán buôn            |                  |  |  |

| Tài liệu liên quan |        |
|--------------------|--------|
| Hình ảnh           | Tác vụ |
| Ånh sàn nhấm       |        |
| Ann san phann      |        |

- Kéo xuống dưới nhấn
  Cập nhật
- <u>Cách 2</u>: Thêm nhiều sản phẩm:
- Chọn Upload sản phẩm

Sản phẩm dịch vụ 🔲

| 1010 | 2       | ۲ | Nguyễn Thị Thu Trang | ?   |
|------|---------|---|----------------------|-----|
| Tim  | nâng ca | o | 🛈 Upload Sản P       | hẩm |
|      |         |   |                      |     |

|          |        | 1 - 16 of 20 > | Di đến trang 1 |
|----------|--------|----------------|----------------|
| Danh mục | Đơn vị | Nhà sản xuất   | Xuất xứ        |
| hoại     | Chiếc  |                | Japan          |
|          |        |                |                |

## Tải mẫu Upload về

| Tải lên danh sách sản phẩm                                                                                                    | ×   |
|----------------------------------------------------------------------------------------------------|-----|
| Getfly sẽ giúp bạn tải lên hàng nghìn sản phẩm chỉ với một thao tác đơn giản.<br>Vui lòng điền thông tin sản phẩm the <b>c mẫu</b> v <mark>a chọn tải lên hệ thống.<br/><b>Là Tài lên danh sách</b></mark> |     |
| Cập nhật                                                                                                    | Hủy |

| Pa | Cut<br>Copy<br>aste<br>V Format Pair | Times New Rom  | n • 10 • ) | A A |       |                | wrap Text<br>Merge & Center ▼ | General<br>\$ → % → | +.0 .00<br>.00 →.0 |
|----|--------------------------------------|----------------|------------|-----|-------|----------------|-------------------------------|---------------------|--------------------|
|    | Clipboard                            | F F            | ont        | G.  |       | Alignmer       | nt 🗔                          | Number              | G.                 |
|    | D11                                  | • (* fx        |            |     |       |                |                               |                     |                    |
|    | A                                    | В              | С          | 1   | D     | E              | F                             | G                   | Н                  |
| 1  | MÃ SẢN PHẨM                          | TÊN SẢN PHẨM   | ĐƠN VỊ     | DAN | 1 MŲC | GIÁ BÌA        | GIÁ BÁN BUÔN                  | GIÁ MUA VÀO         | VAT                |
| 2  | OTO 001                              | Xe Honda Civic | Chiếc      | Ôtô |       | 680,000,000.00 | 60000000                      | 55000000            | 10                 |
| 3  | OTO 002                              | Xe Honda CRM   | Chiếc      | Ôtô |       |                |                               |                     |                    |
| 4  |                                      |                |            |     |       |                |                               |                     |                    |
| 5  |                                      |                |            |     |       |                |                               |                     |                    |

> Chỉnh sửa danh sách sản phẩm theo mẫu đã tải về:

Giải thích các trường dữ liệu chính trong mẫu Upload sản phẩm:

| Mã sản phẩm có thể điền hoặc để trống, hệ thống sẽ tự |
|-------------------------------------------------------|
| nhảy mã                                               |
| Tên của sản phẩm                                      |
| Đơn vị của sản phẩm: chiếc, bộ, cái,                  |
| Danh mục hay nhóm sản phẩm                            |
| Giá bán lẻ, khi tạo đơn hàng bán hệ thống sẽ mặc định |
| lấy mức giá này để hiển thị trong đơn hàng            |
| Mức giá bán buôn                                      |
| Giá gốc hàng bán                                      |
| Mức thuế GTGT của sản phẩm                            |
| Xuất xứ của sản phẩm                                  |
|                                                       |

### Lưu lại và chọn Upload lên hệ thống

| Tải lên danh sách sản phẩm                                                | ×                                                                                        |
|---------------------------------------------------------------------------|------------------------------------------------------------------------------------------|
| Getfly sẽ giúp bạn tải lên hàng ngh<br>Vui lòng điền thông tin sản phẩm t | ììn sản phẩm chỉ với một thao tác đơn giản.<br>theo <b>mẫu</b> và chọn tải lên hệ thống. |
| 🏝 Tài lên danh sách                                                       |                                                                                          |
|                                                                           | Cập nhật Hủy                                                                             |
| Chọn cập nhật                                                             |                                                                                          |

Hệ thống sẽ tự động cập nhật sản phẩm lên hệ thống.

## 2.1.2. Sửa sản phẩm

Để sửa sản phẩm, bạn truy cập và phần **Bán hàng (F4) >> Sản phẩm** 

Bước 1: Tìm kiếm sản phẩm cần sửa

Bước 2: Chọn Sửa sản phẩm

Bước 3: Cập nhật

## 2.1.3. Xóa sản phẩm

Để xóa sản phẩm:

Bước 1: Bạn tìm kiếm sản phẩm cần xóa

Bước 2: Lựa chọn Xóa sản phẩm

#### 2.2. Quản lý đơn hàng

#### 2.2.1. Màn hình quản lý đơn hàng

Để truy cập vào phần đơn hàng đầu tiên bạn vào phần bán hàng theo hướng dẫn sau:

| Ē | GETFLY  | 🔄 Khách I     | hàng (F2)    | @ Marketing ( | F3)  | 🕄 Bán hàng (F4)                                              | 🕋 к     | PI (F7)       |
|---|---------|---------------|--------------|---------------|------|--------------------------------------------------------------|---------|---------------|
|   | DANH SÁ | ách đơn hàn   | NG BÁN       |               | -    | <ul> <li>Người bán hàng xu</li> <li>Bán hàng (F4)</li> </ul> | uất sắc |               |
|   | Tất cả  | Chờ duyệt     | Đã duyệt     | Đã xuất kho   | Ch   | 🛿 Bán lẻ                                                     |         | hành          |
|   |         |               |              |               |      | Mua hàng                                                     |         | khách bà      |
|   |         |               |              |               |      | រ Sản phẩm                                                   |         | Rindreff Fild |
|   | + Thêm  | n đơn hàng (p | hím tắt +)   |               |      | › Chính sách bán hà                                          | ng      |               |
|   |         |               |              |               |      | » Quản lý rủi ro                                             |         |               |
|   | #       |               |              | Đơn           | hàng | ≀ Báo giá                                                    |         |               |
|   | 1       | DH0187        | - Thu Trang  | 0             |      | <ul> <li>Hợp đồng</li> </ul>                                 |         | 18/           |
|   | 2       | DH0186        | - Trang Giựt | 0             |      |                                                              |         | 18/           |
|   | 3       | DH0185        | - Chung Giự  | t 🚹           |      |                                                              |         | 17/           |

Hệ thống sẽ hiển thị ra màn hình Quản lý đơn hàng như giao diện sau:

| ANH SÁCI | H ĐƠN HÀNG BÁN 1                                        |                       |            |                     |                |                   |                      |                         |
|----------|---------------------------------------------------------|-----------------------|------------|---------------------|----------------|-------------------|----------------------|-------------------------|
| Tất cả   | Chờ duyệt Đã duyệt Đã xuất kho Chưa thanh toán hết Đã h | ioàn thành 🛛 Trầ hàng |            |                     | 2              |                   |                      |                         |
|          | 3 Khách hàng:                                           | Tên khách hàng        |            | Mã đơn hàng: Mã đơn | n hàng         | Người th          | tực hiện: Mời chọn   |                         |
| 🕈 Thêm đ | Jơn hàng (phím tắt +)                                   |                       |            |                     | Tất cả Hôm nay | Hôm qua Tuần này  | Tuần trước Tháng này | Tháng trước Thời gian k |
|          |                                                         |                       |            |                     |                |                   |                      | 4 🕹 Excel downlo        |
| #        | Đơn hàng                                                | Ngày                  | Trạng thái | Tổng tiền           | Đã thanh toán  | Còn lại           | Lợi nhuận            | Người thực hiện         |
| 1        | DH0187 - Thu Trang 🕦                                    | 18/03/2016            | Chờ duyệt  | 0                   | 0              | 0                 | 0                    | GETFLY WEB A            |
| 2        | DH0186 - Trang Giut 1                                   | 18/03/2016            | Chở duyệt  | 0                   | 0              | 0                 | 0                    | GETFLY WEB A            |
| 3        | DH0185 - Chung Giựt 🕦                                   | 17/03/2016            | Chở duyệt  | 11,500,000          | 0              | 11,500,000        | 0                    | GETFLY WEB A            |
| 4        | DH0120 - Khách lẻ 🕦                                     | 15/03/2016            | Chờ duyệt  | 0                   | 0              | 0                 | -239                 | Trần Đình Quy           |
| 5        | DH0067 - Nguyễn Đình Đựt - Getflu 3 🕦                   | 02/02/2016            | Đã duyệt   | 2,000,000           | 0              | 2,000,000         | 2,000,000            | Trần Đình Quy           |
| 6        | DH0188 - Công ty CP Thiết bị Y tế Việt Nhật             | 19/03/2016            | Đã duyệt   | 42,750,000          | 0              | 42,750,000        | 42,750,000           | Nguyễn Thị Thu Tra      |
| 7        | DH0184 - Công ty CP Thiết bị Y tế Việt Nhật             | 17/03/2016            | Đã duyệt   | 1,000,000           | 0              | 1,000,000         | 1,000,000            | Nguyễn Thị Thu Tra      |
| 8        | DH0183 - Mai phương                                     | 17/03/2016            | Chờ duyệt  | 11,500,000          | 0              | 11,500,000        | 0                    | GETFLY WEB A            |
| 9        | DH0182 - Mai phương                                     | 17/03/2016            | Chờ duyệt  | 0                   | 0              | 0                 | 0                    | GETFLY WEB A            |
| 10       | DH0181 - Khách lẻ                                       | 17/03/2016            | Chờ duyệt  | 2,000,000           | 0              | 2,000,000         | 1,999,280            | Trần Đình Quy           |
| 11       | DH0180 - Chung getfly crm                               | 17/03/2016            | Chờ duyệt  | 17,800,000          | 0              | 17,800,000        | 0                    | GETFLY WEB A            |
| 12       | DH0179 - sadsad                                         | 17/03/2016            | Chờ duyệt  | 35,600,000          | 0              | 35,600,000        | 0                    | GETFLY WEB A            |
| 13       | DH0178 - Ta Van KAKA                                    | 17/03/2016            | Chở duyệt  | 35,600,000          | 0              | 35,600,000        | 0                    | GETFLY WEB A            |
| 14       | DH0177 - Nguyen van KAKA                                | 17/03/2016            | Chở duyệt  | 53,400,000          | 0              | 53,400,000        | 0                    | GETFLY WEB A            |
| 15       | DH0176 - DOANH NGHIEP 5                                 | 17/03/2016            | Chờ duyệt  | 17,800,000          | 0              | 17,800,000        | 0                    | GETFLY WEB A            |
|          | Tổng:                                                   |                       |            | 230,950,000         | 0              | 230,950,000       | 47,749,041           |                         |
|          | Tổng công:                                              |                       |            | 75.328.591.140.65   | 430.467.000    | 74.898.124.140.65 | -13.120.785.767.48   |                         |

### Trong đó:

(1) – Các trạng thái của đơn hàng

(2) - Các tiêu chí để tìm kiếm đơn hàng

(3) – Thêm mới đơn hàng

(4)– Download đơn hàng ra file excel

Cu thế:

#### (1) - Các trạng thái của đơn hàng

*Tất cả*: Tất cả các đơn hàng

Chờ duyệt: Các đơn hàng trong trạng thái chờ duyệt (nếu sử dụng Quy trình duyệt đơn hàng)

Đã duyệt: Các đơn hàng đã được duyệt (người có quyền duyệt đơn hàng mới có thể duyệt đơn hàng).

Đã xuất kho: Các sản phẩm trong đơn hàng đã được xuất kho.

*Chưa thanh toán hết*: Những đơn hàng được thanh toán hết. *Đã hoàn thành*: Những đơn hàng đã được xuất kho và thanh toán hết. *Trả hàng*: Đơn hàng bị trả lại.

#### 2.2.2. Thêm mới đơn hàng

Để tạo đơn hàng bán, bạn thao tác theo hướng dẫn sau: *Bước 1*: Truy cập vào phần bán hàng (F4)

| Ē | ) GETFLY 🕂 Khách hàng (F2) 🎯 Marketing (F3) |                          | 🕄 Bán hàng             | (F4) 🌇 KI   | PI (F7) |                                                                                                    |                   |      |
|---|---------------------------------------------|--------------------------|------------------------|-------------|---------|----------------------------------------------------------------------------------------------------|-------------------|------|
|   | DANH SÁ                                     | ich đơn hài              | NG BÁN                 |             |         | <ul> <li>Người bán hà</li> <li>Bán hàng (F4)</li> </ul>                                                     | àng xuất sắc<br>) |      |
|   | Tất cả<br>+ Thêm                            | Chờ duyệt<br>đơn hàng (p | Đã duyệt<br>hím tắt +) | Đã xuất kho | Ch      | <ul> <li>&gt; Bán lẻ</li> <li>&gt; Mua hàng</li> <li>&gt; Sản phẩm</li> <li>&gt; Chính sách hàng</li> </ul> | án hàng           | hành |
|   | #                                           | DH0153 - [               | Dat Getfly 2           | Đơn hàng    |         | <ul> <li>Quản lý rủi rơ</li> <li>Báo giá</li> <li>Hợp đồng</li> </ul>                                       | )                 | Trạ  |
|   | 2                                           | DH0083 - 0               | Công ty PDC            | A 2         |         |                                                                                                    | 26/02/2016        |      |

**Bước 2**: Nhấp chuột vào

Bước 3: Điền các thông tin đơn hàng: Khách hàng, sản phẩm bán ra,...

| DON HANG BAN               |              |                     |                      |                  |                |                 |                           |  |
|----------------------------|--------------|---------------------|----------------------|------------------|----------------|-----------------|---------------------------|--|
| Người thực hiện (*)        |              |                     | Khách hàng (*)       |                  |                |                 |                           |  |
| Nguyễn Thị Thu Trang       |              | Ψ.                  | Công ty CP Thiết b   | ị Y tế Việt Nhật |                |                 |                           |  |
| Ngày đặt hàng              |              |                     | Địa chỉ              |                  |                |                 |                           |  |
| 19/03/2016                 | <b></b>      |                     |                      |                  |                |                 |                           |  |
| Kho xuất                   |              |                     | Người liên hệ        |                  |                |                 |                           |  |
| Chọn kho xuất              | *            | Công ty CP Thiết bị | Y tế Việt Nhật       |                  |                |                 |                           |  |
| Hợp đồng & Tài liệu        |              |                     | Chưa có người liên h | iệ?              |                |                 |                           |  |
| + Chọn tài liệu            |              |                     | Số điện thoại        |                  |                |                 |                           |  |
|                            |              |                     | 0436830615           |                  |                |                 |                           |  |
| SÁN PHẨM                   |              |                     |                      |                  |                |                 |                           |  |
|                            |              |                     |                      |                  | Chiết khấ      | u theo sản phẩm | n 💿 Chiết khấu theo đơn l |  |
| STT Mã SP Tên s            | ản phẩm E    | DVT Tön k           | kho Số lượng         | Đơn giá          | Chiết khấu (%) | Chiết khấu tiền | Thành tiền                |  |
| 1 SP0011   Honda Air Blade | ~ <b>+</b> C | hiếc Hết h          | hàng 1               | 45,000,000       | 5.00           |                 | 42,750,000                |  |
| (+) Thêm sản phẩm          |              |                     |                      |                  |                |                 |                           |  |

<u>Chú ý</u>: Bạn có thể lựa chọn các hình thức chiết khấu theo từng sản phẩm và chiết

Hệ thống có hỗ trợ phần điền thêm các điều khoản đi kèm (nếu cần thiết):

#### ĐIỀU KHOẢN ĐƠN HÀNG

(+) Thêm điều khoản

| 1 | Thời gian giao hàng: |
|---|----------------------|
| 2 | Địa điểm giao hàng:  |

Bước 4: Tạo đơn hàng: Tạo đơn hàng (F10)

Nếu bạn cài đặt hệ thống sử dụng quy trình duyệt đơn hàng thì bạn sẽ phải hoàn thành thêm 1 bước duyệt nữa, đơn hàng mới tính hoàn thành. Để duyệt đơn hàng, tại màn hình đơn hàng vừa tạo, bạn click vào nút **Duyệt đơn hàng**.

|      |             |                     |               |             |          | · · · -   |               |              |                 |                 |
|------|-------------|---------------------|---------------|-------------|----------|-----------|---------------|--------------|-----------------|-----------------|
|      |             |                     |               | ĐƠI         | N BAN H  | ANG - D   | 0H0083        |              |                 |                 |
| к    | lính gửi: 🔇 | Công ty PDCA        |               |             |          |           | Người gửi: N  | guyễn Thị Th | u Trang         |                 |
| £    | )ia chỉ:    |                     |               |             |          |           | Phòng: Kinh d | loanh        |                 |                 |
| N    | Người nhậi  | n: chị Lan Anh - SĐ | T: 0904841068 |             |          |           | Ngày đặt hàn  | g: 26/02/20  | 16              |                 |
| т    | el: 090484  | 1068                |               |             |          |           | Số trang:     |              |                 |                 |
| 5    | п           | Tên sản phẩm        | Mã sản phẩm   | Đơn vị tính | Số lượng | Đơn giá(V | (NĐ) Chiế     | ít khấu(%)   | Chiết khấu tiền | Thành tiền(VNĐ) |
|      | 1 Duca      | ati monster         | SP0006        | Chiếc       | 1        | 1,000,0   | 00            | 0            | 0               | 1,000,000       |
| C    | ông         |                     |               |             |          |           |               |              |                 | 1,000,000       |
| C    | chiết khấu  | trước thuế %        |               |             |          |           |               |              |                 | c               |
| Т    | huế VAT 9   | %                   |               |             |          |           |               |              |                 | C               |
| P    | hí vận chu  | ıyến %              |               |             |          |           |               |              |                 | 0               |
| P    | 'hi lāp dặt | %                   |               |             |          |           |               |              |                 | 0               |
|      | ong cọng    |                     |               |             |          |           |               |              |                 | 1,000,000       |
| Điế  | êu khoản ở  | đi kèm              |               |             |          |           |               |              |                 |                 |
| 1.1  | Thời gian g | iao hàng:           |               |             |          |           |               |              |                 |                 |
| 2. f | Địa điểm gi | iao hàng:           |               |             |          |           |               |              |                 |                 |
| _    |             |                     |               |             |          |           |               |              |                 |                 |
| 1    | Frao đổi    | Khách hàng phản     | n hồi         |             |          |           |               |              |                 |                 |
|      | -           | Nhập trả lời        |               |             |          |           |               |              |                 |                 |
|      | and a       |                     |               |             |          |           |               |              |                 |                 |
|      |             |                     |               |             |          |           |               |              |                 |                 |

Bạn xác nhận các điều khoản trong đơn hàng bằng các tích chọn vào các điều khoản rồi xác nhận:

Đơn hàng bán Duyệt đơn hàng

#### Khách hàng: Thu Trang Ngày đặt hàng: 18/03/2016

| Chi t | ết đơn hàng       |                                                         |         |        |          |               |               |                  | Xác nh   |
|-------|-------------------|---------------------------------------------------------|---------|--------|----------|---------------|---------------|------------------|----------|
| STT   | Mã sản phẩm       | Tên sản phẩm                                            | Xuất xứ | Đơn vị | Số lượng | Đơn giá (VNĐ) | Chiết khấu(%) | Thành tiền (VNĐ) |          |
| 1     | SP0005            | Jan 08, 2016 HAN - SGN CONF Jan 18, 2016 SGN - HAN CONF |         |        | 1        | 0             | 0             | 0                |          |
|       | Cộng              |                                                         |         |        |          |               |               | 0                |          |
|       | Chiết khấu        |                                                         |         |        |          |               | %             |                  |          |
|       | Thuế VAT          |                                                         |         |        |          |               | 0%            | 0                |          |
|       | Phí vận chuyển    |                                                         |         |        |          |               | 0%            | 0                |          |
|       | Phí lắp đặt       |                                                         |         |        |          |               | 0%            | 0                |          |
|       | Tổng tiền         |                                                         |         |        |          |               |               | 0                |          |
|       | Công nợ khách hà  | ing                                                     |         |        |          |               |               | 0                |          |
|       | Khách hàng phải t | trả                                                     |         |        |          |               |               | 0                |          |
| Điều  | khoản đi kèm: Chư | a có điều khoản cho đơn hàng này!                       |         |        |          |               |               |                  | Xác nhận |

Chúc mừng bạn đã hoàn thành quy trình tạo đơn hàng.

#### 2.2.3. Sửa đơn hàng

Để sửa một đơn hàng:

**Bước 1**: Bạn chọn hoặc **Tìm kiếm đơn hàng** cần chỉnh sửa tại các ô tìm kiếm tại màn hình đơn hàng hoặc tìm kiếm theo các tiêu chí về thời gian:

| t cả | Chờ duyệt Đã duyệt Đã xuất k     | ho Chưa thanh toán hết | Đã hoàn thành   | Trả hàng   |            |                     |                |                   |                      |                       |
|------|----------------------------------|------------------------|-----------------|------------|------------|---------------------|----------------|-------------------|----------------------|-----------------------|
|      |                                  | Khách                  | hàng: Tên khách | hàng       |            | Mã đơn hàng: Mã đơn | hàng           | Người th          | ực hiện: Mởi chọn    |                       |
| Thêm | Jơn hàng (phím tắt +)            |                        |                 |            |            |                     | Tất cả Hôm nay | Hôm qua Tuần này  | Tuần trước Tháng này | Tháng trước Thời gian |
|      |                                  |                        |                 |            |            |                     |                |                   |                      | 📥 Excel dowr          |
| #    |                                  | Dơn hàng               |                 | Ngày       | Trạng thái | Tổng tiền           | Đã thanh toán  | Còn lại           | Lợi nhuận            | Người thực hiện       |
| 1    | DH0083 - Công ty PDCA (2)        |                        | 1               | 26/02/2016 | Chở duyệt  | 1,000,000           | 1,000,000      | 0                 | 0                    | Nguyễn Thị Thu T      |
| 2    | DH0187 - Thu Trang 🕦             |                        | 1               | 18/03/2016 | Chờ duyệt  | 0                   | 0              | 0                 | 0                    | GETFLY WEE            |
| 3    | DH0186 - Trang Giụt 🚹            |                        | 1               | 18/03/2016 | Chở duyệt  | 0                   | 0              | 0                 | 0                    | GETFLY WEE            |
| 4    | DH0185 - Chung Giụt 🚹            |                        | 1               | 17/03/2016 | Chở duyệt  | 11,500,000          | 0              | 11,500,000        | 0                    | GETFLY WEE            |
| 5    | DH0120 - Khách lẻ 🕕              |                        | 1               | 15/03/2016 | Chở duyệt  | 0                   | 0              | 0                 | -239                 | Trần Đình Q           |
| 6    | DH0067 - Nguyễn Đình Đựt - Ge    | flu 3 🚹                | (               | 02/02/2016 | Đã duyệt   | 2,000,000           | 0              | 2,000,000         | 2,000,000            | Trần Đình Q           |
| 7    | DH0188 - Công ty CP Thiết bị Y t | ế Việt Nhật            | 1               | 19/03/2016 | Đã duyệt   | 42,750,000          | 0              | 42,750,000        | 42,750,000           | Nguyễn Thị Thu T      |
| 8    | DH0184 - Công ty CP Thiết bị Y t | ế Việt Nhật            | 1               | 17/03/2016 | Đã duyệt   | 1,000,000           | 0              | 1,000,000         | 1,000,000            | Nguyễn Thị Thu T      |
| 9    | DH0183 - Mai phương              |                        | 1               | 17/03/2016 | Chở duyệt  | 11,500,000          | 0              | 11,500,000        | 0                    | GETFLY WE             |
| 10   | DH0182 - Mai phương              |                        | 1               | 17/03/2016 | Chở duyệt  | 0                   | 0              | 0                 | 0                    | GETFLY WE             |
| 11   | DH0181 - Khách lẻ                |                        | 1               | 17/03/2016 | Chở duyệt  | 2,000,000           | 0              | 2,000,000         | 1,999,280            | Trần Đình Q           |
| 12   | DH0180 - Chung getfly crm        |                        | 1               | 17/03/2016 | Chở duyệt  | 17,800,000          | 0              | 17,800,000        | 0                    | GETFLY WE             |
| 13   | DH0179 - sadsad                  |                        | 1               | 17/03/2016 | Chở duyệt  | 35,600,000          | 0              | 35,600,000        | 0                    | GETFLY WEE            |
| 14   | DH0178 - Ta Van KAKA             |                        | 1               | 17/03/2016 | Chở duyệt  | 35,600,000          | 0              | 35,600,000        | 0                    | GETFLY WEE            |
| 15   | DH0177 - Nguyen van KAKA         |                        | 1               | 17/03/2016 | Chở duyệt  | 53,400,000          | 0              | 53,400,000        | 0                    | GETFLY WE             |
|      | Tổng:                            |                        |                 |            |            | 214,150,000         | 1,000,000      | 213,150,000       | 47,749,041           |                       |
|      | Tổng công:                       |                        |                 |            |            | 75,328,591,140.65   | 430,467,000    | 74,898,124,140.65 | -13,120,785,767.48   |                       |

**Bước 2**: Mở đơn hàng vừa tìm kiếm và nhấp vào các nút **Thay đổi đơn hàng** ở bên dưới màn hình chi tiết đơn hàng:

|               | Kính g                                   | ửi: Công ty PDCA                                      |                |             |          |           | Người   | gửi: Nguyễn Thị Th         | u Trang         |                 |
|---------------|------------------------------------------|-------------------------------------------------------|----------------|-------------|----------|-----------|---------|----------------------------|-----------------|-----------------|
| _             | Địa chi                                  | :                                                     |                |             |          |           | Phòng   | : Kinh doanh               |                 |                 |
|               | Người                                    | nhận: chị Lan Anh - Sẽ                                | DT: 0904841068 |             |          |           | Ngày ở  | <b>Iặt hàng:</b> 26/02/20: | 16              |                 |
|               | Tel: 09                                  | 04841068                                              |                |             |          |           | Số trar | ng:                        |                 |                 |
|               | STT                                      | Tên sản phẩm                                          | Mã sản phẩm    | Đơn vị tính | Số lượng | Đơn giá(V | /NÐ)    | Chiết khấu(%)              | Chiết khấu tiền | Thành tiền(VNĐ) |
|               | 1                                        | Ducati monster                                        | SP0006         | Chiếc       | 1        | 1,000,0   | 00      | 0                          | 0               | 1,000,000       |
|               | Cộng                                     |                                                       |                |             |          |           |         |                            |                 | 1,000,000       |
|               | Chiết k                                  | chấu trước thuế %                                     |                |             |          |           |         |                            |                 | 0               |
|               | Thuế V                                   | /AT %                                                 |                |             |          |           |         |                            |                 | 0               |
|               | Phí vậi                                  | n chuyển %                                            |                |             |          |           |         |                            |                 | 0               |
|               | Phí lắp                                  | dặt %                                                 |                |             |          |           |         |                            |                 | 0               |
|               | Tổng c                                   | çîng                                                  |                |             |          |           |         |                            |                 | 1,000,000       |
| Ð<br>1.<br>2. | i <b>ều kho</b><br>. Thời g<br>. Địa điể | pả <b>n đi kèm</b><br>ian giao hàng:<br>ểm giao hàng: |                |             |          |           |         |                            |                 |                 |
|               | Trao d                                   | Iổi Khách hàng phả                                    | n hồi          |             |          |           |         |                            |                 |                 |
|               | H                                        | Nhập trả lời                                          |                |             |          |           |         |                            |                 |                 |

Bước 3: Thay đổi các điểm muốn chỉnh sửa trong đơn hàng.

Bước 4: Nhấp và Cập nhật đơn hàng (F10)

2.2.4. Xóa / In đơn hàng

Để xóa hoặc in hóa đơn, đầu tiên bạn cần tìm đơn hàng để xóa hoặc in (hướng dẫn bên trên) và mở chi tiết đơn hàng.

Tiếp theo bạn nhấp chuột vào các tùy chọn ở bên dưới:

| Kír            | nh gửi: Công ty PDCA                    |                   |             |          |            | Người   | gửi: Nguyễn Thị Th         | u Trang         |                 |
|----------------|-----------------------------------------|-------------------|-------------|----------|------------|---------|----------------------------|-----------------|-----------------|
| Địa            | a chỉ:                                  |                   |             |          |            | Phòng:  | Kinh doanh                 |                 |                 |
| Ng             | ười nhận: chị Lan Anh                   | - SÐT: 0904841068 |             |          |            | Ngày đ  | <b>iặt hàng:</b> 26/02/201 | 16              |                 |
| Те             | : 0904841068                            |                   |             |          |            | Số tran | ıg:                        |                 |                 |
| ST             | T Tên sản phẩm                          | Mã sản phẩm       | Đơn vị tính | Số lượng | Đơn giá(Vi | NÐ)     | Chiết khấu(%)              | Chiết khấu tiền | Thành tiền(VNĐ) |
| 1              | Ducati monster                          | SP0006            | Chiếc       | 1        | 1,000,00   | 00      | 0                          | 0               | 1,000,000       |
| Cộ             | ng                                      |                   |             |          |            |         |                            |                 | 1,000,000       |
| Ch             | iết khấu trước thuế %                   |                   |             |          |            |         |                            |                 | 0               |
| Th             | uế VAT %                                |                   |             |          |            |         |                            |                 | 0               |
| Ph             | í vận chuyển %                          |                   |             |          |            |         |                            |                 | 0               |
| Ph             | í lắp đặt %                             |                   |             |          |            |         |                            |                 | 0               |
| Tő             | ng cộng                                 |                   |             |          |            |         |                            |                 | 1,000,000       |
| 1. Th<br>2. Đi | ời gian giao hàng:<br>a điểm giao hàng: |                   |             |          |            |         |                            |                 |                 |
|                | a alon gio hangi                        | ahản hồi          |             |          |            |         |                            |                 |                 |
| Tr             | ao đổi Khách hàng r                     |                   |             |          |            |         |                            |                 |                 |
| Tr             | ao đổi Khách hàng r                     |                   |             |          |            |         |                            |                 |                 |

là mẫu in trên giấy A4.

In hóa đơn bản lẻ là mẫu in trên giấy in nhiệt (in hóa đơn bán lẻ trong siêu thị).

Hủy là Xóa đơn hàng.

## 2.2.5. Thanh toán đơn hàng

Để thanh toán hoặc trả lại hàng, bạn tìm đơn hàng và nhấp vào chi tiết đơn hàng, tại màn hình chi tiết bạn tích chọn vào **Thanh toán**.

| Kinh                                                                                                    | ovi: Thu Trang                         |                         |              |             | Nou         | di aiti:    |              |               |                 |                 |
|----------------------------------------------------------------------------------------------------|----------------------------------------|-------------------------|--------------|-------------|-------------|-------------|--------------|---------------|-----------------|-----------------|
| Đia c                                                                                                    | hỉ: 107 vinh hung                      |                         |              |             | Phò         | na:         |              |               |                 |                 |
| Ngườ                                                                                                    | ði nhận: - SĐT: 0987:                  | 362541                  |              |             | Ngà         | y đặt hàng: | 18/03/2016   |               |                 |                 |
| Tel: 0                                                                                                    | 987362541                              |                         |              |             | Số t        | rang:       |              |               |                 |                 |
| STT                                                                                                    |                                        | Tên sản phẩm            |              | Mā sản phẩm | Đơn vị tính | Số lượng    | Đơn giá(VNĐ) | Chiết khấu(%) | Chiết khấu tiên | Thành tiến(VNĐ) |
| 1                                                                                                    | Jan 08, 2016 HAN - S                   | GN CONF Jan 18, 2016 SG | N - HAN CONF | SP0005      |             | 1           | 0            | 0             | 0               | 0               |
| Cộng                                                                                                    |                                        |                         |              |             |             |             |              |               |                 |                 |
| Chiết                                                                                                    | khấu trước thuế %                      |                         |              |             |             |             |              |               |                 | 0               |
| Thuế                                                                                                    | VAT %                                  |                         |              |             |             |             |              |               |                 | 0               |
| Phi v<br>Phí là                                                                                                    | an chuyen %                            |                         |              |             |             |             |              |               |                 | 0               |
| Tổng                                                                                                    | công                                   |                         |              |             |             |             |              |               |                 |                 |
|                                                                                                    |                                        |                         |              |             |             |             |              |               |                 |                 |
| Trao                                                                                                    | đổi Khách hàng p                       | phản hồi                |              |             |             |             |              |               |                 |                 |
| - Contraction of the second second se | Nhập trả lời                           |                         |              |             |             |             |              |               |                 |                 |
|                                                                                                    | @ <u>1</u> *                           |                         |              |             |             |             |              |               |                 | Gửi             |
|                                                                                                    | Nguyễn Thị Thu Ti<br>duyết đơn bàng DH | rang 💿 3 giảy trước     |              |             |             |             |              |               |                 |                 |

#### Thay đổi đơn hàng Thanh toán In In hóa đơn bán lẻ Hủy

Tiếp theo, bạn đánh số tiền khách hàng thanh toán vào màn hình mới:

| Thanh toán đơn hàng |    |       |                          |        |                     |             |
|---------------------|----|-------|--------------------------|--------|---------------------|-------------|
| 400,000 (VND)       |    |       |                          | PHÀI   | ſRÀ                 |             |
| Tiền mặt (VND)      | 1  | 2     | 2                        | Tiền l | nàng:               | 400,000 VNĐ |
| 400,000             | -  | 2     | 3                        | Thực   | tế phải thanh toán: | 400,000 VNĐ |
| Thanh toán          | 4  | 5     | 6                        | Đã th  | anh toán:           | 400,000 VNĐ |
| Còn lại             | 7  | 8     | 9                        | СНІ ТІ | ẾT THANH TOÁN       | Thu gọn     |
| Trả lại             |    | 0     | $\langle \times \rangle$ | Ngày   | Số tiền(VNĐ)        | Mô tả       |
| Ghi chú             |    |       |                          | 24/03  | /2016 400,000       |             |
|                     |    |       |                          |        |                     |             |
|                     | Đả | ing T | 'hanh toán               |        |                     | U           |

Cuối cùng click vào *Thanh toán*.

Lịch sử thanh toán sẽ hiển thị ở màn hình bên tay trái cho biết lịch sử thanh toán của đơn hàng.

### 2.2.6. Trả lại hàng

Nếu doanh nghiệp của bạn sử dụng GetFly CRM bản mở rộng có tích hợp thêm module Kho thì hệ thống sẽ có thêm 1 tính năng nữa là **Trả hàng** trong đơn hàng. Để trả lại hàng, mời bạn truy cập vào chi tiết đơn hàng muốn trả và nhấp chuột vào nút **Trả hàng** ở cuối màn hình như hình:

## ĐƠN BÁN HÀNG - DH0002

| Kín | <b>h gửi:</b> Chị Hoài      |                |                |             |                            | Người gửi: Tô T           | hanh Hoài          |                    |  |  |
|-----|-----------------------------|----------------|----------------|-------------|----------------------------|---------------------------|--------------------|--------------------|--|--|
| Địa | chỉ:                        |                |                |             |                            | Phòng: Ban giár           | n đốc              |                    |  |  |
| Ng  | <b>ười nhận:</b> Chị Hoài - | SÐT: 04355343  | 43             |             |                            | Ngày đặt hàng: 29/02/2016 |                    |                    |  |  |
| Tel | :                           |                |                |             |                            | Số trang:                 |                    |                    |  |  |
| STT | Tên sản phẩm                | Mã sản<br>phẩm | Đơn vị<br>tính | Số<br>lượng | Đơn<br>giá(VN <del>i</del> | Chiết<br>D) khấu(%)       | Chiết khấu<br>tiền | Thành<br>tiền(VNĐ) |  |  |
| 1   | Rượu Mộc Sa<br>500ml        | A1             | chai           | 200         | 100,00                     | 0 0                       | 0                  | 20,000,00          |  |  |
| Cộr | ng                          |                |                |             |                            |                           |                    | 20,000,00          |  |  |
| Chi | ết khấu trước thuế 🖇        | %              |                |             |                            |                           |                    |                    |  |  |
| Thu | ıế VAT %                    |                |                |             |                            |                           |                    |                    |  |  |
| Phí | vận chuyển %                |                |                |             |                            |                           |                    |                    |  |  |
| Phí | lắp đặt %                   |                |                |             |                            |                           |                    |                    |  |  |
|     | _                           |                |                |             |                            |                           |                    |                    |  |  |

Hệ thống hiển thị ra màn hình:

|                  |                              |                   | TRẢ HÀNG                    | 6                                               |                     |         |   |
|------------------|------------------------------|-------------------|-----------------------------|-------------------------------------------------|---------------------|---------|---|
| THÔNG            | tin đơn hàn                  | IG                |                             |                                                 |                     |         |   |
| Đơn hà<br>Ngày t | ang: DH0002<br>ao: 29/02/201 | 6                 | Khách<br>Địa chỉ<br>Điện th | hàng: Chị Hoà<br>: Mộc Châu _9<br>noại: 0435534 | ài<br>Sơn La<br>343 |         |   |
| кно              |                              |                   |                             |                                                 |                     |         |   |
| Kho T            | ổng                          | T                 |                             |                                                 |                     |         |   |
| SÀN PH           | IÃM                          |                   |                             |                                                 |                     |         |   |
| STT              | Mã                           | Sản phẩm          | Số lượng                    | Đã xuất                                         | Đã trả lại          | Trả lại |   |
| 1                | Al                           | Rượu Mộc Sa 500ml | 200                         | 200                                             | 0                   | 10      | Ē |
| Trả hà           | àng Hủy                      |                   |                             |                                                 |                     |         |   |

Bạn chọn kho để nhập lại hàng, đánh số lượng trả lại và nhấp chuột vào Hệ thống xuất hiện **Phiếu nhập kho** là thành công:

|                                        |                                                                                                    | CONG TY C                                                          | P ĐẦU TƯ & THƯƠNG N      | MẠI MỘC SA  | 1                     |                                            |                                           |
|----------------------------------------|----------------------------------------------------------------------------------------------------|--------------------------------------------------------------------|--------------------------|-------------|-----------------------|--------------------------------------------|-------------------------------------------|
| $\sim$                                 |                                                                                                    | ĐCGD: Tiểu khu Bệnh viện I, Th                                     | ị trấn Nông trường Mộc   | châu, Huyện | Mộc Châu              | , Sơn La.                                  |                                           |
| Môc                                    | Sa                                                                                                   |                                                                    |                          |             |                       |                                            |                                           |
|                                        |                                                                                                    | PHI                                                                | ÉU NHẬP K                | (НО         |                       |                                            |                                           |
|                                        |                                                                                                    |                                                                    | MÃ PHIẾU NK0011 - DH0002 | !           |                       |                                            |                                           |
| Đơn vị                                 | <b>giao hàng:</b> Chị Hoa                                                                            | ài -                                                               |                          |             |                       |                                            |                                           |
|                                        |                                                                                                    |                                                                    |                          |             |                       |                                            |                                           |
| Số hợp                                 | o đồng/ đơn hàng t                                                                                   | <b>thu mua vật tư:</b> DH0002                                      |                          |             |                       |                                            |                                           |
| Số hợp<br>Số hóa                       | o đồng/ đơn hàng t<br>n đơn bán hàng: NK                                                             | <b>thu mua vật tư:</b> DH0002<br>(0011                             |                          |             |                       |                                            |                                           |
| Số hợp<br>Số hóa<br>Nhập t             | o đồng/ đơn hàng t<br>a đơn bán hàng: Nk<br>tại kho: Kho Tổng                                        | <b>thu mua vật tư:</b> DH0002<br>(0011                             |                          |             |                       |                                            |                                           |
| Số hợp<br>Số hóa<br>Nhập t<br>STT      | o đồng/ đơn hàng t<br>a đơn bán hàng: NK<br>tại kho: Kho Tổng<br>Mã hàng                             | <b>thu mua vật tư:</b> DH0002<br>(0011<br>Têt                      | hàng                     |             | Đơn vị                | Số lượng                                   | Ghi chú                                   |
| Số hợp<br>Số hóa<br>Nhập t<br>STT<br>1 | o đồng/ đơn hàng t<br>n đơn bán hàng: NK<br>tại kho: Kho Tổng<br>Mã hàng<br>A1                       | thu mua vật tư: DH0002<br>(0011<br>Têr<br>Rượu Mộc Sa 500ml        | 1 hàng                   |             | Đơn vị<br>chai        | Số lượng<br>10                             | Ghi chú                                   |
| Số hợp<br>Số hóa<br>Nhập t<br>STT<br>1 | o đồng/ đơn hàng t<br>n đơn bán hàng: NK<br>tại kho: Kho Tổng<br>Mã hàng<br>A1<br>Cộng               | thu mua vật tư: DH0002<br>(0011<br>Tên<br>Rượu Mộc Sa 500ml        | 1 hàng                   |             | Đơn vị<br>chai        | <b>Số lượng</b><br>10<br><b>10</b>         | Ghi chú                                   |
| Số hợp<br>Số hóa<br>Nhập t<br>STT<br>1 | o đồng/ đơn hàng t<br>n đơn bán hàng: NK<br>tại kho: Kho Tổng<br>Mã hàng<br>A1<br>Cộng               | thu mua vật tư: DH0002<br>(0011<br>Rượu Mộc Sa 500m1               | 1 hàng                   |             | Đơn vị<br>chai        | Số lượng<br>10<br>10<br>Ngày 00            | Ghi chú<br>D tháng 00 năm 000             |
| Số hợp<br>Số hóa<br>Nhập<br>STT<br>1   | o đồng/ đơn hàng t<br>a đơn bán hàng: NK<br>tại kho: Kho Tổng<br>Mã hàng<br>Al<br>Cộng<br>Người nhận | thu mua vật tư: DH0002<br>(0011<br>Rượu Mộc Sa 500ml<br>Người giao | ı hàng<br>Người mua      | Thủ l       | Đơn vị<br>chai<br>kho | Số lượng<br>10<br>10<br>Ngày 00<br>Ngày 00 | Ghi chú<br>D tháng 00 năm 000<br>Jười lập |

# 3. Chính sách bán hàng

### 3.1. Chính sách giá

Để thiết lập các chính sách giá, bạn cần truy cập vào phần chính sách bán hàng như hình minh họa:

| Ē | getfly 🤚     | Khách hàng (F2)    | Marketing (F3) | 🔄 Bán hàng (F4)                                                | 🕋 КР    | PI (F7) |
|---|--------------|--------------------|----------------|----------------------------------------------------------------|---------|---------|
| ٢ | Chính sách g | iá Chính sách tặr  | ng quà         | <ul> <li>Người bán hàng xu</li> <li>Bán hàng (F4)</li> </ul>   | iất sắc |         |
|   | + Thêm mới   |                    |                | <ul> <li>Bán lẻ</li> <li>Mua hàng</li> </ul>                   |         |         |
|   | 5TT          | Giám giá 20%       | Tën chinh si   | 🛚 Sản phẩm                                                     |         |         |
|   | 2            | Chinh sach ban 500 | )sme           | <ul> <li>Chính sách bán hảr</li> <li>Ouản lý rủi ro</li> </ul> | ng      |         |
|   | 3            | Mua xe máy Belleni | i              | <ul> <li>Báo giá</li> <li>Hơp đồng</li> </ul>                  |         |         |
|   | 4            | sdfsdfsdfs         |                | r hộp đóng                                                     |         |         |
|   | 5            | Chính sách giá     |                |                                                                |         |         |
|   | 6            | Bán xe máy         |                |                                                                |         |         |

Để thiết lập chính sách giá,

**Bước 1**: Bạn nhấp chuột và **\*** Thêm mới trên màn hình.

Bước 2: Điền các thông tin về chính sách giá mà bạn muốn thiết lập.

| Chinn sach gia                                                                                                    | nính sách tặng quà                                                                                                    |                                                                            |                                     |                                                                                                |                                 |           |       |         |         |                  |
|----------------------------------------------------------------------------------------------------|----------------------------------------------------------------------------------------------------|----------------------------------------------------------------------------|-------------------------------------|------------------------------------------------------------------------------------------------|---------------------------------|-----------|-------|---------|---------|------------------|
| Tên chính sách qiá: (*<br>Giảm giá nhân dịp 3<br>Áp dụng với<br>@ Tất cả khách hàng                                                            | )/4 - 1/5<br>⊚ Nhóm khách hàng ⊚ Một số khách hàng                                                                                                    |                                                                            |                                     |                                                                                                |                                 |           |       |         |         |                  |
| Thời hạn áp dụng: (*                                                                                                    | 28/04/2016                                                                                                    | Ĩ                                                                          |                                     |                                                                                                |                                 |           |       |         |         |                  |
| Đồ điện tử                                                                                                    | Lãy tất cả sản phẩm                                                                                                    |                                                                            |                                     |                                                                                                |                                 |           |       |         |         |                  |
|                                                                                                    |                                                                                                    |                                                                            |                                     |                                                                                                |                                 |           |       |         |         |                  |
| Mã hiệu                                                                                                    | Tên sản phẩm                                                                                                    |                                                                            | Số lư                               | ợng                                                                                            |                                 | Giá (VNĐ) | CK(%) | CK(VNĐ) | Ghi chú |                  |
| Mã hiệu<br>SP0017 -                                                                                                    | Tên sản phẩm<br>Apple Macbook Air2015                                                                                                    | Từ Đến                                                                     | Số lư                               | ợng<br>Từ                                                                                      | Đến                             | Giá (VNĐ) | CK(%) | CK(VNĐ) | Ghi chú | ж                |
| Mã hiệu<br>SP0017<br>SP0009                                                                                                    | Tến sản phẩm<br>Apple Macbook Air2015                                                                                                    | Từ Đến<br>Từ Đến                                                           | Số lư<br>*<br>*                     | ợng<br>Từ<br>Từ                                                                                | Đến<br>Đến                      | Giá (VNĐ) | CK(%) | CK(VNÐ) | Ghi chú | ×                |
| Mã hiệu<br>SP0017 ~<br>SP0009 ~<br>SP0010 ~                                                                                                    | Tên sản phẩm       Apple Macbook Air2015     "       Chuột máy tính newmen     "       Chuột máy tính PC     "                                                                                    | Từ Đến<br>Từ Đến<br>Từ Đến                                                 | 5ố lư<br>•<br>•                     | ợng<br>Từ<br>Từ<br>Từ                                                                          | Đến<br>Đến<br>Đến               | Giá (VNÐ) | CK(%) | CK(VNĐ) | Ghi chú | ж<br>ж           |
| Mã hiệu           SP0017         "           SP0009         "           SP0010         "           SP0016         "                            | Tên sản phẩm       Apple Macbook Air2015     "       Chuột máy tính newmen     "       Chuột máy tính PC     "       iPard Air 2 16GB/4G + Wifi     "                                             | Từ Đến<br>Từ Đến<br>Từ Đến<br>Từ Đến                                       | Số lư<br>T<br>T<br>T                | ợng<br>Từ<br>Từ<br>Từ<br>Từ                                                                    | Đến<br>Đến<br>Đến<br>Đến        | Giá (VNĐ) | CK(%) | CK(VNÐ) | Ghi chú | *<br>*<br>*      |
| Mã hiệu           SP0017         "           SP0009         "           SP0010         "           SP0016         "           SP0014         " | Tên sản phẩm         Apple Macbook Air2015       -         Chuột máy tính newmen       -         Chuột máy tính PC       -         iPard Air 2 16GB/4G + Wifi       -         Sony FE90mm       - | Từ Đến           Từ Đến           Từ Đến           Từ Đến           Từ Đến | Số lư<br>T<br>T<br>T<br>T<br>T<br>T | סחק           Từ           Từ           Từ           Từ           Từ           Từ           Từ | Đến<br>Đến<br>Đến<br>Đến<br>Đến | Giá (VNĐ) | CK(%) | CK(VNÐ) | Ghi chú | *<br>*<br>*<br>* |

Quay lại danh sách Cập nhật

- Đặt tên chính sách giá
- Lựa chọn nhóm khách hàng để áp dụng chính sách
- Lựa chọn thời gian áp dụng
- Lựa chọn sản phẩm áp dụng chính sách giá
- Cài đặt chính sách giá cho từng sản phẩm đã chọn

| Mã hiệu |        |   | Tên sản phẩm          |   | Số lượng   |  |     |  | iá (VNĐ)   | CK(%)   | CK(VNĐ)   | Ghi chú |   |
|---------|--------|---|-----------------------|---|------------|--|-----|--|------------|---------|-----------|---------|---|
|         | SP0017 | Ŧ | Apple Macbook Air2015 | Ŧ | Từ Đến 🔹 🔻 |  | 2 3 |  | 50,000,000 | 10.00 % |           |         | х |
|         | SP0014 | ~ | Sony FE90mm           | Ŧ | Lớn hơn 🔻  |  | 2   |  | 25,000,000 |         | 1,000,000 |         | ж |

(+) Thêm sản phẩm

Đồ điện tử

Có thể bớt sản phẩm đã chọn bằng việc nhấp chuột vào dấu <sup>\*\*</sup> ở cuối mỗi sản phẩm hoặc thêm sản phẩm bằng cách nhấp vào nút <sup>(+)</sup> Thêm sản phẩm .

**Bước 3**: Sau khi cài đặt chính sách giá xong, bạn nhấp vào Cập nhật ở cuối màn hình.

Bước 4: Bạn nhấp chuột vào nút Click để áp dụng trên màn hình Chính sách giá.

| Chính sác | h giá Chính sách tặng quà    |                              |                  |               |                      |        |    |
|-----------|------------------------------|------------------------------|------------------|---------------|----------------------|--------|----|
| + Thêm r  | nới                          |                              |                  |               |                      |        | ٤. |
| STT       | Tên chính sách               | Thời hạn áp dụng             | Trạng thái       | Cập nhật ngày | Người tạo            | PDF    |    |
| 1         | Giảm giá nhân dịp 30/4 - 1/5 | Từ 28/04/2016 đến 03/05/2016 | Click để áp dụng | 20/03/2016    | Nguyễn Thị Thu Trang | #7.pdf | øх |
| 2         | Giám giá 20%                 | Từ 01/03/2016 đến 31/03/2016 | Ngừng áp dụng    | 10/03/2016    | Nguyễn Thị Thu Trang | #6.pdf | øх |
| 3         | Chinh sach ban 500sme        | Từ 01/03/2016 đến 05/03/2016 | Ngừng áp dụng    | 01/03/2016    | Nguyen Dinh Dat      | #5.pdf | øх |
| 4         | Mua xe máy Belleni           | Từ 01/01/2016 đến 31/01/2016 | Ngừng áp dụng    | 22/01/2016    | Vu Hoang Duy         | #4.pdf | øх |
| 5         | sdfsdfsdfs                   | Từ 04/01/2016 đến 31/01/2016 | Click để áp dụng | 21/01/2016    | Vu Hoang Duy         | #3.pdf | øх |
| 6         | Chính sách giá               | Từ 03/01/2016 đến 31/01/2016 | Click để áp dụng | 21/01/2016    | Vu Hoang Duy         | #2.pdf | øх |
| 7         | Bán xe máy                   | Từ 03/01/2016 đến 31/01/2017 | Click để áp dụng | 21/01/2016    | Vu Hoang Duy         | #1.pdf | øх |

Và quy trình thiết lập chính sách giá đã hoàn thành. Để xem lại chính sách giá, bạn có thể nhấp chuột và file chính sách giá bản PDF được đính kèm tại màn hình quản lý chính sách giá.

| GET<br>Igười tạo:         | CÔI<br>FLY<br>Nguyễn Thị Thu T | NG TY CỔ PHĂN CÔNG NGHỆ QUẢN TRỊ DOANH NGHIỆP GE<br>51A minh khai hai bà trưng hà nội<br>GI<br>rang | <sup>tfly</sup><br>ẢM GIÁ NHÂN DỊP : | 30/4 - 1/5 |       |           |                                                     |
|---------------------------|--------------------------------|----------------------------------------------------------------------------------------------------|--------------------------------------|------------|-------|-----------|-----------------------------------------------------|
| hời gian tạ<br>RẢNG GIÁ S | o: 28/04/2016 - 0              | 3/05/2016                                                                                           | รีอัโมซอล                            | CH         |       |           | Ghị chú                                             |
| 1                         | SP0017                         | Apple Macbook Air2015                                                                               | 2 - 3                                | 50.000.000 | 10.00 | 0         | Giircitu                                            |
| 2                         | SP0014                         | Sony FE90mm                                                                                         | > 2                                  | 25,000,000 | 0.00  | 1,000,000 |                                                     |
|                           |                                |                                                                                                    |                                      |            |       |           | NgàyThángNăm 20<br><b>Người lập</b><br>(Ký, họ tên) |
|                           |                                |                                                                                                    |                                      |            |       |           | Nguyễn Thị Thu Trang                                |
|                           |                                |                                                                                                    |                                      |            |       |           |                                                     |

Hệ thống cho phép bạn Sửa hoặc in ra ở góc dưới bên tay trái nếu bạn muốn.

Và giờ đây, khi bạn tạo đơn hàng với đúng các điều kiện trong chính sách giá. Hệ thống sẽ tự động hiển thị và lấy ra mức giá và mức chiết khấu trong chính sách đã thiết lập.

| - i |      |
|-----|------|
| SAN | PHAM |
|     |      |

| STT | Mã SP    | Tên sản phẩm          | ÐVT   | Tồn kho         | Số lượng | Đơn giá    | Chiết khấu<br>(%) | Chiết khấu<br>tiền | Thành tiền  |
|-----|----------|-----------------------|-------|-----------------|----------|------------|-------------------|--------------------|-------------|
| 1   | SP0017 - | Apple Macbook Air2015 | Chiếc | Hết hàng<br>(1) | 2        | 50,000,000 | 10                | 0                  | 90,000,000  |
| 2   | SP0014 * | Sony FE90mm 👻 🛨       | Chiếc | Hết hàng<br>3   | 5        | 25,000,000 | 0                 | 1,000,000          | 124,000,000 |

Biểu hiện khi một sản phẩm nằm trong một chính sách giá nào đó là các mức giá, hay mức chiết khấu trong chính sách khi hiển thị trong đơn hàng sẽ có màu xám và không thể thay đổi được con số trong đó. Và muốn xem chi tiết chính sách giá của một sản phẩm đang được áp dụng, bạn click vào hình <sup>1</sup>, cụ thể:

Ohiết khấu theo sản phẩm

| ÐVT           | Т                                       | õn kho          | Số I        | ượng       | Đơn giá       |            | Chiết k<br>(%) | hấu | Chiết khấ<br>tiền |
|---------------|-----------------------------------------|-----------------|-------------|------------|---------------|------------|----------------|-----|-------------------|
| Chiếc         | H                                       | Hết hàng<br>(1) |             | 2          | 50,0          | 000,000    | 10             |     | 0                 |
| Chiếc         | Hết hàng<br>3                           |                 | 5           |            | 25,0          | 00,000     |                |     | 1,000,00          |
|               |                                         |                 |             |            | Lịch sử gi    | iá đã bán  |                |     |                   |
| Giá đã<br>bán |                                         |                 | Đơn<br>hàng |            | I             | Khách hàng | I              |     | Ngày              |
|               |                                         |                 | Chu         | ta có lịcl | h sử giá đã l | bán của sả | n phẩm này     |     |                   |
|               | Chính sách giá áp dụng cho sản phẩm này |                 |             |            |               |            |                |     |                   |
|               |                                         |                 | Chính       | sách giá   |               | SL từ      | SL đến         | Giá | (VNĐ)             |
|               | _                                       | Giám giá        | 30/4-1      | ./5        |               | 2          |                | 25, | 000,000           |

## 3.2. Chính sách quà tặng

Tương tự với các truy cập và chính sách giá, bạn có Chính sách quà tặng.

| (F) | GETFLY                 | Khách hàng (F2)                    | Marketing (F3)        | ြင်္ခါ Bán hàng (F4)                                                                                               | 🕋 кр   | PI (F7)  |
|-----|------------------------|------------------------------------|-----------------------|----------------------------------------------------------------------------------------------------|--------|----------|
|     | Chính sách<br>+ Thêm r | n giá <b>Chính sách tặn</b><br>mới | g quà                 | <ul> <li>&gt; Người bán hàng xu</li> <li>&gt; Bán hàng (F4)</li> <li>&gt; Bán lẻ</li> <li>&gt; Mục bàng</li> </ul> | ất sắc |          |
|     | STT                    | Tê                                 | n chính sách tặng quà | <ul> <li>Nua nang</li> <li>Sán phẩm</li> </ul>                                                                     |        | dụng cho |
|     | 1                      | Mua 5 tang 1                       |                       | <ul> <li>Chính sách hán hàn</li> </ul>                                                                             | a      | nàng     |
|     | 2                      | Nhân dịp năm mới                   |                       | <ul> <li>Quản lý rúi ro</li> </ul>                                                                                 | 9      | nàng     |
|     |                        |                                    |                       | » Báo giá                                                                                                    |        |          |
|     |                        |                                    |                       | » Hợp đồng                                                                                                    |        |          |
|     |                        |                                    |                       |                                                                                                    |        |          |

*Bước 1*: Bạn thêm mới bằng cách nhấp chuột vào nút: Thêm mới *Bước 2*: Bạn điền các thông tin về chính sách quà tặng vào màn hình mới.

| Chính sác               | h giá Chính sách tặng quà                                                |              |           |                       |               |  |  |  |
|-------------------------|--------------------------------------------------------------------------|--------------|-----------|-----------------------|---------------|--|--|--|
| Tên chính               | sách tặng quà (*)                                                        |              |           |                       |               |  |  |  |
| Mua 5 Ma                | Mua 5 Mac tặng 1 Sony                                                    |              |           |                       |               |  |  |  |
| Áp dụng v<br>◉ Tất cả l | Áp dụng với<br>🐵 Tất cả khách hàng 💿 Nhóm khách hàng 💿 Một số khách hàng |              |           |                       |               |  |  |  |
| Thời hạn á              | ip dụng: (*) 01/03/2016                                                  | <b>iii</b> 3 | 1/03/2016 | Ê                     |               |  |  |  |
| STT                     | Tên sản phẩm mua                                                         | Số lượn      | g mua     | Sản phẩm tặng kèm     | Số lượng tặng |  |  |  |
| 1                       | Apple Macbook Air2015 - SP0017                                           | Bằng 🔹       | 5         | Tivi sony Led - TV001 | 1             |  |  |  |
| (+) Thêm s              | sản phẩm                                                                 |              |           |                       |               |  |  |  |

- Tên chính sách
- Đối tượng áp dụng
- Thời gian áp dụng
- Các sản phẩm bán, số lượng, quà tặng

Chú ý: Sản phẩm tặng kèm có thể cùng loại hoặc khác loại

**Bước 3**: Nhấp vào Cập nhật để tạo chính sách mới.

**Bươc 4:** Nhấp chuột vào Click để áp dụng trên màn hình quản lý chính sách quà tặng để áp dụng chính sách.

| Chính sách | giá Chính sách tặng quà  |                   |                              |                  |
|------------|--------------------------|-------------------|------------------------------|------------------|
| + Thêm r   | nới                      |                   |                              |                  |
| STT        | Tên chính sách tặng quà  | Áp dụng cho       | Thời hạn                     | Trạng thái       |
| 1          | Mua 5 Mac tặng 1 TV Sony | Tất cả khách hàng | Từ 01/03/2016 đến 31/03/2016 | Click để áp dụng |
| 2          | Mua 5 tang 1             | Tất cả khách hàng | Từ 01/03/2016 đến 31/03/2016 | Đang áp dụng     |
| 3          | Nhân dịp năm mới         | Tất cả khách hàng | Từ 01/01/2016 đến 31/01/2016 | Click để áp dụng |

Và việc cài đặt chính sách tặng quà đã hoàn thành. Khi bạn tạo các đơn hàng thỏa mãn điều kiện trong **Chính sách quà tặng**, hệ thống sẽ tự động lấy ra sản phẩm được tặng kèm. Ví dụ:

| SAN   | HAM         |           |               |              |     |       |                 |            |                          |                   |                    |                      |       |    |
|-------|-------------|-----------|---------------|--------------|-----|-------|-----------------|------------|--------------------------|-------------------|--------------------|----------------------|-------|----|
|       |             |           |               |              |     |       |                 |            | <ul> <li>Chiế</li> </ul> | t khấu theo s     | ản phẩm 🛛 🥥        | ) Chiết khấu theo đơ | ơn hà | àn |
| STT   | Mã S        | \$P       | 1             | Fên sản phẩm |     | ÐVT   | Tồn kho         | Số lượng   | Đơn giá                  | Chiết khấu<br>(%) | Chiết khấu<br>tiền | Thành tiền           |       |    |
| 1     | SP0017      | Ŧ         | Apple Macbook | Air2015      | · + | Chiếc | Hết hàng<br>(1) | 5          | 0                        | 0                 | 0                  |                      | 0     | ж  |
| (+) T | hêm sản phẩ | im        |               |              |     |       |                 |            |                          |                   |                    |                      |       |    |
| SÀN F | PHẨM TẶNG K | ÈM        |               |              |     |       | T               | ÔNG TIỀN   |                          |                   |                    |                      |       |    |
| STT   | Mã SP       | Té        | ên sản phẩm   | SL tặng      | Gh  | i chú |                 | Cộng       |                          |                   |                    |                      |       | 0  |
| 1     | TV001       | Tivi sony | y Led         | 1            |     |       | ×               | Chiết khấu |                          |                   |                    |                      |       | 0  |

#### 3.3. Quản lý rủi ro

Quản lý rủi ro giúp giảm những thiệt hại về mặt tài chính cho các doanh nghiệp cho khách hàng mua sản phẩm nhưng chưa thanh toán ngay hoặc vay với số lượng lớn hàng, hoặc tiền.

Để thiết lập các cài đặt Quản lý rủi ro, bạn làm theo bước sau:

| (F) | GETFLY   | Khách hàng (F2)   | Marketing (F3)     | 중 Bán hàng (F4)                                              | 🕋 кр    | 'I (F7) |
|-----|----------|-------------------|--------------------|--------------------------------------------------------------|---------|---------|
| ٢   | د Chi t  | tiết chính sách   | Trang chủ CRM Quản | <ul> <li>Người bán hàng xu</li> <li>Bán hàng (F4)</li> </ul> | lất sắc |         |
|     | Tôn chír | ah sách           |                    | ▶ Bán lẻ                                                     |         |         |
|     | Terreni  |                   | Lưu                | Mua hàng                                                     |         |         |
|     |          | Nhóm khách hàng   |                    | ▶ Sản phẩm                                                   |         |         |
|     | KH Fre   | 20                | * 10,000,00        | Chính sách bán hài                                           | ng      | М       |
|     |          |                   |                    | <ul> <li>Quản lý rủi ro</li> </ul>                           | >       |         |
|     |          |                   |                    | » Báo giá                                                    |         |         |
|     | + Thê    | m nhóm khách hàng |                    | › Hợp đồng                                                   |         |         |
|     |          |                   |                    |                                                              |         |         |
|     |          |                   |                    |                                                              |         |         |

Bước 1: Truy cập vào phần cài đặt Quản lý rủi ro như hình minh họa.

## **Bước 2**: Thiết lập cài đặt các thông số.

| < Chi tiết chính sách Trang o  | chủ CRM Quản lý rủi ro Thêm mới chính | sách                         |                                        |
|--------------------------------|---------------------------------------|------------------------------|----------------------------------------|
| Tên chính sách Hạn chế cộng nợ | Lưu                                   |                              |                                        |
| Nhóm khách hàng                | (1) Hạn mức                           | (2) Hạn mức theo doanh số    | (3) uổi nợ (ngày) Chặn khi quá hạn mức |
| 10 - 30 user 💌                 | 100,000,000                           | Þoanh số tháng trước 🔻 🗙 10% | 100                                    |
|                                |                                       |                              |                                        |

- (1) Tên chính sách
- (2) Nhóm khách hàng áp dụng
- (3) Hạn mức công nợ các ô đánh dấu: (1) (2) (3). Bạn sẽ lựa chọn giữa các điều kiện
  (1) hoặc (2) hoặc (3) hoặc kết hợp (1) với (3) và (2) với (3).
- (4) Kích hoạt chính sách bằng việc tích chọn vào ô cuối cùng.

Bước 3: Nhấn Lưu để thêm chính sách quản lý rủi ro.

## 4. Quản lý công việc

## 4.1. Màn hình quản lý công việc

Truy cập vào màn hình Quản lý công việc, hoặc ấn phím F9.

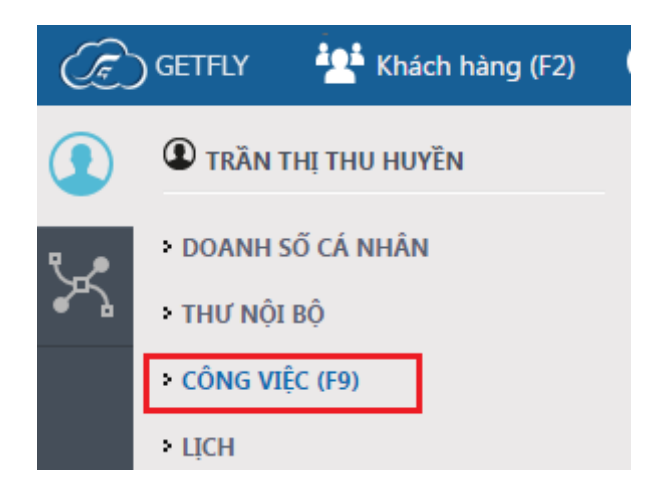

#### Màn hình quản lý công việc dạng Timeline:

| 💼 Dự ÁN 👘                                                  | (4) Quản lý công việc hàng ngày của hạn                                                                                                    | 🚻 HOẠT ĐỘNG                                                                                                    |
|------------------------------------------------------------|----------------------------------------------------------------------------------------------------|----------------------------------------------------------------------------------------------------|
| Công việc 2<br>Chiến dịch bán hàng ngày 18/                | Construction of the second second | Ta Quang Chung bình luận trong công việc<br>Cong viec click to call(14/03/2016)                                                |
| Test V2<br>Dat Getfly                                      | Thư viên quy trình (2)                                                                                                    | Trần Đình Quyết bình luận trong công việc<br>Facebook vừa có thay đổi lớn nhất trong lịch<br>sử han đã thất chưa?(14/03/2016)  |
| Chiến dịch bán hàng ngày 01/3<br>Kênh khách hàng tiềm năng | Tên công việc Tất cả Ưu tiên Hôm nay Mới Chậm     (3)                                                                                                    | Amony Us binh luận trong công việc Không<br>biết â(09/03/2016)                                                                 |
| Chiến dịch bán hàng ngày 11/                               | Q. Tên công việc 4     Lọc theo nhân viên                                                                                                    | <ul> <li>Nguyen Dinh Dat bình luận trong công việc</li> <li>Không biết â(04/03/2016)</li> </ul>                                |
| KH từ web                                                  | Thứ hai (21/03/2016)                                                                                                    | Nguyen Dinh Dat bình luận trong công việc<br>Chào chung (04/03/2016)                                                           |
| 🕈 Tạo dự án                                                | 🕐 🖾 HỌp phòng kinh doanh                                                                                                    | Nguyen Dinh Dat thay đổi thông tin công việc Facebook vừa có thay đổi lớn nhất trong                                           |
| (1)                                                        | Thứ sáu (18/03/2016)                                                                                                    | lịch sử, bạn đã thấy chưa?(01/03/2016)                                                                                         |
|                                                            | 🕐 💷 🚔 Làm hồ sơ thầu Nghi Sơn 👘 🚺 👔 👔                                                                                                    | khách hàng - Công ty CP Him Lam(26/02/2016                                                                                     |
|                                                            | Thứ năm (25/02/2016)                                                                                                    | Nguyen Dinh Dat binh luận trong công việc<br>Facebook vừa có thay đổi lớn nhất trong lịch<br>sử, bạn đã thấy chưa?(25/02/2016) |
|                                                            | 🕤 🚺 Facebook vừa có thay đổi lớn nhất trong lịch sử, bạn đã thấy chưa? 👘 🚺 👔 👔                                                                                                    | Xem thêm                                                                                                    |
|                                                            |                                                                                                    |                                                                                                    |

#### Trong đó:

- (1) Các dự án công việc liên quan
- (2) Thêm mới công việc
- (3) Tìm kiếm công việc theo các tiêu chí: tên công việc, nhân viên
- (4) Các hoạt động phát sinh trong các công việc

### Màn hình quản lý công việc dạng lịch:

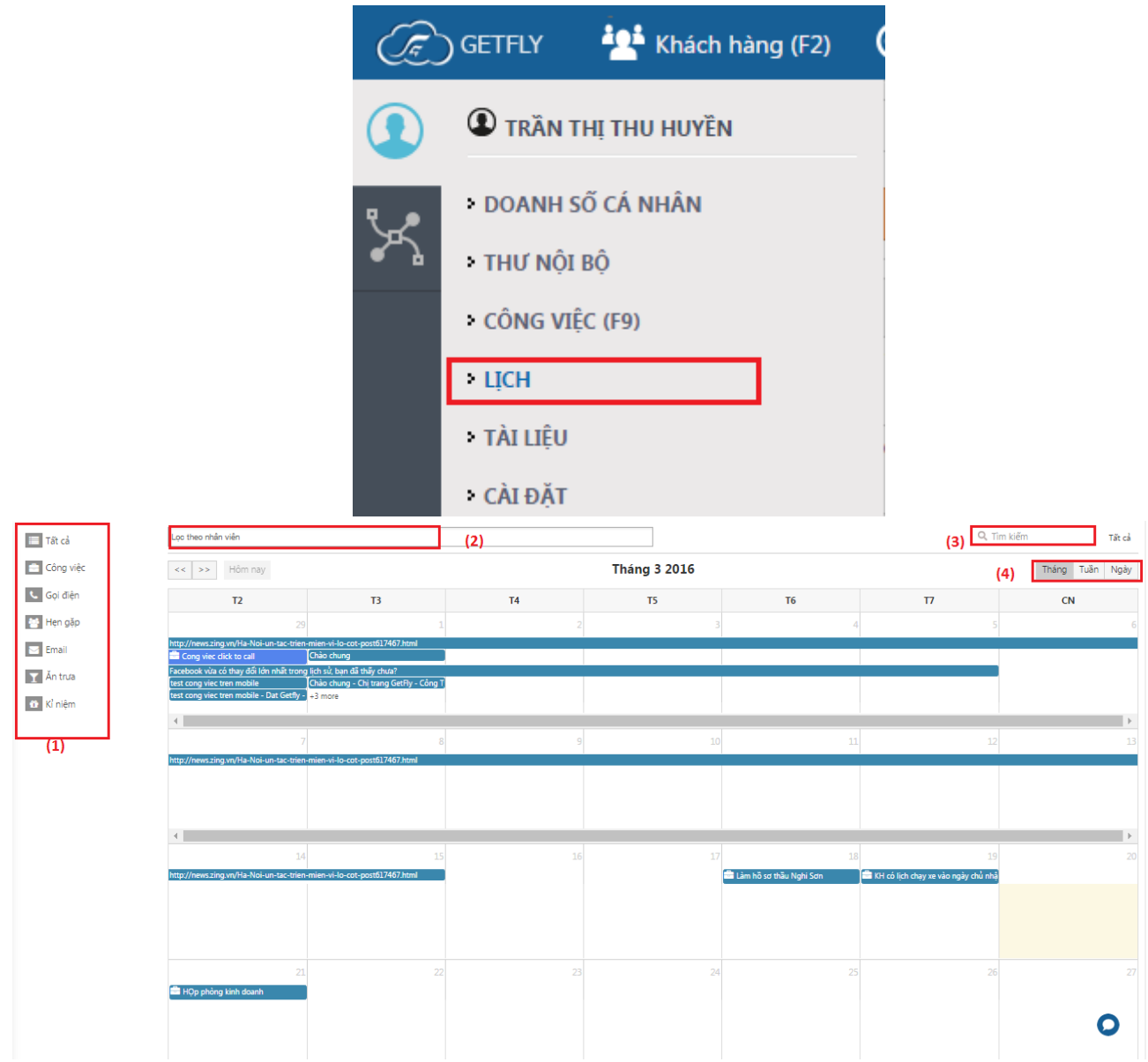

- (1) Nhập chuột và từng tùy chọn để lọc công việc theo từng loại công việc
- (2) Lọc công việc theo nhân viên
- (3) Lọc tìm kiếm theo tên
- (4) Dạn hiển thị công việc: theo tháng, tuần hay ngày

## 4.2. Thêm mới dự án công việc

Để quản lý công việc một cách khoa học và hợp lý, bạn có thể phân loại các công việc ra thành từng dự án để quản lý. Để thêm mới dự án:

Bước 1: Bạn thêm nhấp chuột vào Tạo dự án:
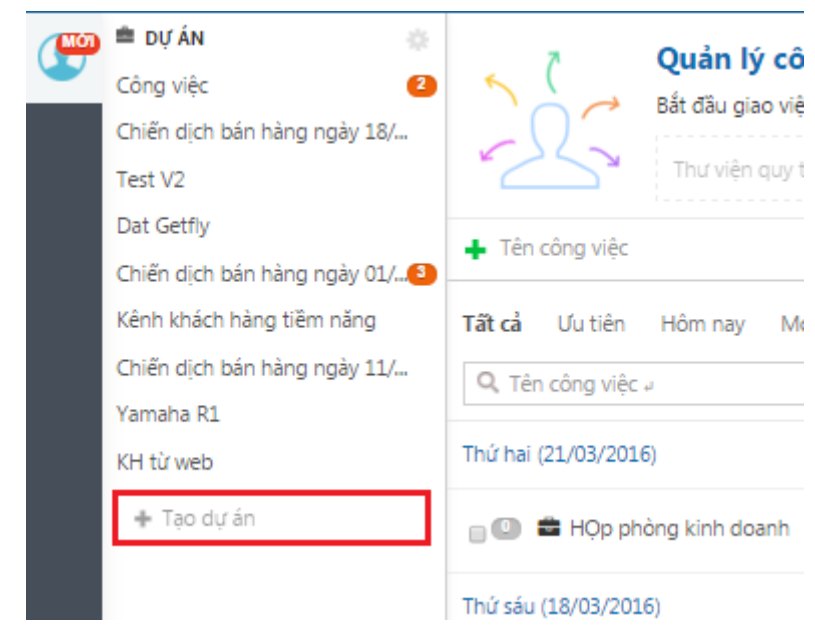

# Bước 2: Thiết lập các thông tin dự án ở màn hình mới:

| Tên dự án (*)                                                                                                    | Mã dự án |
|----------------------------------------------------------------------------------------------------|----------|
| Dự án 136 Hồ Tùng Mậu                                                                                                    | Mã dự án |
| Mô tả dự án                                                                                                    |          |
| Black ▼ Bold Italic Underline III III II II II                                                                                                    |          |
|                                                                                                    |          |
|                                                                                                    |          |
|                                                                                                    |          |
|                                                                                                    |          |
| Tài liệu đính kèm                                                                                                    |          |
| 🏝 Chọn file                                                                                                    |          |
|                                                                                                    |          |
| 🖉 Tài liệu đính kèm                                                                                                    |          |
| A Tài liệu đính kèm<br>Thời gian thực hiện                                                                                                    |          |
| Ar Tài liệu đính kèm      Thời gian thực hiện      Ngày/Tháng/Năm      Mgày/Tháng/N                                                                                                    | lăm 🏛    |
| Tài liệu đính kèm Thời gian thực hiện Ngày/Tháng/Năm                                                                                                    | lăm 🛗    |
| Tài liệu đính kèm Thời gian thực hiện Ngày/Tháng/Năm  Ngày/Tháng/N  Người tham gia                                                                                                    | lăm 🏛    |
| Tài liệu đính kèm Thời gian thực hiện Ngày/Tháng/Năm  Ngày/Tháng/N  Người tham gia  Kinh doanh                                                                                                    | lăm 🗎    |
| Tài liệu đính kèm Thời gian thực hiện Ngày/Tháng/Năm Mgười tham gia I Kinh doanh                                                                                                    | iăm      |
| Tài liệu đính kèm  Thời gian thực hiện  Ngày/Tháng/Năm  Người tham gia  Kinh doanh  Ta Quang Chung Nguyễn Thị Thu Trang                                                                                                    | lăm 🗎 🔹  |
| Tài liệu đính kèm Thời gian thực hiện Ngày/Tháng/Năm Người tham gia I Kinh doanh Ta Quang Chung Nguyễn Thị Thu Trang Vũ Kim Chi                                                                                                    | lăm 	☐   |
| <ul> <li>Tài liệu đính kèm</li> <li>Thời gian thực hiện</li> <li>Ngày/Tháng/Năm</li> <li>Ngày/Tháng/N</li> <li>Ngày/Tháng/N</li> <li>Ngày/Tháng/N</li> <li>Nguyời tham gia</li> <li>I Kinh doanh</li> </ul> Ta Quang Chung Nguyễn Thị Thu Trang Vũ Kim Chi Anonymo Us | lăm 	☐   |
| <ul> <li>Tài liệu đính kèm</li> <li>Thời gian thực hiện</li> <li>Ngày/Tháng/Năm</li> <li>Ngày/Tháng/N</li> <li>Người tham gia</li> <li>I Kinh doanh</li> </ul> Ta Quang Chung Nguyễn Thị Thu Trang Vũ Kim Chi Anonymo Us                                              | lăm      |
| Tài liệu đính kèm Thời gian thực hiện Ngày/Tháng/Năm Ngày/Tháng/N Người tham gia [ Kinh doanh Ta Quang Chung Nguyễn Thị Thu Trang Vũ Kim Chi Anonymo Us Vgười phụ trách (*)                                                                                           | lăm 	☐   |

#### Cập nhật Đóng

- Tên dự án.
- Lựa chọn người tham gia dự án: là người có thể nhìn thấy dự án, tạo công việc hay bình luận trong dự án.
- Người phụ trách dự án: là người có quyền quản lý: thêm, sửa, xóa người tham gia dự án.

**Bước 3**: Xong bạn nhấp chuột vào Cập nhật . Như vậy bạn đã có thêm một dự án công việc mới.

# Chi tiết một dự án công việc:

| 🚔 DỰ ÁN 🔅                     | Dự án 136 Hồ Tùng Mậu     | Thêm mới công việc | * 🗭 🖻 📩 🗳 💄             |
|-------------------------------|---------------------------|--------------------|-------------------------|
| Công việc 🛛 😢                 | 🖷 🚨 Tất cả các trạng thái | Q Tim kiếm         | Chi tiết                |
| Chiến dịch bán hàng ngày 18/  | 1 ễ đàng thổ ngày 20/03   | Mới diạo 🌑         | Nhập trả lời            |
| Test V2                       | Le doing the rigay 20/05  |                    | Cố lên nào anh em ơiiii |
| Dat Getfly                    | (2)                       | •                  | 2 phút trước            |
| Chiến dịch bán hàng ngày 01/3 |                           |                    |                         |
| Kênh khách hàng tiềm năng     |                           |                    | (2)                     |
| Chiến dịch bán hàng ngày 11/  |                           |                    | (3)                     |
| Yamaha R1                     |                           |                    |                         |
| KH từ web (1)                 |                           |                    |                         |
| Dự án 136 Hồ Tùng Mậu         |                           |                    |                         |
| 🕂 Tạo dự án                   | ·                         |                    |                         |

(1) Tên dự án, bạn đang trong dự án công việc nào thì tên của nó sẽ đậm màu hơn.

(2) Tên các công việc trong dự án

(3) Các thông tin liên quan đến dự án. Cụ thể:

là những trao đổi trong dự án, những trao đổi trong phần này, những người nào trong dự án sẽ được nhìn thấy, đây có thể là những trao đổi nhanh trong dự án.

là phần thông tin về dự án: thời gian bắt đầu – kết thúc, người quản lý dự án.

là các tài liệu được đính kèm trong dự án.

Là phần thêm nhanh người vào dự án.

liệt kê những người tham gia dự án.

Chú ý: Nếu bạn muốn chỉnh sửa các thông tin liên quan đến dự án, bạn nhấp chuột

vào hình <sup>\*\*</sup> bên cạnh nút <sup>Thêm mới công việc</sup> để chỉnh sửa các thông tin cần thiết.

#### 4.3. Thêm mới công việc

Có nhiều cách để bạn thêm mới một công việc:

Cách 1: Thêm nhanh công việc

Bước 1: Để thêm nhanh một công việc, bạn truy cập vào màn hình công việc (F9).Bước 2: Bạn thêm công việc vào ô + Tên công việc

| 🚔 Dự ÁN 🌼                    | 7 Quản lý công việc bàng ngày của ban                                     |
|------------------------------|---------------------------------------------------------------------------|
| Công việc 🛛 💈                | Bắt đầu giao việc và hoàn thành công việc gửa bản thân và các đồng nghiên |
| Chiến dịch bán hàng ngày 18/ |                                                                           |
| Test V2                      | Thư viện quy trình i                                                      |
| Dat Getfly                   | ➡ Lễ Khởi công ngày 25/03                                                 |
| Chiến dịch bán hàng ngày 01/ |                                                                           |
| Kênh khách hàng tiềm năng (  | 2) Vu Hoang Duy (4)                                                       |
| Chiến dịch bán hàng ngày 11/ | (3)         25/03/2016         (1)         Dự án 136 Hồ Tùng Mậu          |
| Yamaha R1                    | 🚔 Công việc 💺 Gọi điện 👹 Hẹn gặp 🖾 Email 🍸 Ăn trưa 🔀 Kỉ niệm              |
| KH từ web                    | Chuẩn bị cho lễ Khởi công:                                                |
| Dự án 136 Hồ Tùng Mậu        | - <u>Tìm đơn vi Tổ chức sự kiện;</u><br>- Mời khách:                      |
| 🕂 Tạo dự án                  | - <u>Chuẩn bị đồ đạc:</u>                                                 |
|                              |                                                                           |
|                              |                                                                           |
|                              | Tạo mới » Thêm công việc chi tiết                                         |
|                              |                                                                           |

- (1) Tên công việc
- (2) Người nhận việc
- (3) Thời gian bắt đầu công việc
- (4) Lựa chọn dự án công việc
- (5) Nội dung công việc

Bước 3: Nhấp chuột vào

Tạo mới

# Cách 2: Thêm một công việc chi tiết

*Bước 1*: Bạn truy cập vào phần công việc > vào dự án công việc cần tạo.*VD*: F9 >> Dự án 136 Hồ Tùng Mậu:

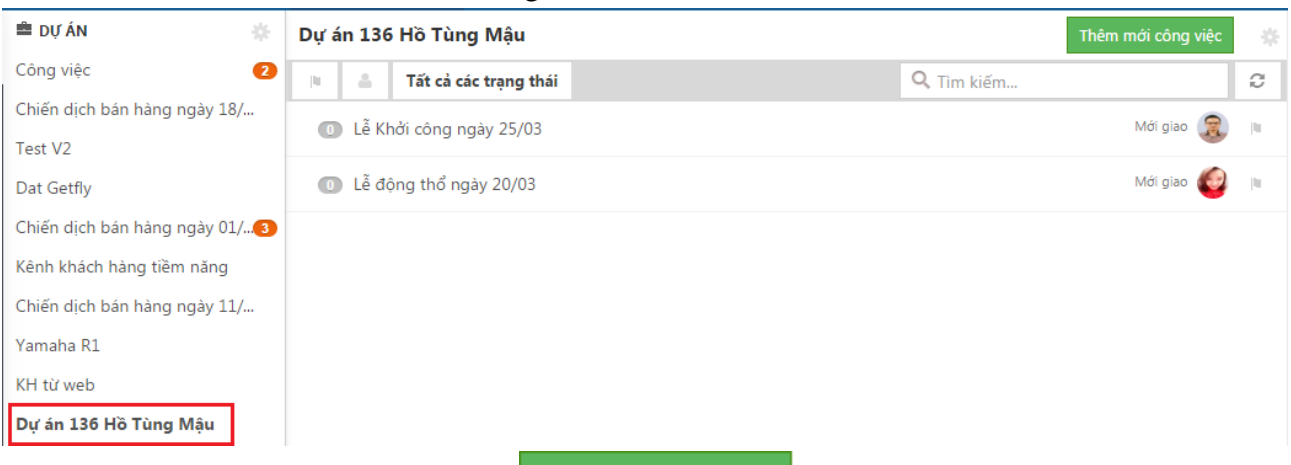

Bước 2: Bạn nhấp chuột vào

Thêm mới công việc

trên màn hình, hệ thống sẽ tự động

chuyển sang màn hình thêm mới khách hàng. **Bước 3**: Điền các thông tin công việc:

| Thêm mới công việc                                                              |     | Người tham gia                                   |
|---------------------------------------------------------------------------------|-----|--------------------------------------------------|
| Tên công việc (*) (1)<br>Họp sáng ngày 22/03 Mã công việc                       |     | Mhân viên - Ban giám đốc                         |
| <ul> <li>Công việc └ Gọi điện 營 Hẹn gặp I Email ▼ Ăn trưa ⊕ Kỉ niệm</li> </ul>  |     | Tường Nguyễn     Phó giám đốc - Ban giám đốc     |
| Thuộc dự án<br>Dự śn 126 Mã Từng Mâu                                            | (4) | Việt Cường<br>Phó giám đốc - Ban giám đốc        |
| Dự an 130 Ho Tung Mạu v<br>Thời gian thực hiện (2)                              |     | Phó giám đốc - Ban giám đốc                      |
| 22/03/2016                                                                      |     | Nguyễn Thị Như Quỳnh     Giám đốc - Ban giám đốc |
| Black * Bold Italic Underline III III II III                                    |     | Nguyên Trần Warrior     Giám đốc - Ban giám đốc  |
| - <u>Chuẩn</u> bị hội trường<br>- Môi (blách)<br>Chuẩn bị trác thiệt bị lạn đài |     | Iâm Thanh<br>Giám đốc - Ban giám đốc             |
| - SUUREL DI SES AUEL DI UR, Dat                                                 |     | Giám đốc - Ban giám đốc                          |
|                                                                                 |     |                                                  |
|                                                                                 |     | Khách hàng liên quan                             |

- (1) Điền tên công việc
- (2) Lựa chọn thời gian bắt đầu thời gian kết thúc công việc
- (3) Điền nội dung công việc
- (4) Lựa chọn những người tham gia (Khi một công việc có nhiều người tham gia cùng làm việc thì công việc sẽ giao cho một người là phụ trách chính, còn những người khác là người tham gia, người tham gia cũng có thể là quản lý, giám đốc nhằm mục đích báo cáo tình hình công việc.

<u>Chú ý:</u> Có 3 người có thể nhìn thấy nội dung công việc:

- Người giao việc;
- Người nhận việc;
- Người tham gia.
- Và hệ thống

Và những người này đều có thể trao đổi về nội dung công việc.

Bước 4: Chọn người giao việc và thêm khách hàng liên quan (nếu có).

|                                                  | Khách hàng liên quan              |
|--------------------------------------------------|-----------------------------------|
|                                                  | Khách hàng<br>Nhập tên khách hàng |
|                                                  | Người liên hệ                     |
|                                                  | Chọn người liên hệ                |
| Đánh dấu với mầu: 💼 💼 💼 💼 🔲 Người thực hiện      |                                   |
| Trang - GetFly CRM<br>Truởng phòng - CSKH GetFly |                                   |
| Q như quỳnh                                      |                                   |
| Nguyễn Thị Như Quỳnh<br>Ban giảm đốc - Giảm đốc  |                                   |
| Thêm công việc tiếp theo Giao việc Đóng          |                                   |

<u>Chú ý:</u>

- Có thể giao việc cho người khác hoặc giao việc cho chính người tạo việc. Hệ thống mặc định sẽ là giao việc cho bản thân điều này tương đương với lập lịch làm việc cá nhân.
- Việc thêm khách hàng liên quan trong công việc là không bắt buộc. Khi thêm khách hàng liên quan trong công việc sẽ giúp cho những người nhận việc và người tham gia có ngay thông tin về khách hàng mà không mất công tìm kiếm. Đồng thời, công việc này sẽ lưu trong lịch sử công việc của khách hàng, sau này khi nhìn lại thì bạn có thể biết là với một khách hàng mình đã có những công việc gì.

**Bước 5**: Nhấp chuột vào nút Giao việc, hệ thống thông báo: "*Thêm mới công việc* thành công"

<u>Chú ý:</u> Nếu bạn muốn thêm việc tiếp theo thì có thể nhấp vào nút Thêm công việc tiếp theo

<u>Cách 3</u>: Thêm 1 công việc trên giao diện lịch

Để thêm công việc trên màn hình dạng lịch bạn truy cập vào phần lịch:

|            | TRĂN THỊ THU HUYỆN |
|------------|--------------------|
| ۹.۶        | DOANH SỐ CÁ NHÂN   |
| <b>~</b> } | > THƯ NỘI BỘ       |
|            | CÔNG VIỆC (F9)     |
|            | > TİCH             |
|            | > TẢI LIỆU         |

Ở màn hình công việc dạng lịch, bạn nhấp chuột vào ngày mà bạn muốn tạo công việc để hệ thống hiển thị màn hình tạo công việc:

| THÊM MỚI CÔNG VIỆC                                           | × |  |  |
|--------------------------------------------------------------|---|--|--|
| 🚔 Công việc 📞 Gọi điện 🚰 Hẹn gặp 🖂 Email 🍸 Ăn trưa 🛍 Kỉ niệm | * |  |  |
| (1) Gặp khách hàng                                           |   |  |  |
| Nguyễn Thị Thu Trang (2) 🔻 🕄 🏐 🕂                             |   |  |  |
| Black 🔭 Bold Italic Underline 📰 🃰 🖅 🖅 💽                      |   |  |  |
| Gặp khách hàng và giới thiệu về sản phẩm.                    |   |  |  |
| (4)                                                          |   |  |  |
|                                                              |   |  |  |
|                                                              |   |  |  |
| Thêm khách hàng vào công việc                                |   |  |  |
| Dự án                                                        |   |  |  |
| Chiến dịch                                                   |   |  |  |
| Bắt đầu Kết thúc                                             |   |  |  |
| 10/03/2016 🛗 09:00 10/03/2016 🛗 12:00 🗆 Cả ngày              |   |  |  |
|                                                              | - |  |  |
| (1) Thêm công việc                                           |   |  |  |
| (2) Chọn người giao việc                                     |   |  |  |
| (3) Chọn người tham gia                                      |   |  |  |
| (4) Thêm nội dung công việc                                  |   |  |  |
| (5) Chọn thời gian bắt đâu, thời gian kết thúc công việc     |   |  |  |

Cuối cùng, kéo xuống dưới và nhấp vào Cập nhật để hoàn thành.

# 4.4. Màn hình chi tiết 1 công việc

| Dự án 136 Hồ Tùng Mậu ▶ Chuẩn bị họp ngày 22/03                                                              | ē *                 |                                                                     |
|----------------------------------------------------------------------------------------------------|---------------------|---------------------------------------------------------------------|
| CHUẨN BỊ HỌP NGÀY 22/03     (1)     Mới giao     22/03/2016 09:00     Còn 2 ngày                             | 0% 22/03/2016 12:00 | Nguyên hội khủ Quynh<br>Giảm đốc<br>Ban giám đốc<br>NGƯỜI GIAO VIỆC |
| (3)<br>• Chuẩn bị hội trường<br>• Mởi khách<br>• Chuẩn bị các thiết bị: Ioa, đài,<br>CÔNG VIỆC LIÊN QUAN (4) | (2)                 | Trang - GetFly CRM<br>Trưởng phòng<br>CSKH GetFly<br>NGƯỜI THAM GIA |
| + Thêm công việc con                                                                                         |                     |                                                                     |
| Xác nhận Hủy (5)                                                                                             |                     |                                                                     |
| Nhập trả lời                                                                                                 |                     |                                                                     |
| <i><i>A L Q</i> (6)</i>                                                                                      | Gửi                 |                                                                     |
| Trang - GetFly CRM Thêm mới công việc<br>Thêm mới công việc<br>vài giây trước                                |                     |                                                                     |

- (1) Thời gian và trạng thái của công việc
- (2) Người giao việc, người nhận việc và những người tham gia công việc
- (3) Nội dung của công việc
- (4) Thêm mới các công việc con có liên quan
- (5) Nhập trao đổi về công việc
- (6) Các thao tác khác. Cụ thể:
- Thêm tài liệu liên quan như ảnh, file tài liệu,...
- Tag người vào trao đổi

Check in vị trí, hệ thống sẽ tự động lấy vị trí được check in theo địa chỉ internet hoặc GPS của thiết bị.

#### 4.5. Tương tác trong công việc

Điều tuyệt vời nhất trong tính năng quản lý công việc là sự tương tác giữa các cá nhân trong công việc, đó là sự tương tác giữa người nhận việc, người giao việc và những người tham gia.

Khi một công việc được giao thì người nhận việc sẽ nhận được một thông báo trên hệ thống về công việc (và nhận được thông báo công việc qua email).

| Các bước | Mô tả                                          | Trạng thái |
|----------|------------------------------------------------|------------|
|          | Người nhận việc sẽ nhận được thông báo về công | Mới giao   |

việc trên Notify hệ thống và qua email.

*Bước 1:* Người giao việc giao việc cho người nhận viện

|       | <mark>924</mark>                                                   | 2     | 2 |
|-------|--------------------------------------------------------------------|-------|---|
| Thông | <b>; báo</b> Thi                                                   | ết lậ | р |
|       | Trang - GetFly CRM tạo mới<br>công việc Đi công tác ở Hải<br>Phòng |       | • |
| 0     | Dương Anh Tuấn thêm cơ hội và                                      | òo    |   |

Người nhận việc nhấp vào Notify để vào chi tiết Đang thực công việc và nhận việc: hiện

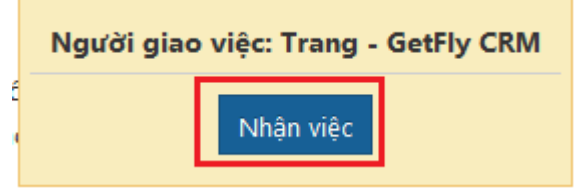

Đồng thời người giao việc cũng nhận được thông báo người nhận việc đã nhận việc:

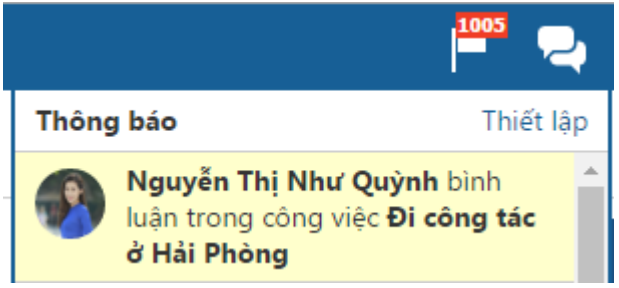

Những người liên quan trong công việc cũng nhận được cập nhật tình hình về công việc:

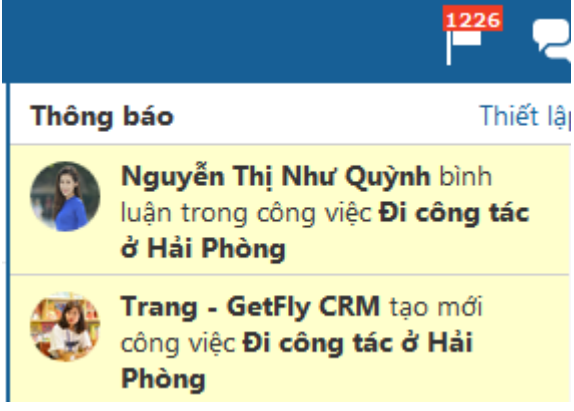

Người giao việc, người nhận việc, người tham gia Đang thực đều có thể trao đổi về công việc, báo cáo: hiện

*Bước 2:* Người nhận việc nhận việc

*Bước 3:* Thực hiện công việc

|                           | CÔNG VIỆC LIÊN QUAN                                                                                                    |             |     |
|---------------------------|----------------------------------------------------------------------------------------------------|-------------|-----|
|                           | + Thêm công việc con (1)                                                                                                    |             |     |
|                           | Hoàn thành Cập nhật tiến độ                                                                                                    |             |     |
|                           | Nhập trả lời (2)                                                                                                    |             |     |
|                           | <i>◎ ≗</i> ♀ (3)                                                                                                    |             |     |
|                           | Vũ Hoàng Duy       Tuyệt vời :)       2 phút trước                                                                                                    |             |     |
|                           | Trang - GetFly CRM<br>Tốt lắm em (y)<br>3 phút trước                                                                                                    |             |     |
|                           | Nguyễn Thị Như Quỳnh     Ok chị. Em đã chuẩn bị đây đủ rồi. Giờ chỉ chờ đến ngày đi thôi.     Dây là tài liệu em đã chuẩn bị.     S phút trước     BC_Tinh_hình_SD_đến_24032016.xlsx 🗙 ,        |             |     |
|                           | <ul> <li>(1) Thêm những công việc con liên quan</li> <li>(2) Nhập trao đổi liên quan công việc</li> <li>(3) Các thao tác khác: Đính kèm file, Đánh dấu người khác, Check – in vi trí</li> </ul> |             |     |
|                           | Người nhận việc cập nhật hoàn hành công việc:<br>CÔNG VIỆC LIÊN QUAN                                                                                                    | Chờ<br>nhận | xác |
| <i>Bước 4:</i> Hoàn thành | Hoàn thành Cập nhật tiến độ<br>Nhập trả lời                                                                                                    |             |     |
|                           |                                                                                                    |             |     |

Người giao việc thấy công việc được hoàn thành thì Hoàn thành có thể cập nhật hoàn thành hoặc từ chối khi công việc chưa được hoàn thành:

# *Bước 5:* Cập nhật hoàn thành

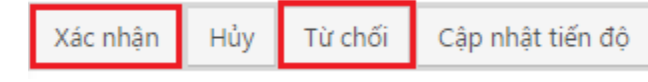

*Chú ý:* Nếu người giao việc từ chối công việc sẽ trở lại trạng thái đang thực hiện.

# Chú ý:

- Chỉ khi nào công việc được xác nhận hoàn thành thì công việc đó mới ẩn trên màn hình công việc của người nhận việc, người giao việc và người liên quan.
- Những người có quyền Xác nhận hoàn thành / Sửa / Xóa công việc gồm: người giao việc, cấp trên của người giao việc và người có quyền xem tất cả các công việc.

# V. MARKETING

# 1. Opin form

**Optin form** là biểu mẫu điền thông tin đăng ký của website hay dịch vụ, là công cụ giúp bạn lấy được thông tin của khách hàng như: *Tên / Tuổi / Email / Công ty / Điện thoại / Ngành nghề kinh doanh*. Tóm lại là những thông tin mà bạn cần thu thập từ khách hàng thông qua website.

Bạn cần phải soạn một nội dung quảng cáo ngắn gọn bao gồm các thông tin sau:

- Nội dung cho đi một thông tin hữu ích (coupon / phiếu giảm giá/ thông tin khuyến mãi/ thông tin hữu ích/ dùng thử ....)
- Các điều kiện để nhận quà tặng
- Kêu gọi hành động để khách hàng điền toàn bộ thông tin của họ vào Optin form từ đó bạn mới có đủ thông tin để tiến hành các bước bán hàng / chăm sóc khách hàng tiếp theo.

#### **Tạo Optin Form:**

#### Bước 1: Truy cập mục Marketing (F3)>> Optin Form

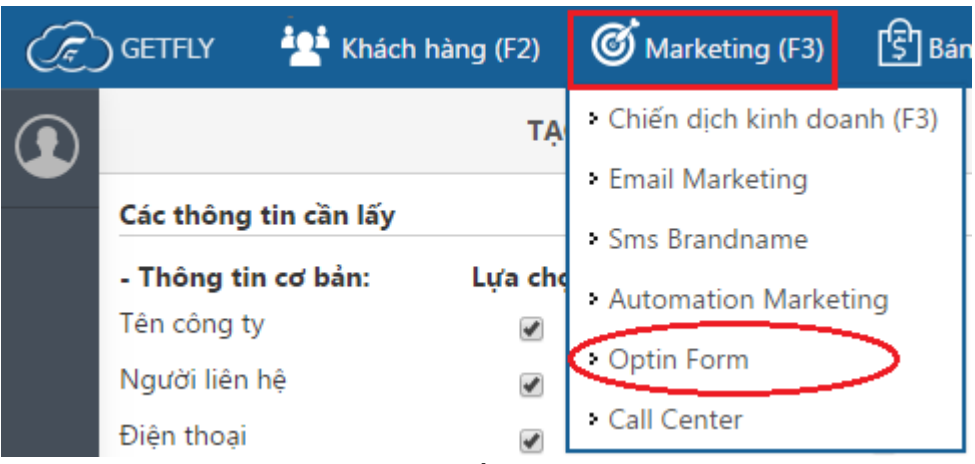

**Bước 2:** Lựa chọn các trường thông tin cần dùng trong mục **TẠO OPTIN FORM**. Nếu tick vào ô **Bắt buộc** có nghĩa là khách hàng bắt buộc phải điền thông tin này trong khi khai báo form.

| TẠO OPTIN FORM        |           |           |  |
|-----------------------|-----------|-----------|--|
| Các thông tin cần lấy |           |           |  |
| - Thông tin cơ bản:   | Lựa chọn: | Bắt buộc: |  |
| Tên công ty           |           |           |  |
| Người liên hệ         | <b></b>   |           |  |
| Điện thoại            | •         |           |  |
| Địa chỉ               | <b>s</b>  |           |  |
| Email                 |           |           |  |
| Sinh nhật             |           |           |  |

**Bước 2:** Lựa chọn nguồn đổ thông tin khi khách hàng đăng ký:

Bạn có 3 lựa chọn:

(1) Đổ vào một nhóm khách hàng, bạn tạo 1 nhóm khách hàng mới (hướng dẫn tạo nhóm khách hàng ở phần cài đặt) hoặc lựa chọn 1 nhóm khách hàng đã có.

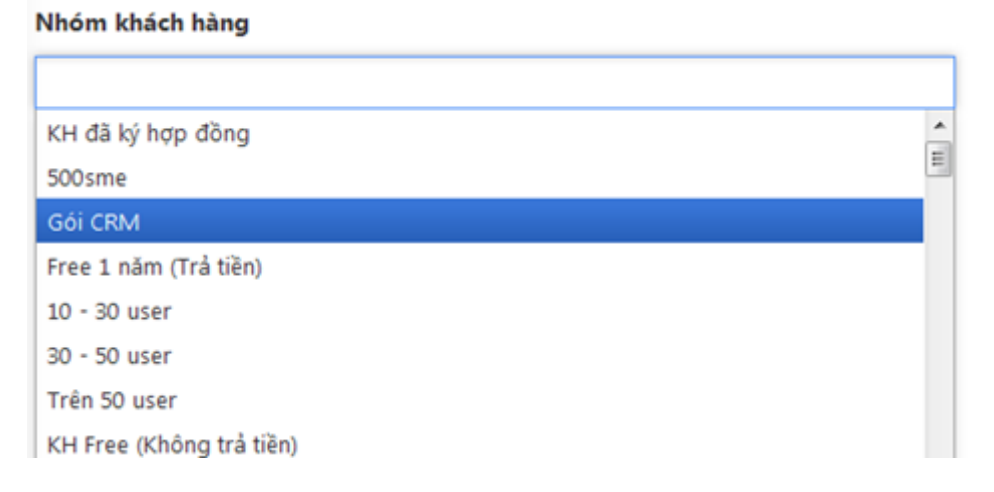

(2) Đổ vào một chiến dịch kinh doanh: lựa chọn tên, trạng thái cơ hội và người tạo cơ hội

| 📝 Sử dụng chiến dịch kinh doanh |   |
|---------------------------------|---|
| Chọn chiến dịch(*)              |   |
| Đăng ký Từ Getfly.vn            | Ŧ |
| Trạng thái cơ hội (*)           |   |
| Cσ hội                          | Ŧ |
| Người tạo cơ hội (*)            |   |
| Trần Anh Tuấn                   | * |

(3) Nếu bạn không lựa chọn (1) hoặc (2) thì khi khách hàng đăng ký vào form, thông tin sẽ tự động nhập vào hệ thống CRM.

**Bước 3:** Lựa chọn thông tin bổ xung (nếu cần).

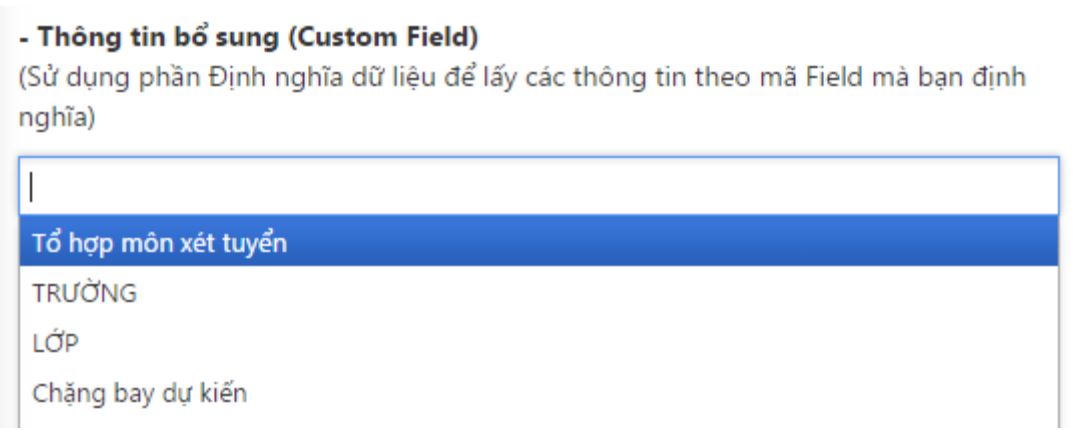

Bước 4: Xem trước và Copy đoạn mã HTML

#### Nhấn Ctrl + C để copy

{"u":"73","key":"YBcm0TkzCI","os":"21","source":"http://1.getfly.yn","at":""),"fields":[{"key":"account\_name","label":"Tên công ty","type":"input","require":false},{"key":"contact\_name","label":"Người liên hệ","type":"input","require":false}, {"key":"account\_phone","label":"Diện thoại","type":"input","require":false}],"customFields":[],"action":{}'></div> <script type="text/javascript"> (function(){ var f = document.createElement('script'); f.type = 'text/javascript'; f.async = true; f.src = 'http://1.getfly.vn/assets/js/dist/optin-form.min.js'; var s = document.oetElementsBvTaoName('script')[0]: s.parentNode.insertBefore(f. s): })(): </script>

#### Xem trước

| Tên công tự   |                       |   |
|---------------|-----------------------|---|
|               |                       |   |
| Người liên hệ |                       |   |
| Điện thoại    |                       |   |
| Mã xác nhận   | 3557                  |   |
| Đăng ký       | Power by © GetFly CRM | ( |

**Bước 6:** Truy cập vào bài viết trên website của bạn, chuyển sang chế độ **Văn bản** hay **HTML** và Dán (Ctrl+V) thông tin HTML đó vào vị trí mà bạn mong muốn.

| Them bai viet                                                                                                    |
|----------------------------------------------------------------------------------------------------|
| Bảng đăng <u>ký trên</u> website                                                                                                    |
| Liên kết tĩnh: http://trananhtuan.com/bang-dang-ky-tren-website/ Chỉnh sửa                                                                                                    |
| Thêm Media                                                                                                    |
| b <i>i</i> <u>link</u> <u>affiliate link</u> <u>quick add affiliate link</u> b-quote <del>del</del> ins img ul ol li code more đóng thể 🔀<br>signinlocker sociallocker proofread crayon                                                                                                    |
| <pre><div data-options='{"params":&lt;br&gt;{"u":"73","key":"YBcm@TkzCI","os":"21","source":"http://1.getfly.vn","at":""},"fields":&lt;br&gt;[{"key":"account_name","label":"Tên công ty","type":"input","require":false},{"key":"contact_name","label":"Nguời&lt;br&gt;liên hệ","type":"input","require":false},{"key":"account_phone","label":"Điện&lt;br&gt;thoại","type":"input","require":false}],"customFields":[],"action":{}}' id="getfly-optin-form"></div> <script type="text/javascript"><br>(function(){ var f = document.createElement('script'); f.type = 'text/javascript'; f.async = true; f.src =<br>'http://1.getfly.vn/assets/js/dist/optin-form.min.js'; var s = document.getElementsByTagName('script')[0];<br>s.parentNode.insertBefore(f, s); })(); </script></pre> |

Và kết quả là:

| Bảng đà<br>Th3 22, 2016 | áng ký trê            | en websit             | е             |
|-------------------------|-----------------------|-----------------------|---------------|
| f Share on Faceboo      | k 🥑   Tweet on Twitte | r 8+ P                | Thich 0 Tweet |
|                         |                       | www.tinphatexpress.vn |               |
|                         | Tên công ty           |                       |               |
|                         | Người liên hệ         |                       |               |
|                         | Điện thoại            |                       |               |
|                         | Mã xác nhận           | 2609                  |               |
|                         | Đăng ký               | Power by ©            | GetFly CRM    |

#### 2. Landing page

**Landing page là** một trang web có chức năng dẫn người xem đến một hành động nhất định như: đăng ký nhận email, mua hàng, tải ebook, đăng ký tham gia hội thảo...

Để giúp doanh nghiệp bán hàng và nhận đơn hàng một cách dễ dàng hơn, GetFly tích hợp tính năng trang bán hàng (Landingpage) vào trong mỗi một sản phẩm có trong **Module Sản phẩm**.

Với chức năng tiện dụng này, khách hàng không cần biết về Lập trình, không cần biết về đồ họa, chỉ cần hiểu cách trình bày một trang bán hàng hiệu quả là có thể đẩy liên kết này đến các nhóm khách hàng tiềm năng để chốt sales.

Ngay khi khách hàng đăng ký mua, đơn hàng lập tức sẽ được nhập / thông báo trên hệ thống CRM.

# 2.1 Tạo Landingpage cho 1 sản phẩm:Bước 1: Truy cập menu Bán hàng >> Sản phẩm

| 👫 Khách hàng (F2) | <b>(</b>      | larketin | g (F3)      | S Bán hàng (F4)                                               | RI KI  | no (F6)  | <u>ет</u> к |
|-------------------|---------------|----------|-------------|---------------------------------------------------------------|--------|----------|-------------|
| SÁCH SẢN PHẨM     |               |          |             | <ul> <li>Người bàn nàng xua</li> <li>Bán hàng (F4)</li> </ul> | ít sắc |          | Q           |
| nới sản phẩm      | Tất cả Mới về |          | ři về       | <ul> <li>Mua hàng</li> </ul>                                  |        |          |             |
| i                 |               |          |             | • Sản phẩm                                                    | 2      |          |             |
|                   |               |          | -           | <ul> <li>Chính sách bán hàn</li> </ul>                        | 9      |          |             |
| co bộ lộc nào:    |               | STT      | l on<br>kho | <ul> <li>Quản lý rủi ro</li> </ul>                            |        | Mã sản p | hẩm         |
| mục               |               |          |             | • Báo giá                                                     |        |          |             |
| /er               |               | 1        | Check       | Hợp đông     available                                        |        | 01       |             |
|                   |               |          |             |                                                               |        |          |             |

Bước 2: Chọn sản phẩm cần làm **Landing page** (VD: trong trường hợp này là Iphone 6)

| STT | Tồn<br>kho | Hình ảnh               | Mã sản phẩm  | Tên sản phẩm | Danh mục      |  |
|-----|------------|------------------------|--------------|--------------|---------------|--|
| 1   | Check      | no mage<br>available   | Piano01      | Đàn Piano    | Website       |  |
| 2   | Check      |                        | SP0136       | Iphone 6     | Website       |  |
| 3   |            | eyetin en<br>electieve | Phí tin nhắn | SMS BRN      | SMS BrandName |  |

Bước 3: Chọn mục Sửa sản phẩm (góc phải màn hình)

**Bước 4**: Biên tập phần mô tả ngắn để chia sẻ trên mạng xã hội >> Sau đó truy cập phần **Mô tả sản phẩm** để chỉnh sửa nội dung trang bán hàng (landingpage)

| Sửa thông tin sa                                                       | ản phẩm                                                      | Trang chủ                                        | CRM                                  | Sản phẩm                       | Ch   | ii tiết sản |
|------------------------------------------------------------------------|--------------------------------------------------------------|--------------------------------------------------|--------------------------------------|--------------------------------|------|-------------|
| Thông tin sản phẩm                                                     | Mô tả sản ph                                                 | ẩm <mark>2</mark>                                |                                      |                                |      |             |
| THÔNG TIN SẢN PHA                                                      | M                                                            |                                                  |                                      |                                |      |             |
| Danh mục (*)                                                           |                                                              |                                                  |                                      |                                |      | [           |
| Website                                                                |                                                              |                                                  |                                      | ×                              | •    |             |
| Chưa có danh mục sản p                                                 | ohẩm?                                                        |                                                  |                                      |                                |      |             |
| Sản phẩm dịch vụ 🔲                                                     |                                                              |                                                  |                                      |                                |      |             |
| Mô tả ngắn để chia sẻ lê                                               | èn mạng xã hội                                               |                                                  |                                      |                                |      |             |
| Từ bỏ những góc cạnh<br>mình ngôn ngữ thiết kế<br>ôm theo cạnh máy cho | và những nét v<br>ế mới với nhữn <u>c</u><br>cảm giác khi cầ | uông vức, iPh<br>g đường bo tr<br>àm trên tay th | ione 6 ma<br>òn, mặt k<br>ioải mái h | ang trên<br>ính mài<br>ơn. Máy | H. • | 1           |

**Bước 5**: Nhập nội dung phần sản phẩm theo hình thức landingpage vào phần Mô tả sản phẩm (như hình dưới) >>**Cập nhật** 

| Thông ti                                            | n sản ph                                       | nẩm                                   | Mô tả sản p                                                 | hẩm                                                                   |                                            |                                     |                                                |                                |                              |                          |                                    |                       |                |                        |                       |                  |                              |                  |                         |              |   |   |
|-----------------------------------------------------|------------------------------------------------|---------------------------------------|-------------------------------------------------------------|-----------------------------------------------------------------------|--------------------------------------------|-------------------------------------|------------------------------------------------|--------------------------------|------------------------------|--------------------------|------------------------------------|-----------------------|----------------|------------------------|-----------------------|------------------|------------------------------|------------------|-------------------------|--------------|---|---|
| Black ▼                                             | Bold                                           | Italic                                | <u>Underline</u>                                            | <b>=</b>                                                              | ⊒                                          | Ē                                   | ø                                              | C                              |                              |                          |                                    |                       |                |                        |                       |                  |                              |                  |                         |              |   |   |
| TouchID                                             |                                                |                                       |                                                             |                                                                       |                                            |                                     |                                                |                                |                              |                          |                                    |                       |                |                        |                       |                  |                              |                  |                         |              |   |   |
| Cảm biế<br>Bạn sẽ đ<br>Home <u>c</u> ờ              | n <u>vận tạ</u><br>ược bảo<br>ỵŋ l <u>à</u> mộ | y <u>trên</u> i<br>mật m<br>t điểm    | iPhone 6 đã (<br>hột cách cao<br>trang trí thờ              | được <u>nận</u><br>cấp <u>và sà</u><br>ị <u>trang</u> rấi             | q cấp <u>c</u> ị<br>nh điệu<br>: sang t    | <u>no khả</u><br>nhất.<br>trọng.    | hăng<br>Không                                  | g chỉ g                        | t và trụ<br>giúp m           | iy xuấ<br>nở <u>kh</u> í | ất dấu<br>ća má                    | i <u>vận</u><br>áy dễ | tay, r<br>dàng | nở <u>k</u> ị<br>į hơn | <u>tóa t</u><br>, cản | hiết l<br>1 biếr | pị <u>nh</u><br>n <u>vận</u> | anh r<br>i tay f | <u>thay</u> H<br>trên p | hơn.<br>phím |   |   |
| <u>Cách tâi</u>                                     | trong                                          | thiết k                               | tế                                                          |                                                                       |                                            |                                     |                                                |                                |                              |                          |                                    |                       |                |                        |                       |                  |                              |                  |                         |              | : | - |
| Từ bỏ nh<br>kế mới v<br>trên tạy<br>6 <u>còn là</u> | iững gó<br>/ới nhữn<br>thoải m<br>món đồ       | ç cạnh<br>lg đười<br>ái hơn.<br>trang | và những né<br>ng bọ tròn, n<br>Máy có độ n<br>sức tộn vinh | t <u>vuông</u> v<br>nặt <u>kính n</u><br>nỏng <u>tuyế</u><br>đẳng cấp | ức, iPho<br>tài ôm<br>tự vời vo<br>người ( | one 6<br>theo c<br>ới số đ<br>dùng. | <u>mang</u><br>anh <u>m</u><br>lo " <u>siệ</u> | <u>trên</u><br>náy ch<br>y mẫi | mình r<br>họ cảm<br>u" chỉ ( | ngôn<br>giác<br>5,9mr    | ngữ tị<br>khi cả<br>n. <u>Kh</u> á | hiết<br>âm<br>ông (   | đơn <u>t</u> l | nyần                   | <u>là</u> m           | ột ch            | iếc đ                        | îện th           | hoại, i                 | Phon         | e |   |
| Vật V                                               | /ờ-iPl                                         | none                                  | 6 lock nhậ                                                  | àt giá 1(                                                             | )tr8 c                                     | ó nêr                               | n mu                                           | a kh                           | iông?                        | còn                      |                                    |                       |                |                        |                       |                  |                              |                  |                         |              |   |   |
| Cập nhậ                                             | t Hủy                                          |                                       |                                                             |                                                                       |                                            |                                     |                                                |                                |                              |                          |                                    |                       |                |                        |                       |                  |                              |                  |                         |              |   |   |

# 2.2 Tương tác với phần Landingpage sản phẩm

*Cách 1*: Truy cập vào **Chi tiết sản phẩm**>> Copy đường dẫn trang Landingpage>> Chia sẻ lên mạng xã hội hoặc gửi cho khách hàng

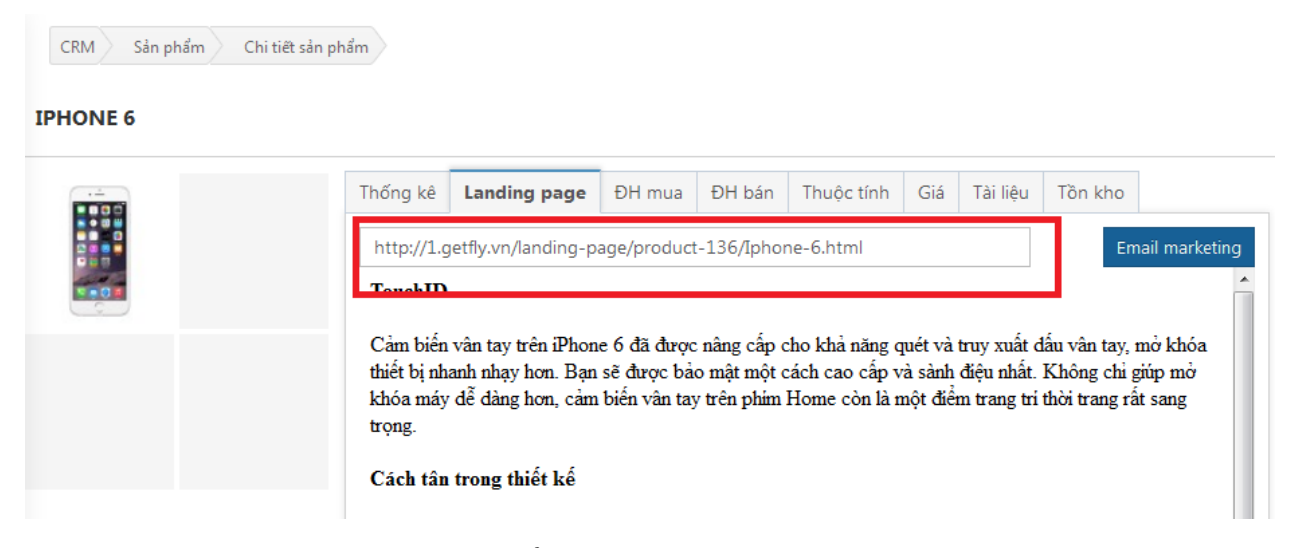

**Cách 2**: Chọn **Landingpage** để gửi **Email Marketing** tới tập khách hàng mà bạn muốn >> Hệ thống sẽ chuyển bạn sang phần gửi mail. Bạn chỉ cần điền tiêu đề email và chọn tập khách hàng bạn muốn gửi và tiến hành gửi mail.

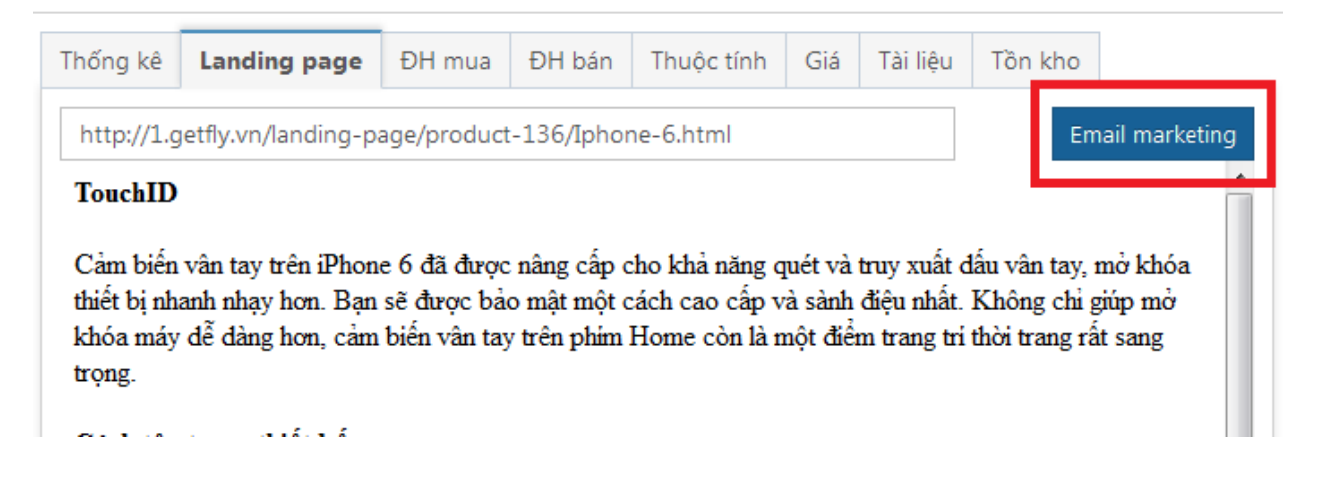

Tính năng Landingpage của GetFly sẽ giúp bạn thu thập thông tin khách hàng và đơn hàng trong cùng 1 thời điểm. Rất tiện lợi, rất nhanh chóng. Chúc bạn thành công.

#### 3. Chiến dịch kinh doanh

**Chiến dịch kinh doanh** là một bảng giúp bạn có thể theo dõi, báo cáo và quản lý chiến dịch kinh doanh một cách khoa học và hiệu quả.

#### a. Thêm mới chiến dịch

Bước 1: Từ màn hình ngoài cùng nhấn nút F3 để truy cập Chiến dịch Marketing.Bước 2: Nhấn chuột vào Thêm mới chiến dịch

| DANH SÁCH CHIẾN DỊCH | Mā zhilir dizh                                                      | Tier, strille dict. | 1 - 10 of 12 > |
|----------------------|---------------------------------------------------------------------|---------------------|----------------|
| Thêm mới chiến dịch  | HT#5: Tim kiém & Q/lý khách hàng 5/3/2016 / ×<br>Tae loc 15/02/2016 | Ding.ig.md          | Tổng số khách  |
|                      | Tunife down to leave to                                             | U                   | 113            |
| Tao lúc 03/07        | Tạo lúc 03/02/2016                                                  | 0                   | 7              |
|                      | Hội tháo #4: Xây dựng đội bản hàng thiện chiến 21/01/2016 🖈 🗙       | füling, ký, měl     | Tổng số khách  |
|                      | Teo lioc 12/01/2016                                                 | 0                   | 19             |
|                      | Quán lý KH Free 1 năm từ 11/2016                                    | Dáng ký mới         | Tổng số khách  |
|                      | Tao lúc 11/01/2016                                                  | 0                   | 17             |

# Bước 3: Thêm Tên chiến dịch

< Sửa chiến dịch CRM Chiến dịch Sửa chiến dịch

Tên chiến dịch(\*)

HT#5: Tim kiếm & Q/lý khách hàng 5/3/2016

#### Chú thích:

Chiến dịch là một bản kế hoạch kinh doanh thu nhỏ bao gồm:

- Người tham gia & phương pháp tiếp cận khách hàng
- Khách hàng mục tiêu (chọn từ cơ sở dữ liệu hoặc tự động thêm khi đúng điều kiện)
- Trang Landing page lấy thông tin khách hàng

#### Bước 4: Chọn người quản lý chiến dịch / người bán hàng

| MÓI | - Trang Landing page lấy thông tin khách hàng                                                                           |   |
|-----|----------------------------------------------------------------------------------------------------|---|
|     |                                                                                                    |   |
| 尾   | Phương pháp Khách hàng mục tiêu                                                                                         |   |
|     | NGƯỜI BÁN HÀNG                                                                                                    |   |
| 1   | Người quản lý chiến dịch                                                                                                |   |
|     | Trần Anh Tuấn                                                                                                    | Ŧ |
| *   | <b>Người quản lý chiến dịch:</b> Người được quyền quan sát & điều chỉnh toàn bộ hoạt động<br>trong chiến dịch bán hàng. |   |
|     | Người bán hàng                                                                                                    |   |
|     | Nguyễn Huy Hoàng 🗙 Nguyễn Mạnh Tường 🗙 Trần Anh Tuấn 🗙 Vũ Hoàng Duy 🗙                                                   | + |
|     | Vũ Kim Chi 🗴 Nguyễn Thị Thu Trang 🗴 Nguyễn Ngọc Mai 🗴 Trần Thị Thu Huyền 🗴                                              |   |
|     |                                                                                                    |   |
|     | <b>Người bán hàng:</b> Người tham gia, Đăng ký khách hàng & tương tác với khách hàng trong chiến dịch.                  |   |

# Bước 5: Thêm / Sửa / Xóa các phương pháp tiếp cận của chiến dịch

(Lưu ý: Tùy thuộc vào quy trình bán hàng và tiếp cận khách hàng của mỗi doanh nghiệp, người tạo chiến dịch có thể thay đổi các bước để phù hợp nhất với nhu cầu thực tế của doanh nghiệp).

#### PHƯƠNG PHÁP TIẾP CẬN

Phương pháp: Các quá trình để chuyển khách hàng từ không quan tâm -> quan tâm và muốn mua hàng.

VD: Tiềm năng > Xác định nhu cầu > Chăm sóc > Chốt Sale.

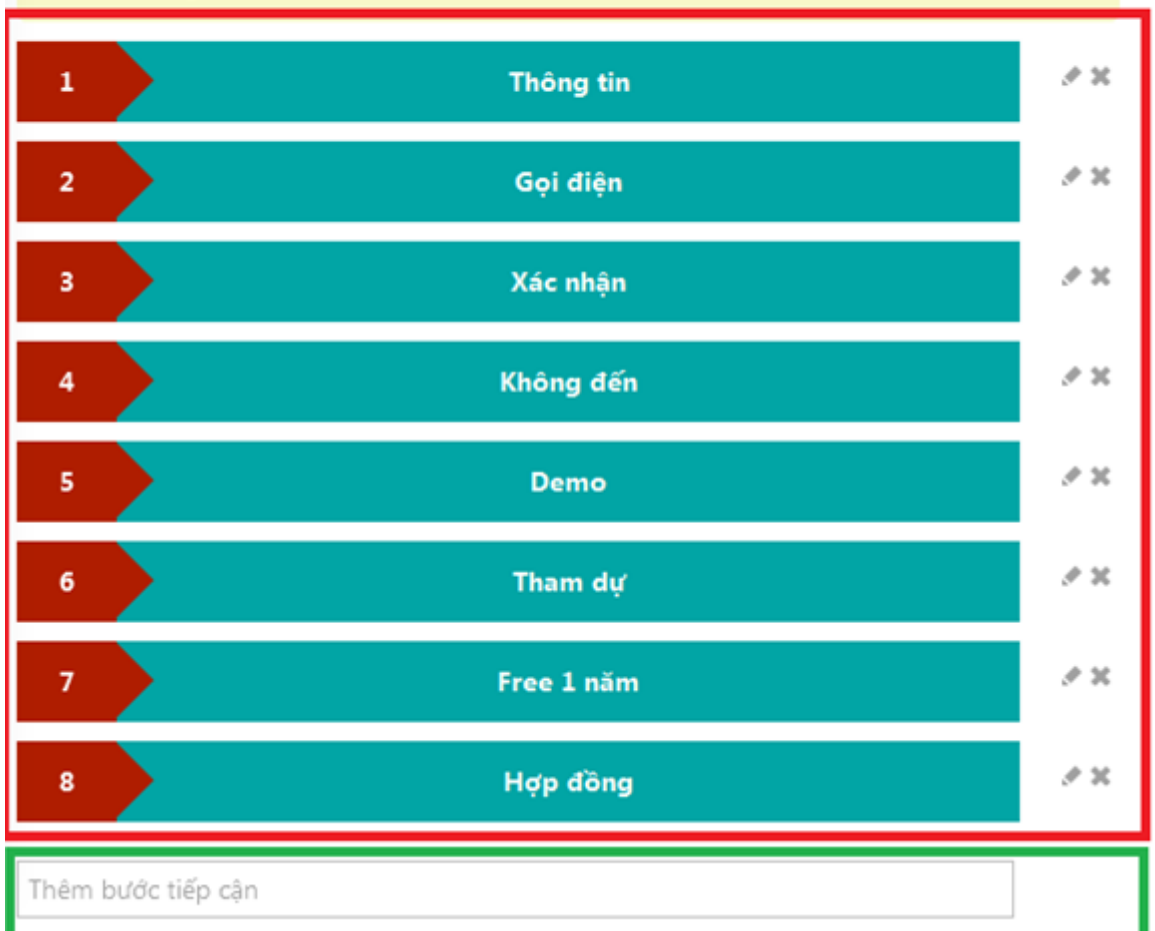

Bước 6: Nhấn Cập nhật để hoàn tất việc tạo một chiến dịch marketing.

#### b. Chỉnh sửa Chiến dịch kinh doanh

|                |                       | F 2 (            | 🕽 Trần Anh Tuấn ( 🍞    |
|----------------|-----------------------|------------------|------------------------|
| <b>Q</b> , Tim | kiếm Tìm nâng         | y cao Trộn 🍸     | 🗎 🖬 🗣 🇱                |
| *              | 6 Tham dự (3) 😤       | 7 Free 1 năm ( 🗳 | 🛃 Tải khách hàng       |
|                | 0. man dự (3) 🚥       |                  | 🤈 Reset chiến dịch     |
| ) VNÐ          | 0 VNĐ                 | 0 VNĐ            | 🖾 Gửi email            |
| ıg             | KTS Đặng Trần<br>72 % | Ngô Quốc Dũng    | Sao chép chiến<br>dich |
| зт<br><u>А</u> | Vũ Hoàng Long<br>72 % |                  | Sửa chiến dịch         |
| ıh             | Đinh Văn Thọ          |                  | 🗙 Xoa chiến dịch       |

- c. Tương tác trong chiến dịch
- Thêm mới khách hàng trong chiến dịch:
   Cách 1: Thêm một khách hàng

Trong màn hình quản lý kênh, bạn nhấn vào nút **+ Khách hàng** 

Điền thông tin khách hàng cần chọn vào ô nhập liệu sau đó chọn đúng khách hàng phù hợp >> Cập nhật.

| Khách hàng                   |               |
|------------------------------|---------------|
| Công ty TNHH Kataba Việt Nam | ·             |
| Người liên hệ                |               |
| Nguyễn Quang Tuyên           |               |
| Email                        | Số điện thoại |
| quangtuyen.humg@gmail.com    | 0906268037    |
| Tên cơ hội                   |               |
|                              |               |

# Cách 2: Thêm nhiều khách hàng

Trên màn hình quản lý khách hàng, bạn chọn những khách hàng muốn cho chiến dịch > Thao tác > Tiềm năng > Chọn chiến dịch.

Cách 3: Thêm khách hàng tự động

Bạn sử dụng Opin form như hướng dẫn ở phần opin form.

#### - Thay đổi trạng thái khách hàng:

Ngay khi nhân viên kinh doanh tương tác với khách hàng bằng cách **Gọi điện** hay **gặp gỡ**, chúng ta có thể thao tác thay đổi trạng thái khách hàng rất đơn giản bằng cách CHỌN khách hàng đó và kéo vào cột TƯƠNG ỨNG.

Việc kéo thả này cho phép bạn cập nhật tình trạng hiện tại của khách hàng trong chiến dịch đang ở trạng thái nào và bước tiếp theo là gì.

**Lưu ý**: Khi kéo khách hàng đến cột cuối cùng hệ thống kết nối tự động với phần tạo đơn hàng và bạn có thể tạo đơn hàng luôn. Hoặc điền số tiền chiến thắng cho cơ hội này.

| + Khách hàng + Tuyến                      | dụng telesales v                    | Q. Tim kiém                               | Tim năng cao 🛛 🍸 🚣 🕞 🖬 🗣           |
|-------------------------------------------|-------------------------------------|-------------------------------------------|------------------------------------|
| 1. Đảng ký (3) 🌼                          | 2. liên hệ (2)                      | 3. Phòng vấn (1) 🔅                        | 4. Thành công (1) 🔅                |
| 0 VND                                     | 0 VND                               | 0 VND                                     | 9,000.000 VND                      |
| Dâng Thị Lân Anh - Đặng Thị Lân Anh<br>#% | Phan Anh Vù - Phan Anh Vù<br>Se S   | O Dỗ Phương Thảo - Đỗ Phương Thảo<br>25 % | nhông Thị Chinh - Nông Thị Chinh 🔺 |
| Nguyễn Tuấn Đức - Nguyễn Tuấn Đức 🔺       | No Thi Bich Diép - Vũ Thị Bich Diép |                                           |                                    |
| Nguyễn Thị Chi - Nguyễn Thị Chi<br>0 %    |                                     |                                           |                                    |
|                                           |                                     |                                           |                                    |

- Thống kê chiến dịch:

Nhấn biểu tượng **Thống kê** ở góc phải phía trên màn hình:

|              |                       | 1 <sup>495</sup> - 2 <sup>3</sup> ( | 🗿 Trần Anh Tuấn 🕐     |
|--------------|-----------------------|-------------------------------------|-----------------------|
| <b>Q</b> Tim | kiếm Tìm nâng         | cao Trộn TRận                       | ╚ <mark>॒</mark> Ш₽ * |
| *            | 6. Tham dự (3) 🛛 🏶    | 7. Free 1 năm ( 🏾 🏶                 | 8. Hợp đồng (0) 🏾 🏶   |
| 0 VNĐ        | 0 VNĐ                 | 0 VNĐ                               | 0 VNĐ                 |
| Long         | KTS Đặng Trần<br>72 % | ₩gô Quốc Dũng<br>100 %              |                       |
| ın Lam       | Vũ Hoàng Long<br>72 % |                                     |                       |

Chúng ta sẽ truy cập vào phần thống kê Chiến dịch Marketing theo các tiêu chí sau: **Tổng quan / Nhân viên / Khách hàng**:

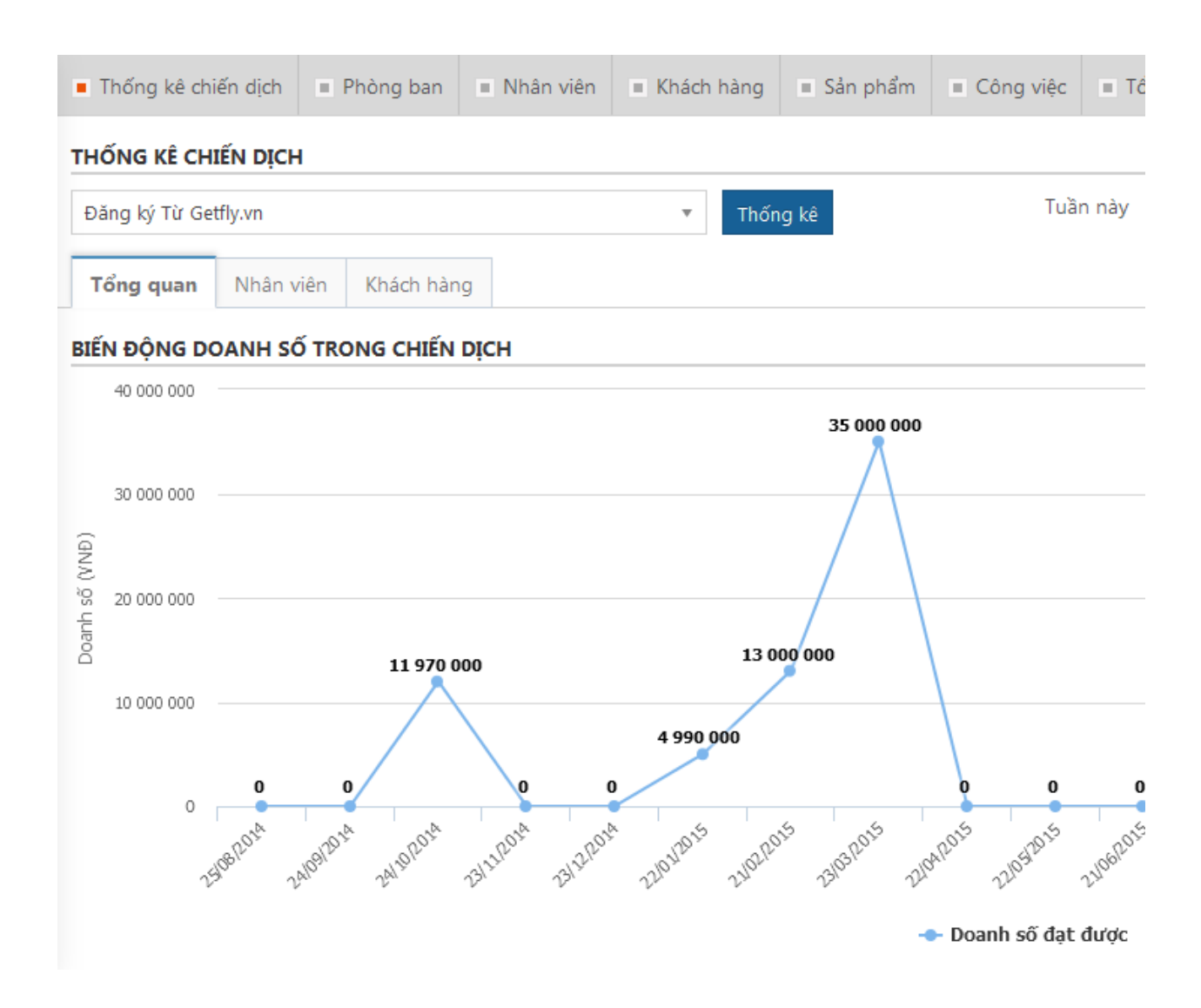

#### 4. Email Marketing

Bước 1: Truy cập meu Marketing (F3) >> Email Marketing

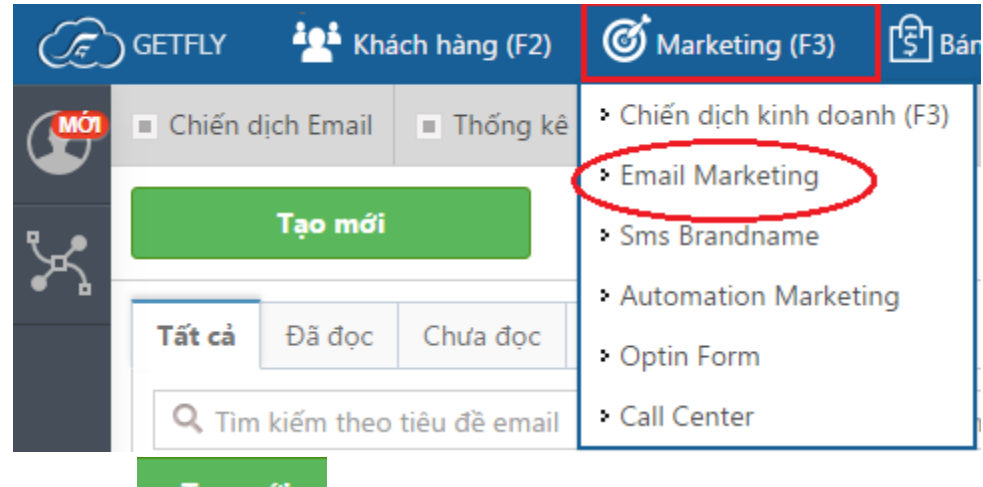

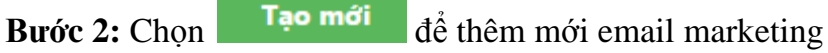

Bước 3: Chọn email người gửi:

Có 2 lựa chọn email để gửi đi:

- (1) Email cá nhân: là email của tài khoản người dùng (trong thông tin cá nhân người dùng)
- (2) Email hệ thống: là email sử dụng trong phần Cấu hình email trên hệ thống, thường là email chung của công ty.

| Œ.       | ) GETFLY 🛛 💾 K    | hách hàng (F2) | 🞯 Marketing (F3) | 🕄 Bái |
|----------|-------------------|----------------|------------------|-------|
|          | NGƯỜI GỬI         |                |                  |       |
| ł        | Trần Anh Tuấn     | Email hệ thốn  | ng               |       |
| <b>.</b> | tuan@getflycrm.cc | ım             |                  |       |

Bước 3: Chọn email người nhận

| Nhóm khách hàng<br>Chiến dịch kinh doanh<br>Người nhận:<br>Bạn chưa chọn khách hàng nào!<br>Vui lòng chọn khách hàng cần gửi Email. | Gửi theo b | ộ lọc                                                                    |  |
|----------------------------------------------------------------------------------------------------|------------|--------------------------------------------------------------------------|--|
| Chiến dịch kinh doanh<br>Người nhận:<br>Bạn chưa chọn khách hàng nào!<br>Vui lòng chọn khách hàng cần gửi Email.                    | Nhóm kháo  | h hàng                                                                   |  |
| Người nhận:<br>Bạn chưa chọn khách hàng nào!<br>Vui lòng chọn khách hàng cần gửi Email.                                             | Chiến dịch | kinh doanh                                                               |  |
| Bạn chưa chọn khách hàng nào!<br>Vui lòng chọn khách hàng cần gửi Email.                                                            | Người nhậi | 1:                                                                       |  |
|                                                                                                    |            | Bạn chưa chọn khách hàng nào!<br>Vui lòng chọn khách hàng cần gửi Email. |  |
|                                                                                                    |            |                                                                          |  |

Người nhận có thể chọn theo 4 lựa chọn:

(1) Theo bộ lọc (để tạo bộ lọc vui lòng đọc hướng dẫn tạo bộ lọc trong quản lý khách hàng)

- (2) Theo nhóm khách hàng
- (3) Theo chiến dịch kinh doanh

(4) Hoặc tìm kiếm 1 vài người nhất định để gửi đi trong ô tìm kiếm >> Bấm Khách hàng nhận Email >> hệ thống sẽ bật lên 1 popup như hình dưới:

| Chọn khách hàng gửi email     |                                          |                       |  |  |  |  |  |
|-------------------------------|------------------------------------------|-----------------------|--|--|--|--|--|
| <b>Q</b> Mã chiến c           | lịch email Q tuankimloa                  | Tìm kiếm 👻            |  |  |  |  |  |
| Tìm thấy: <b>1</b> khách hàng |                                          |                       |  |  |  |  |  |
| Vị trí KH: 0 → 0 Chọn tất cả  |                                          |                       |  |  |  |  |  |
| 🔲 Logo                        | Tên khách hàng Email                     |                       |  |  |  |  |  |
|                               | Công ty thương hiệu MaxBrands.net<br>123 | tuankimloai@gmail.com |  |  |  |  |  |

\* Lưu ý: Bạn có thể chọn 1 trong 4 hoặc cả 4 tùy vào nhu cầu.

**Bước 4: Đặt tên cho chiến dịch Email** (*Phần đặt tên này giúp bạn theo dõi hiệu quả chiến dịch một cách dễ dàng hơn sau khi thực hiện*)

| Mã                             |  |
|--------------------------------|--|
| #Khuyenmai8-3                  |  |
| ,                              |  |
| Mô tả                          |  |
| Chien dich khuyen mai ngay 8-3 |  |
|                                |  |

**Bước 5: Chọn thời gian gửi:** Có 2 lựa chọn **Gửi ngay** hoặc **Gửi hẹn giờ** (Gửi email theo thời gian đã tính toán sẵn)

MAIL SETUP

Gửi ngay
 Gửi vào lúc

#### Bước 6: Soạn email

- Bạn thêm tiêu đề email.
- Nội dung email: Tự soạn hoặc sử dụng các template.

| Tiêu đề          |                                                                                                    |                   |        |       |        |   |
|------------------|----------------------------------------------------------------------------------------------------|-------------------|--------|-------|--------|---|
| GetFly           | v                                                                                                    |                   |        |       |        |   |
|                  | <section-header><section-header><section-header><text><text><text><text></text></text></text></text></section-header></section-header></section-header> |                   |        |       |        |   |
| <b>∦</b> - B I ∐ | Segoe UI ▼                                                                                                    | 14 <b>• A • #</b> | TI▼ ■▼ | ∞ 🖬 − | X <> ? | ? |
|                  |                                                                                                    |                   |        |       |        |   |

# Bước 7: Bấm GỦI để gửi thư đi .

**Lưu ý:** Phần tiêu đề và nội dung email

+ Bạn có thể sử dụng các tham số ở phần Chú thích để cá nhân hóa email gửi đi.

#### Chú thích:

- {{name}} : Tên khách hàng
- {{email}} : Email khách hàng
- {{phone}} : Số điện thoại khách hàng
- {{c\_name}} : Tên người liên hệ
- {{s\_name}} : Tên người gửi
- {{s\_tel}} : Số điện thoại người gửi
- {{s\_mail}} : Email người gửi
- {{s\_signature}} : Chữ ký của người gửi
- {{c\_feedback\_url}} : Hệ thống ghi nhận phản hồi khách hàng
- {{e\_unsubcribe}} : Url hủy đăng ký nhận email từ hệ thống
- {{company\_name}} : Tên công ty
- {{company\_address}} : Địa chỉ công ty
- {{company\_website}} : Website công ty

{

+ Có thể lựa chọn các mẫu giao diện email trong kho mẫu giao diện mà GetFly CRM đang có hoặc bạn có thể tự tạo mẫu email theo ý mình dạng HTML (nếu bạn biết lập trình).

+ Nên gửi thử cho chính mình để kiểm tra sự chính xác của nội dung email trước khi gửi cho khách hàng với số lượng lớn.

Ví dụ minh họa:

| Chúc mừng {{c name}} đã có một quyết định sáng suốt.                                                                                                    |                                    |              |            |                                                                                                    |            |    |            |        |     |          |        |   |     |       |       |    |   |  |
|----------------------------------------------------------------------------------------------------|------------------------------------|--------------|------------|----------------------------------------------------------------------------------------------------|------------|----|------------|--------|-----|----------|--------|---|-----|-------|-------|----|---|--|
| Featured                                                                                                    |                                    |              | •          |                                                                                                    |            |    |            |        |     |          |        |   |     |       |       |    |   |  |
| LAND CONTRACTORS                                                                                                    |                                    |              |            | Angel and a second and a second |            |    |            |        |     | wer<br>2 |        |   |     |       |       |    |   |  |
| Wide.html                                                                                                    |                                    | Oce          | anic.html  | Natur                                                                                                    | e.html     | Co | lorfield   | l.html | Bo  | outiqu   | e.html |   | 3-U | p Gri | d.htm | nl |   |  |
| <b>⊮</b> • B I                                                                                                    | U                                  | /            | Segoe UI 🕶 | 14 🕶                                                                                                    | <b>A</b> - | ≡  | 1 <b>三</b> | ≣∙     | Ti▼ |          | - G    | o |     | -     | x     | >  | ? |  |
| Chào {{c_name}},<br>Xin chúc mừng {{c_name}} đã hành động khi mở ra đọc thự này. Vì chỉ có hành động thì mới có kết guả được. Nhự {{c_name}} đã<br>biết, bất kỳ cộng tỵ nào đều cần khách hàng và khách hàng chính là người trả lượng cho {{c_name}} và nhân viện của anh chi.<br>Vậy {{c_name}} đã có phương pháp gì để guản lý thông tin khách hàng một cách hiệu guả nhất chưa? Nếu câu trả lời là chưa, thì<br>GetFly CRM chính là đáp án của {{c_name}}.<br>Với GetFly CRM, {{c_name}} có thể (1) guản lý khách hàng đến từng chi tiết nhỏ (2) guản lý đội ngũ kinh doanh hiệu gine các kPl<br>(3) guản lý cộng việc tự động và báo cáo công việc tự động (4) cộng cụ giao tiếp nội bộ giữa các nhân viện trong công tự (5)<br>cộng cụ email marketing chăm sóc khách hàng một cách tự động (6) cộng cụ SMS Marketing và SMS với tên thương hiệu của anh<br>chị" |                                    |              |            |                                                                                                    |            |    |            |        |     |          |        |   |     |       |       |    |   |  |
| cung cấp cho GetEly bản sao giấy phép kinh doanh để GetEly xét duyết nhân quả tặng nhé.                                                                                                    |                                    |              |            |                                                                                                    |            |    |            |        |     |          |        |   |     |       |       |    |   |  |
| Hẹn gặp lại {{c_name}} ở thự sau.                                                                                                    |                                    |              |            |                                                                                                    |            |    |            |        |     |          |        |   |     |       |       |    |   |  |
| Vì sự thành cộc<br>Trần <u>Anh</u> Tuấn<br><u>Giám</u> đốc Mark<br>Mobile: 090428                                                                                                    | ng của l<br>eting <u>G</u><br>2876 | bạn<br>etFly | CRM        |                                                                                                    |            |    |            |        |     |          |        |   |     |       |       |    |   |  |

#### 5. SMS Marketing

#### Bước 1: Truy cập menu Marketing (F3) >> SMS Marketing >> Tạo mới SMS

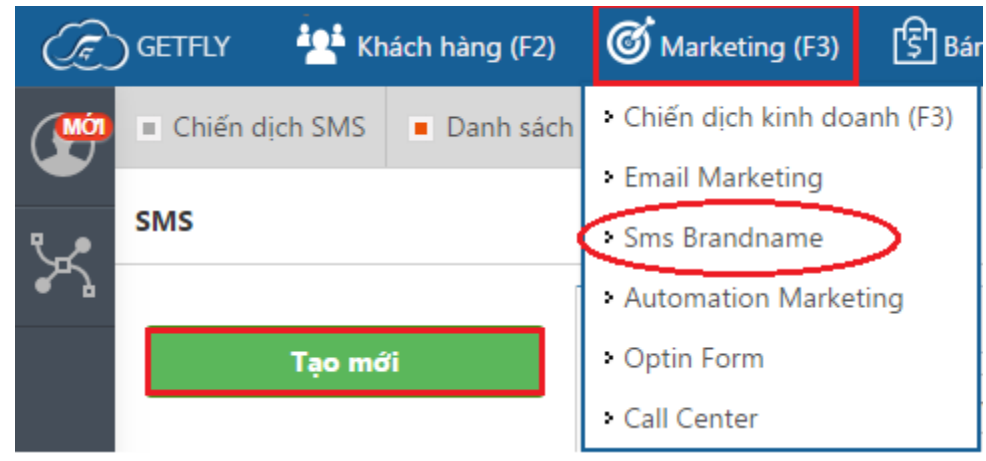

#### Bước 2: Lựa chọn người nhận:

Người nhận có thể chọn theo 3 phương án:

- + Theo bộ lọc tự tạo
- + Theo nhóm khách hàng
- + Theo chiến dịch kinh doanh
- + Tìm kiếm 1 vài khách hàng để gửi đi
- \* Lưu ý: Bạn có thể chọn nhiều lựa chọn nếu cần.

#### NGƯỜI NHẬN

| Gửi theo bộ lọc   |          |                      |  |
|-------------------|----------|----------------------|--|
| Nhóm khách hàr    | ng       |                      |  |
| Chiến dịch kinh ( | doanh    |                      |  |
| Người nhận trực   | tiếp:    |                      |  |
|                   | Bạn chưa | chọn khách hàng nào! |  |
| 📥 Thôm khách l    | hàng     |                      |  |

**Bước 3: Đặt tên cho chiến dịch SMS** (*Phần đặt tên này giúp bạn theo dõi hiệu quả chiến dịch SMS một cách dễ dàng hơn sau khi thực hiện*)

| F          | CHIẾN DỊCH SMS                 | Thu gọn |
|------------|--------------------------------|---------|
| <u>-</u>   | Mã                             |         |
|            | Mua1Tang1                      |         |
| <b>-</b> X | Mô tả                          |         |
| ۳_00       | Dành cho khách hàng thân thiết |         |
| <b>~</b> ` |                                |         |
|            |                                |         |

Bước 4: Chọn thời gian gửi: Có 2 lựa chọn Gửi ngay hoặc Gửi hẹn giờ

| SMS SETUP   |       |
|-------------|-------|
| 🔘 Gửi ngay  |       |
| Gửi vào lúc |       |
| 22/03/2016  | 00:00 |

Bước 5: Nhập nội dung tin nhắn

#### TIN NHẤN MÂU

#### + Chọn mẫu tin nhắn

#### NỘI DUNG

GetFly CRM kinh chuc {{c\_name}} TU DONG HOA & phat trien TAP KHACH HANG 300% trong nam 2016. www.getfly.vn

Còn 54 ký tự 1 tin nhắn

Lưu ý: Với phần nội dung tin nhắn:

+ Độ dài tin nhắn tối đa là 3 tin nhắn. Tin nhắn đầu tiên là 160 ký tự, 2 tin nhắn tiếp theo là 152 ký tự.

+ Có thể lựa chọn các mẫu tin nhắn trong kho tin nhắn mẫu mà bạn đã tạo.
+ Nên gửi thử cho chính mình để kiểm tra sự chính xác của nội dung tin nhắn trước khi gửi cho khách hàng.

+ Bạn hoàn toàn có thể sử dụng các trường cá nhân hóa ở phần **Chú thích** để cá nhân hóa tin nhắn của bạn (*Xem ở hình minh họa dưới*).

#### Chú thích:

- {{name}} : Tên khách hàng
- {{c\_name}} : Tên liên hệ
- {{cf\_chang\_bay\_du\_kien}} : Chặng bay dự kiến
- {{cf\_ngay\_xuat\_ve}} : Ngày xuất vé
- {{cf\_nhom\_hang}} : Nhóm hàng
- {{cf\_quan\_ly\_nhom}} : Quản lý nhóm
- {{cf\_to\_hop\_mon\_xet\_tuyen}} : Tổ hợp môn xét tuyển
- {{cf\_truong\_}} : TRƯỜNG
- {{cf\_lop}} : LÓP

....

- {{cf\_yeu\_anh\_khong}} : Yeu anh khong
- {{next\_monday}} : Ngày thứ hai tiếp theo.
- {{next\_sunday}} : Ngày chủ nhật tiếp theo.
- 6. Thiết lập Automation

**Automation Marketing** là một tính năng ưu việt của GetFly CRM giúp bạn lập ra các kịch bản tự động để chăm sóc khách hàng trước, trong và sau khi bán hàng.

# 6.1 Điều kiện để khởi động một quy trình Automation Marketing

Trong GetFlyCRM để khởi động một quy trình Tự động hóa Marketing (Automation Marketing) thì hành động khởi đầu có thể bao gồm một trong những thao tác sau:

- 1. Gửi mail
- 2. Tạo mail
- 3. Click mail
- 4. Tạo mới khách hàng
- 5. Cập nhật khách hàng
- 6. Thay đổi mối quan hệ
- 7. Giới thiệu khách hàng
- 8. Tạo mới công việc
- 9. Hoàn thành công việc
- 10. Hủy công việc

#### Chú ý:

 Đây là phần tự động nên khi có một hành động thỏa mãn điều kiện đặt ra thì hệ thống sẽ tự động chạy theo kịch bản mà bạn đã thiết lập. Nên khi tao automation bạn chú ý giới hạn điều kiện xảy ra, ví dụ như:

Chọn điều kiện Gửi email,

Thêm điều kiện kiện giới hạn là Tiêu đề có chữ [GetFlyCRM] như:

| Nếu            |                  |                |   |
|----------------|------------------|----------------|---|
| Theo hành động | J Theo thời gian |                |   |
| Hành động      | Gửi email        | ▼              |   |
| Với điều kiện  |                  |                | × |
|                | Tiêu đề          | ▼ Contains     | • |
|                | [GetFlyCRM]      |                |   |
|                |                  |                |   |
|                |                  | Thêm điều kiện |   |
|                |                  |                |   |

Bạn có thể tạo nhiều kiện cùng một lúc bằng cách nhấp chuột vào +Thêm điều kiện.

- Bạn nên kiểm tra thử trước khi áp dụng vào thực tế.

#### 6.2 Kết quả của hành động Automation Marketing

Kết quả của hành động Automation Marketing có thể là 1 hoặc 1 vài hoạt động sau:

(1)Thêm mới Thông báo\*

- (2) Thêm mới Email\*
- (3) Thêm mới Công việc\*
- (4) Thêm mới Khách hàng
- (5) Thêm mới Cơ hội
- (6) Thêm mới Đơn hàng
- (7) Thêm mới SMS \*
- (8) Sửa Công việc
- (9) Sửa Khách hàng
- (10) Sửa Cơ hội

Trong đó có 4 mục mà bạn sẽ thường xuyên sử dụng đó là: Thêm mới Email, Thêm mới Công Việc, Thêm mới SMS và Thêm mới Thông báo. Trong đó:

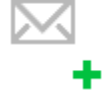

+ Thêm mới email: Bạn nhấp chuột vào

Bạn có tùy chọn thời gian gửi, người gửi, người nhận, tiêu đề, nội dung email. (*Chú* ý: Tiêu đề nội dung email cũng có thể tùy biến như phần nội dung của email marketing).

| 🖂 Gửi email                                                      |                                               | Run on time :<br>Day 0<br>Ngay lập tức | ×  |
|------------------------------------------------------------------|-----------------------------------------------|----------------------------------------|----|
| <b>Gửi email</b><br>Đợi 0 ngày từ lúc bắt                        | : đầu và thực hiện Ngay lậ                    | àp tức 🔻                               |    |
| Người gửi (*)<br>Người nhận (*)                                  | Iguyễn Thị Thu Trang<br>Thách hàng nhận email |                                        | •  |
| Tiêu đề (*)<br>Mã chiến dịch                                     |                                               |                                        |    |
| Nội dung email (*)<br>Black <b>T Bold</b> <i>Italic</i> <u>L</u> | Inderline 🔚 🖬 🗷 🗷                             |                                        |    |
| + Thêm mới SMS:<br>Gửi SMS                                       | : Bạn nhấp chuột vào                          | s<br>+                                 |    |
| Đợi 0 ngày từ lúc bắt ơ                                          | đầu và thực hiện Ngay lập                     | ) tức →                                |    |
| Người nhận (*)<br>Nôi dung (*)                                   | ách hàng liên quan<br>ập nội dung tin nhắn    |                                        | •  |
| + Thêm mới công                                                  | viêc: Ban nhấp vào:                           | +                                      | 11 |

+ Thêm mới công việc: Bạn nhấp vào:

Bạn có thể tùy chọn tạo công việc cho một người nào đó: Chọn người giao việc, người nhận việc, nội dung công việc:

| Tạo mới              | công việ                                     | с                        |                               |                          |                      |                          |                |                  |              |        |        |        |       |       |   |
|----------------------|----------------------------------------------|--------------------------|-------------------------------|--------------------------|----------------------|--------------------------|----------------|------------------|--------------|--------|--------|--------|-------|-------|---|
| Đợi 0                | ngày t                                       | ừ lúc b                  | ắt đầu và                     | thực hiệ                 | 'n                   | Ng                       | ay lập         | ) tức            |              | *      |        |        |       |       |   |
| Với điều k           | kiện                                         |                          |                               |                          |                      |                          |                |                  |              |        |        |        |       |       |   |
|                      |                                              |                          |                               |                          |                      | <b>+</b> Th              | êm đ           | liều ki          | ện           |        |        |        |       |       |   |
| Tên công             | việc (*)                                     |                          |                               |                          |                      |                          |                |                  |              |        |        |        |       |       |   |
| Dự án <b>(*)</b>     |                                              | i                        | Công việc                     | }                        |                      |                          | ]              |                  |              |        |        |        |       | Ŧ     |   |
| Nội dung             | công việ                                     | c (*)                    |                               |                          |                      |                          |                |                  |              |        |        |        |       |       |   |
| Black 👻              | Bold                                         | Italic                   | <u>Underline</u>              | :                        | :=                   | ⊡                        | Ē              | C                |              | )      | Ð      |        |       |       |   |
| +T<br>Bạ<br>Gửi thôn | ' <b>hêm m</b> ơ<br>n có thể<br><b>g báo</b> | ớ <b>i thô</b><br>tùy cl | <b>ng báo ti</b><br>nọn để th | <b>rên hệ</b><br>ông báo | <b>thối</b><br>o, ng | <b>ng</b> : Ba<br>gười t | an nh<br>ạo th | nấp và<br>nông t | ìo<br>Dáo, 1 | ngườ   | i nhá  | àn the | ông l | oáo.  |   |
| Đợi 0                | ngày t                                       | ừ lúc b                  | ắt đầu và                     | thực hiệ                 | 'n                   | Ng                       | ay lập         | o tức            |              | •      |        |        |       |       |   |
| Với điều k           | kiện                                         |                          |                               |                          |                      |                          |                |                  |              |        |        |        |       |       |   |
|                      |                                              |                          |                               |                          |                      | <b>+</b> Th              | êm đ           | liều kié         | ện           |        |        |        |       |       |   |
| Message              | (*)                                          |                          | {{                            | IFOBJEC                  | T.SE                 | NDER.                    | name           | e}} đã (         | gửi m        | ail ch | o {{IF | OBJE   | CT.C  | JSTON | I |
| Người gử             | gười gửi (*) Người gửi email 🔻               |                          |                               |                          |                      |                          |                |                  |              |        |        |        |       |       |   |
| Người nh             | ận notific                                   | ations                   | (*) M                         | lời chọn                 |                      |                          |                |                  |              |        |        |        |       |       | 1 |

Chú ý: Bạn có thể chọn lựa nhiều hệ quả cho 1 điều kiện xảy ra ví dụ như vừa gửi email và vừa gửi tin nhắn cho khách hàng hoặc vừa gửi email vừa tạo công việc.

| 🖂 Gửi email cho khách hàng         | Run on time :<br>Day 0<br>Ngay lập tức | ж |
|------------------------------------|----------------------------------------|---|
| 📋 Tạo mới công việc cho nhân viên  | Run on time :<br>Day 0<br>Ngay lập tức | ж |
| 💬 Gửi SMS thông báo cho khách hàng | Run on time :<br>Day 0<br>Ngay lập tức | × |
| 🍽 Gửi thông báo cho quản lý        | Run on time :<br>Day 0<br>Ngay lập tức | ж |

Dưới đây, chúng tôi sẽ Hướng dẫn bạn tạo một kịch bản quy trình Automation Marketing chỉ sử dụng phần Email. Các phần khác nếu làm kết hợp vào thì cũng sẽ thiết lập tương tự.

Bước 1: Truy cập menu Marketing>>Automation Marketing>>Add Automation Bước 2: Đặt tên Quy trình và chọn Kích hoạt / Không Kích hoạt Quy trình.

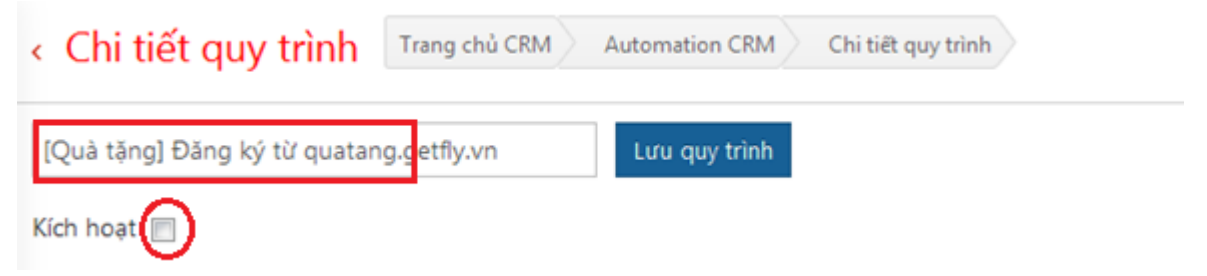

#### Bước 3: Lựa chọn điều kiện xảy ra Automation:

| <b>1</b> • | Kích hoạt 📄              |                       |      |   |
|------------|--------------------------|-----------------------|------|---|
| <b>_</b> ) | Nếu                      |                       |      |   |
| <b>\$</b>  | Theo hành độn            | a Theo thời gian      |      |   |
|            | Hành động Tạo mới cơ hội |                       | •    |   |
|            | Với điều kiện            |                       |      | × |
|            |                          | Chiến dịch kinh doanh | ▼ IN | • |
|            |                          | Quà tặng 🗙            |      |   |
|            |                          |                       |      |   |

Bước 4: Lựa chọn các hệ quả xảy ra tương ứng với điều kiện:

| Thì                         |                                        |   |
|-----------------------------|----------------------------------------|---|
| ▶ × ↓ □ + × · · ·           | ₿ <mark>,</mark> ╠, ¥, ┯               |   |
| M 40 EBOOKS                 | Run on time :<br>Day 0<br>Ngay lập tức | × |
| M PHÂN NHÓM KHÁCH HÀNG      | Run on time :<br>Day 2<br>21:05        | × |
| 🖂 TRÒ CHUYỆN VỚI KHÁCH HÀNG | Run on time :<br>Day 4<br>21:00        | × |

|                                               | 21:00                 | 0         |
|-----------------------------------------------|-----------------------|-----------|
| Bước 4: Cài đặt cấu hình hành đông automation | (trong trường hơp nàv | là email) |

Run on time :

×

Day 6

| ĐIỂM KHÁC BIỆT                                                      |                       |                     |                            |  |  |  |  |
|---------------------------------------------------------------------|-----------------------|---------------------|----------------------------|--|--|--|--|
| Đợi 42 ngày từ lúc bắt đầu và thực hiện Exactly At 🔹 Theo giờ 14:00 |                       |                     |                            |  |  |  |  |
| Với điều kiện                                                       |                       |                     |                            |  |  |  |  |
|                                                                     |                       | 🕈 Thêm điều kiện    |                            |  |  |  |  |
| Người gửi (*)                                                       | Trần Anh Tuấn         |                     | v                          |  |  |  |  |
| Người nhận (*)                                                      | Khách hàng liên quan  |                     | v                          |  |  |  |  |
| Tiêu đề <mark>(*)</mark>                                            | 5 bước để tìm ra ĐIỂM | KHÁC BIỆT trong sản | phẩm của công ty {{cf_ten_ |  |  |  |  |
| Mã chiến dịch                                                       | 60days                |                     |                            |  |  |  |  |
| Nội dung email (*)                                                  |                       |                     |                            |  |  |  |  |

Bước 5: Soạn email

🖂 ĐÒN BẦY CÔNG NGHỆ

Nội dung email (\*)

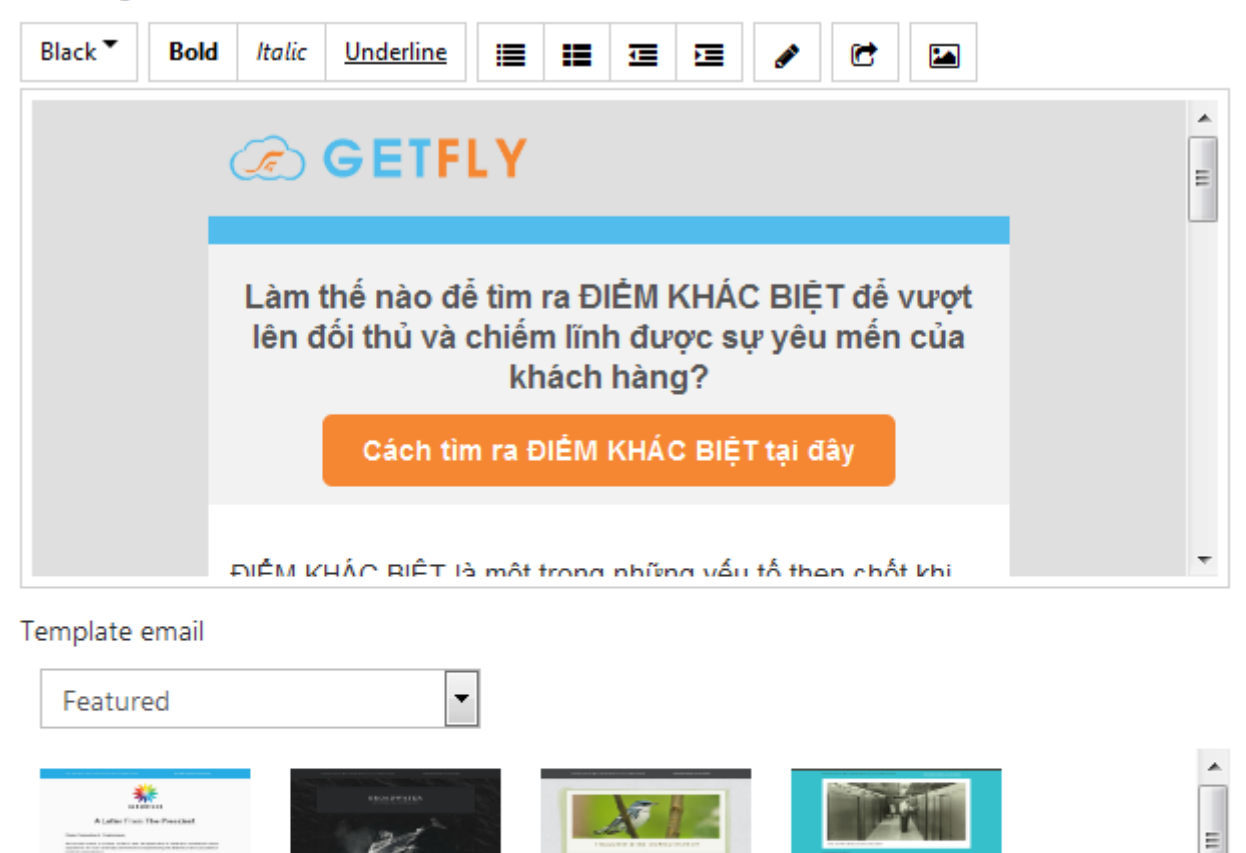

**Bước 6**: Quay trở lại phía đầu trang >>**Nhấn Lưu quy trình** để hoàn tất việc tạo một chiến dịch automation

Nature.html

Colorfield.html

|    | [EM] Tiếp cận khách hàng lạ trong 42 ngày | Lưu quy trình |
|----|-------------------------------------------|---------------|
| •• | Kích hout 🔲                               |               |

VI. TÔN KHO VÀ MUA HÀNG Đang cập nhật

Wide.html

Track email

Tài liệu đính kèm

Oceanic.html

1

D

- VII. NHÂN SỰ TIỀN LƯƠNG Đang cập nhật
- VIII. CÁC TÍNH NĂNG KHÁC

# 1. Thư nội bộ

#### Tác dụng

Mục Thư nội bộ chính là phần thông báo nội bộ trong công ty. Bạn có thể tạo 1 topic để trao đổi về bất cứ thông tin nào cần thiết trong nội bộ công ty (*VD: Xin nghỉ phép, Thông báo nghỉ Tết dương lịch, Thông báo nghỉ mát 2016, Chính sách bán hàng mới, Chính sách lương mới, ....*).

#### Cách tạo Thư nội bộ

Bước 1: Thêm mới Thư nội bộ.

| GETFLY      | 🕌 Khách hàng (F2) | 🞯 Marketing (F3) 🛛 🕋 KPI (F7     | )           |                                                               |
|-------------|-------------------|----------------------------------|-------------|---------------------------------------------------------------|
|             | IĮ THU HUYĚN      | Nhóm khách hàng                  | ▼ Trần Thị  | Thu Huyền 🔹 🔍 Tìm kiếm                                        |
|             | ộ 64              | 1 0 0<br>Tiềm năng Đừng quên Mất | 1<br>Chốt   |                                                               |
| · CÔNG VIỆC | (F9) <b>4</b>     | Tên khách hàng                   | LH Lần cuối | Địa chỉ                                                       |
| > LĮCH      |                   | ty TNHH Đầu tư Thương Mại<br>1 3 | 3           | 92 Phố Yên Lãng, Đống Đa, Hà Nội                              |
| TÀI LIỆU    |                   | EL-CÔNG TY TNHH TM & DV          | 12          | 7 Nam Quoc Cang, P. Pham Ngu Lao,                             |
| ► CÀI ĐẶT   |                   | SNGHỆ VIẾN THÔNG SAO VIỆT        |             | TPHCM                                                         |
| > KPI       |                   | ty TNHH V-LIFE 🚺                 | 3           | 307/3 Bình Quới, Phường 28, Quận Bìr<br>Thạnh, TP Hồ Chí Minh |
| CHAM COL    | 16                | TY KIẾN TRÚC NỘI THẤT            | 4           | Tầng 6 - Tòa nhà HKC - 285 Đội Cấn -                          |
| TIËN LƯƠN   | IG                | IDECOR 1                         |             | Hà Nội                                                        |

**Bước 2**: Lựa chọn cá nhân hoặc phòng ban để tham gia thảo luân. Ban thêm tiêu đề và nôi dung của Thư nôi bô.

| 🕞 GETFLY 🕌 Khách hàng (F2) 🎯 Marketing (F3) 🏦 | kFI (F7)                                  | 🏴 📮 🌒 Trần Thị Thu Huyền 🕐 |
|-----------------------------------------------|-------------------------------------------|----------------------------|
| Νουσιού                                       | Tiêu đề                                   |                            |
| Trần Thị Thu Huyền<br>Nhân viên - Phóng CSKH  | Black 👻 Bold Italic Underline 📰 📰 🗉 🗭 🖼 🖽 |                            |
|                                               |                                           |                            |
| ●Phòng ban □Cá nhân                           |                                           |                            |
| Lựa chọn phòng ban                            |                                           |                            |
|                                               |                                           |                            |
|                                               |                                           |                            |
|                                               |                                           |                            |
|                                               |                                           |                            |
|                                               |                                           |                            |
|                                               | <b>≜</b> Chọn file                        |                            |
|                                               | Gửi                                       |                            |
|                                               |                                           | 0                          |
|                                               |                                           | •                          |
|                                               |                                           |                            |
| Bước 3: Chon Gửi để hoàn                      | thành                                     |                            |